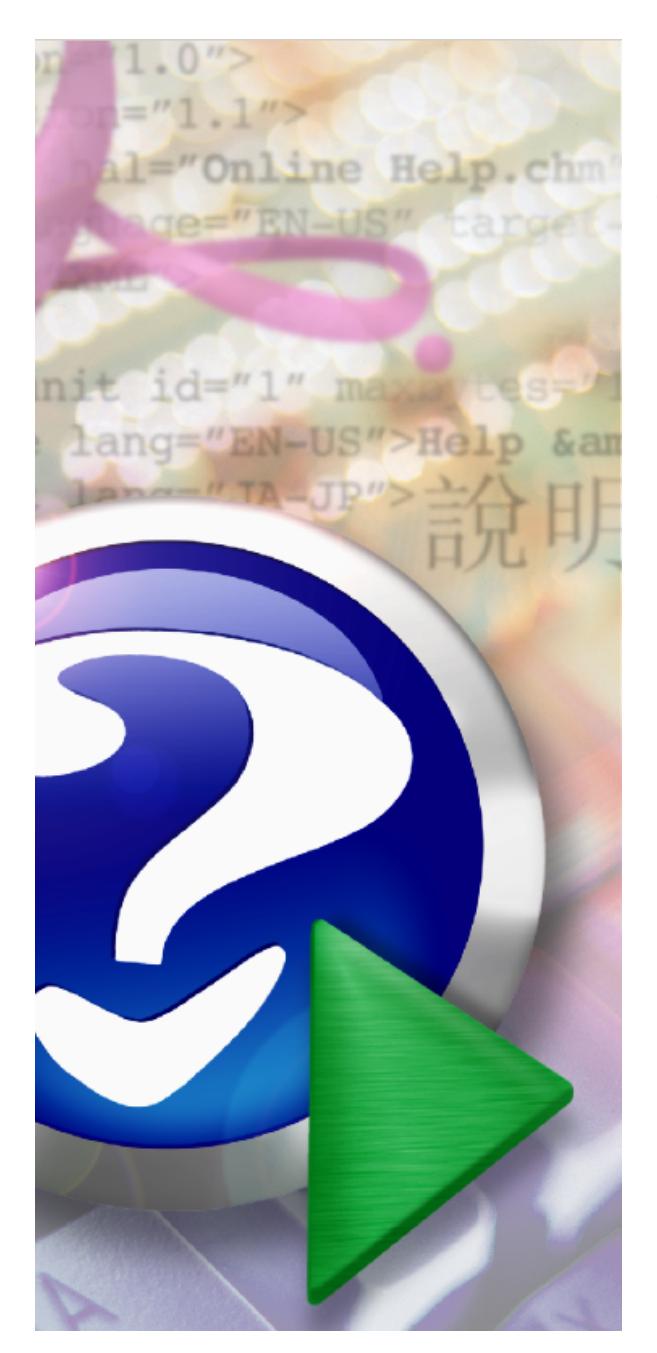

# MUKwin - popis programu

© KOPR software, ekonomický software pro podnikatele

# Titulní stránka 1

# Uživatelský manuál programu MUKwin

KOPR software

Tento manuál slouží uživatelum programu MUKwin. Obsah manuálu neni dovoleno alplikovat do jiných návodu nebo tiskopisu.

# MUKwin - popis programu

#### © KOPR software, ekonomický software pro podnikatele

All rights reserved - všechna práva vyhrazena.

Žádné cásti tohoto manuálu nemohou být reprodukovány v jakékoliv forme nebo nejakými prostredky - graficky, elektronicky nebo mechanicky, vcetne kopírování, zaznamenávání, nahrávání - bez písemného povolení autoru.

V žádném prípade autoutori nejsou odpovedni za ušlý zisk nebo nejakou jinou obchodní škodu zavinenou prímo nebo neprímo tímto dokumentem. Veškeré informace v tomto návodu mají informativní charakter.

Tisk: leden 2016

# Obsah

4

|              | Úvod                                                                | 7  |
|--------------|---------------------------------------------------------------------|----|
| Kapitola I   | Kontakt                                                             | 9  |
| Kapitola II  | Všeobecný popis                                                     | 11 |
| 1            | Úvod                                                                | 11 |
| 2            | DEMO verze                                                          | 11 |
| 3            | Horké klávesy                                                       | 12 |
| 4            | Uložení dat                                                         | 13 |
| 5            | Seznam datových souboru                                             | 14 |
| Kapitola III | Novinky v programu                                                  | 16 |
| 1            | Verze 5.1.0.x pro rok 2016                                          | 16 |
| Kapitola IV  | Ovládání programu MUKwin                                            | 19 |
| 1            | První kroky s programem                                             | 19 |
| 2            | Ovládání ve windows                                                 |    |
| Kapitola V   | Servis                                                              | 24 |
| 1            | Archivace a obnova dat                                              | 24 |
| 2            | Prevod dat                                                          | 24 |
| 3            | Heslo                                                               | 25 |
| 4            | Multi verze, zmena názvu firmy                                      | 25 |
| 5            | Export dat do úcetnictví                                            |    |
| Kapitola VI  | Kniha                                                               | 28 |
| 1            | Kartotéka                                                           |    |
|              | Nový zamestnanec                                                    |    |
|              | Pracovní vztahy                                                     |    |
|              | Proniaseni k dani<br>Doplatky ke mzde (dary, penzijní pripojištení) |    |
|              | Oprava údaju                                                        |    |
|              | Zálohy                                                              |    |
|              | Výstup                                                              |    |
| 2            | 2. pilir duch. reformy                                              |    |
| 2            |                                                                     |    |
|              | Zadání kalendárem (F5)                                              |    |
|              | Nemoc (F6)                                                          |    |
|              | Svátky                                                              |    |
| -            | Zámky uzavrených mezd                                               |    |
| 3            | udaje pro vypocet meza                                              |    |

|               | Údaje z minulého roku                          |          |
|---------------|------------------------------------------------|----------|
| 4             | Zamestnanci po výstupu                         |          |
|               | Zadání údaju                                   | 44       |
| _             | Tiskopisy                                      | 45       |
| 5             | Rochi zuctování dane                           |          |
|               | Výpocet dane a danového zvýhodnení             |          |
| Kapitola VII  | Zákony a jiné predpisy                         | 51       |
| 1             | Pracovní-právní vztahy                         | 51       |
| 2             | Prekážky v práci                               | 51<br>EE |
| 2             |                                                |          |
| 3             | Hromadne oznameni zamestnavatele               |          |
| ·             | Zpusob zdanení - zálohová a srážková dan       |          |
|               | Slevy a nezdanitelné cástky                    | 57       |
| Kapitola VIII | Výpocty                                        | 61       |
| 1             | Tarifní rozpetí mzdových tríd                  | 61       |
| 2             | 13. a 14. plat                                 | 63       |
| 3             | Odstupné                                       | 63       |
| 4             | Príplatky                                      | 64       |
| 5             | Prescas                                        | 66       |
| 6             | Dopocet zdrav. poj                             | 66       |
| 7             | Neplacené volno, absence                       | 67       |
| 8             | Náhrada mzdy za nemoc                          | 68       |
| 9             | Životní minimum a srážky ze mzdy (rok 2015)    | 70       |
| 10            | Životní minimum (rok 2012)                     | 72       |
| 11            | Životní minimum a srážky ze mzdy (rok 2011)    | 73       |
| 12            | Výpocet prumerného výdelku u DPP pro záp. list | 74       |
| Kapitola IX   | HPP - príkazy do banky                         | 78       |
| 1             | Nastavení                                      | 78       |
| 2             | 1. zadání: mzdy                                | 78       |
| 3             | 2. zadání: mesícní hlášení                     | 78       |
| 4             | Tisk HPP                                       | 79       |
| Kapitola X    | Tisk                                           | 81       |
| 1             | Tiskárny                                       | 81       |
| 2             | Program KPrint                                 | 81       |
| 3             | Rekapitulace                                   | 81       |
| 4             | Speciální prehledy                             | 83       |
| 5             | Statistika                                     |          |
|               |                                                |          |
|               |                                                |          |

Obsah

5

6

| Kapitola XI  | Tisk dokumentu                | 87 |
|--------------|-------------------------------|----|
| 1            | Mesícní hlášení               |    |
| 2            | Hlášení pri nástupu / výstupu |    |
| 3            | Císelník okresu               |    |
| 4            | Rocní hlášení                 | 91 |
| 5            | Docházka                      | 93 |
| Kapitola XII | Тіру                          | 96 |
| 1            | www adresy                    |    |
| 2            | Jak poslat data internetem    | 96 |
|              | Index                         | 0  |

| Úv | od 7 |
|----|------|
|    |      |

# Úvod

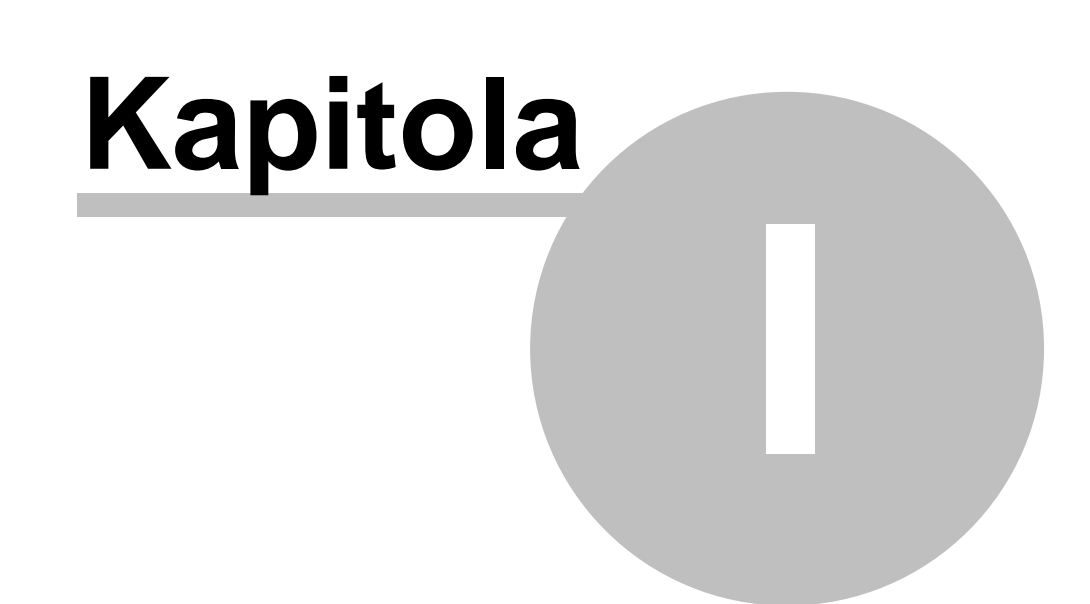

# 1 Kontakt

Auto i programu: ing. Pavel Židek - programování Dana Židková - analýza

Distributor: KOPR software v.o.s. http://www.kopr.cz

Poradenská služba: telefon: 553 791 679, 775 577 241 - mzdové poradenství telefon: 553 401 156, 775 577 156 - obchodní odd lení (fakturace, zásilky, registra ní ísla...) skype: koprsoftware e-mail: mzdy@kopr.cz

Tento návod zpracovala Dana Židková http://www.kopr.cz e-mail: mzdy@kopr.cz

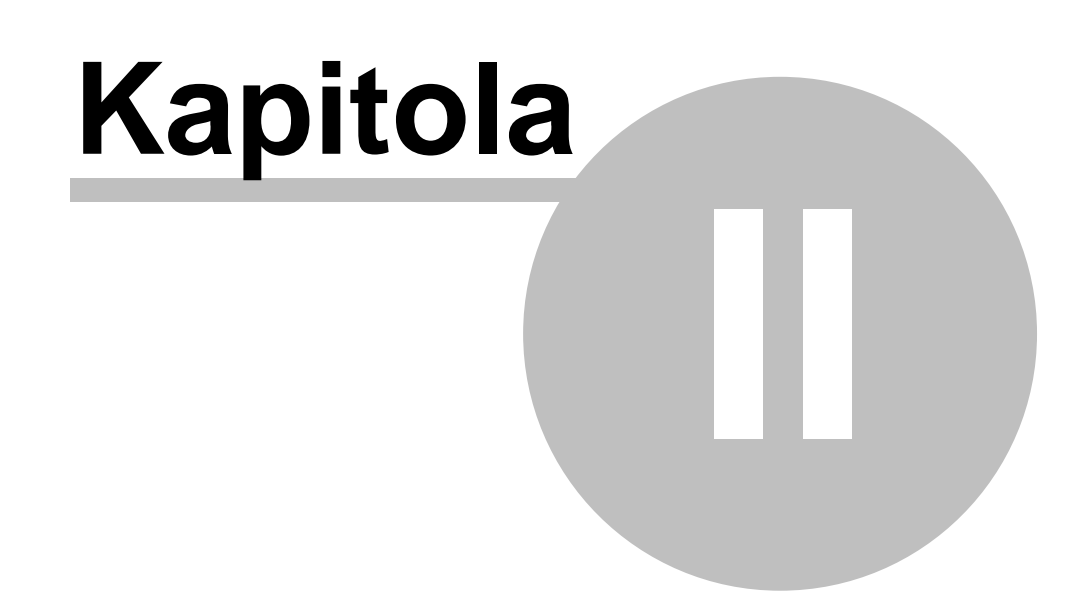

# 2 Všeobecný popis

# 2.1 Úvod

# MUKwin - všeobecný popis programu:

- MUKwin pracuje pod opera ním systémem Windows 98/ME/2000/XP/Vista/7 (verze 32 i 64 bit)
- MUKwin nepracuje pod opera ním systémem Windows 95 a Windows 3.11, LINUX apod.
- data jsou ukládána v databázi FlaschFiler verze 2.xx a data mají p íponu FF2

- tisk je zajišt n pomocí tiskových manažer **KPrint** nebo **VPrint** (starší zp. sob zobrazení dat), které jsou poskytovány zdarma

- archivace a obnova dat je zajištena programem ARCHA, který je také zdarma

### Ovládání programu MUKwin je ešeno a vylepšeno n kolika zp soby:

- standardní ovládání Windows

- ovládání pomocí klávesy Enter, kurzorových kláves (šipka nahoru/dol /vlevo/vpravo)...

- aktivní edita ní okno je obarveno p íjemnou sv tle **žlutou barvou**, takže jakmile se pot ebujete rychle orientovat na pracovní ploše monitoru, vždy na první pohled vidíte místo zadávání dat

## Barevné lad ní:

- opustili jsme še Windows a zvolili jsme pastelové lad ní oken
- jednotlivé knihy jsou mírn obarveny krémovou barvou
- nabídková menu mají barevná tla ítka

### Nabídková menu:

- zarytí p átelé Windows nemají moc v lásce nabídková menu, ale b žní uživatelé tuto možnost jist ocení

- menu poznáte barevným lad ním tla ítek, kde zelená barva ur uje aktuální pozici kurzoru, oranžová barva ozna uje další aktivní tla ítka a šedá barva vyzna uje neaktivní tla ítka

- jestliže nechcete potvrdit n kterou z voleb v menu, klávesou Esc tuto nabídku opustíte

### Klávesnice a myš:

- samoz ejm v tšinu ovládacích prvk lze aktivovat pomocí myši
- b žný uživatel nap íklad ú etní pot ebuje ovládať zadávací okna pomocí klávesnice
- vyvolání v tšiny nabídek je možné pomocí klávesových zkratek

# 2.2 DEMO verze

### Jak spustit / smazat DEMO verzi:

P i instalaci nového programu MUKwin dojde k dotazu, zda chcete instalovat **DEMO verzi** nebo ostrou verzi. Volbu provedete podle toho, zda máte platné registra ní íslo. Jakmile se rozhodnete pro nainstalování "ostré verze", lze docela snadno - p ímo z MUKwin - DEMO verzi doinstalovat.

DEMO verzi si m žete p idat nabídkou Servis / P idat jinou licenci + zm na reg. ísla / Demo - školní verze.

Jestliže pot ebujete DEMO verzi odstranit ze seznamu firem, sta í v této nabídce zvolit **Vymazat** název a DEMO zmizí.

Jestliže u DEMO verze vymažete název, neztratí se tím vámi zadaná data, která jsou uložena v adresá i SKOLA. Je to z d vodu zp tného vrácení na testovaná data.

Jestliže testujete n jakou kombinaci zadání a pot ebujete vymazat data, sta í ve volb **Servis / Operace s daty / Mazání tabulek** zvolit správné tla ítko. Tato volba je p ístupná pouze v DEMO verzi.

DEMO verze má své omezení. Umož uje pracovat pouze ve dvou m sících, a to v m síci lednu a únoru.

# 2.3 Horké klávesy

# Klávesové zkratky pro ovládání programu:

| <u>Klávesa</u><br>F1<br>F2 | <u>Funkce</u><br>Návod<br>Uložení zadávaných dat                         |  |  |
|----------------------------|--------------------------------------------------------------------------|--|--|
| F4                         | V Docházce zadání Docházky pímo                                          |  |  |
| F5                         | V Docházce zadání <b>Docházky kalendá em</b>                             |  |  |
| F6                         | V Dochazce zadani Umluvene absence (nemoc, PO R)                         |  |  |
| Enter                      | Potvrzení zvolené události, v n kterých p ípadech skok na další ádek     |  |  |
| Tab                        | P epínání mezi tabulkou a dodatkovými informacemi                        |  |  |
|                            | V n kterých p ípadech skok na další ádek                                 |  |  |
|                            | Pohyb na další edita ní okno                                             |  |  |
| Ins                        | V edita ním okn vyvolání další nabídky                                   |  |  |
|                            | Ve zvláštních p ípadech vložení nového zápisu, nap . v HPP p idání další |  |  |
| <b>D</b> 1 4               | polozky                                                                  |  |  |
| Delete                     | Vymazaní obsahu edita niho okna                                          |  |  |
|                            | Ve zvlastnich p ipadech ozna eni polozky ke zruseni                      |  |  |
| С                          | V knize Údaje pro výpo et mezd zadání Údaje pro potvrzení pj ky,         |  |  |
|                            | hmotné nouze - istá mzda                                                 |  |  |
| E                          | V knize Údaje pro výpo et mezd zadání Údaje pro pepo tený poet           |  |  |
|                            | zam stnanc                                                               |  |  |
| G                          | V kartotéce Globální zm ny                                               |  |  |
| Н                          | V knize Údaje pro výpo et mezd zadání Údaje pro ú ely soudu - hrubá      |  |  |
|                            | mzda                                                                     |  |  |
| M                          | V kartotece a dochazce zadani Srazek, doplatk a upravy mzdy              |  |  |
| Ν                          | V kartotece Zadani noveho zam stnance                                    |  |  |
|                            | V kniže Udaje pro vypo et mežd zadaní Po ate ni udaje pro vypo et        |  |  |
| •                          | Nemocenských davek                                                       |  |  |
|                            | V kartotece Oprava udaj zam stnance                                      |  |  |
| ٢                          | v knize Udaje pro vypo et mezd zadani Po ate nich udaj pro vypo et       |  |  |
|                            | V knize Zam, stranci no výstupu <b>Proplacení financí no výstupu</b>     |  |  |
| c                          | V knize Žahi stranci po výslupu i ropiacem manci po výslupu              |  |  |
| V                          | V soznamu HDD - wtwo oní <b>HDD nrom sí ní hlášoní</b>                   |  |  |
| 7                          | Ozna, opí položky ko zručopí, položka pok budo p očkrtputa               |  |  |
| L                          | Ozna eni polozky ke zrušeni, polozka pak bude p eskitiluta               |  |  |
| Alt+1                      | Kartotéka                                                                |  |  |
| Alt+2                      | Docházka                                                                 |  |  |
| Alt+3                      | Údaje pro výpo et mezd                                                   |  |  |
| Alt+4                      | Zam stnanci po výstupu                                                   |  |  |
| Alt+5                      | Ro ní zú tování dan (nabídka aktivní pouze v prosinci)                   |  |  |
| Alt+0                      | Úkoly                                                                    |  |  |
| Alt+F4                     | Konec programu                                                           |  |  |
|                            |                                                                          |  |  |

| Ctrl+3                                                                                       | HPP - p íkaz do banky                                                                                                    |
|----------------------------------------------------------------------------------------------|----------------------------------------------------------------------------------------------------|
| Ctrl+P<br>Ctrl+Q<br>Ctrl+R<br>Ctrl+S<br>Ctrl+Z                                               | Tisk HPP<br>Pr m rný p epo tený po et zam stnanc<br>Rekapitulace úkol<br>T ídit (set ídit) data<br>Ozna ení ke zrušení smazat - položky, které jste omylem ozna ili ke zrušení,<br>zase vrátíte do p vodního stavu                                                                          |
| Ctrl+Alt+D<br>Ctrl+Alt+R                                                                     | V docházce <b>Hromadné zadání docházky</b><br>P ehled mezd (rekapitulace)                                                                                                    |
| Shift+Ctrl+M<br>Shift+Ctrl+P<br>Shift+Ctrl+R<br>Shift+Ctrl+S<br>Shift+Ctrl+V<br>Shift+Ctrl+Z | Zm na m síce<br>Tisk dokument<br>Mzdový výkaz pro ú etnictví<br>Statistika<br>V kartotéce P edb žný výpo et m sí ní mzdy<br>Úklid položek ozna ených ke zrušení - jakmile pot ebujete provést úklid ve<br>vašich datech, touto volbou provedete trvalé vymazání ozna ených ádk z<br>tabulky |
| Shift+Ctrl+Alt+1<br>Shift+Ctrl+Alt+5                                                         | V docházce <b>Ro ní p ehled mezd (mzdový list) jednoho zam stnance</b><br>V docházce <b>Rekapitulace docházky (zadání s kalendá em)</b>                                                                                                    |

Poznámka: ostatní ovládací klávesy a kombinace kláves je shodná se standardem systému Windows.

Nap. v edita ním okn se m žete pohybovat pomocí klávesy **Šipka dol** a pochopiteln také klávesou **Tab**. Sm rem dol se také m žete pohybovat pomocí klávesy **Enter**. Pro pohyb sm rem nahoru budete samoz ejm používat klávesu **Šipka nahoru**. Standardní nastavení ve Windows pro pohyb nahoru **Shift+Tab** je zachováno.

# 2.4 Uložení dat

# Kde jsou uložena data:

Predpokládejme, že jste si program nainstalovali na disk C: do adresáre KOPR V tomto adresári **C:\KOPR** je

program MUKwin.exe

podadresár **TMP**, kde jsou uloženy pracovní soubory databáze FF2 podadresár **HELP**, kde jsou uloženy soubory s nápovedou podadresár **SourceMUK**, kde jsou uložena zdrojová data

podadresár **SKOLAmuk**, kde jsou uživatelská data pro výuku, resp. testování vašich úcetních pokusu

jednotlivé datové podadresáre:

**3YYYY**, kde **YYYY** je vaše sériové císlo licence,

nebo

3YYYYmm, kde mm navíc znamená císlo multi licence

v tomto datovém adresári jsou data pro jednotlivá financní období uložena v adresári pojmenovaném napr. **12**, což znamená data pro rok 2012, dále je zde adresár **HppCFD** a **HppKPC**, což jsou adresáre urcené pro elektronický prenos dat, v podadresári jednotlivých financních období je další adresár **ARCHIV**, který je urcen pro archivaci dat

#### Jak jsou uložena zdrojová data:

Data (vetšinou textové soubory) dodávaná s programem používají príponu **SRC** a **DTA**. Tato data obsahují nabídková menu, zdroje pro zadávání vstupních údaju, zdroje pro tiskové sestavy, údaje o nekterých promenných apod.

#### Jak jsou uložena uživatelská data:

- Data uživatelu jsou vetšinou ukládána v databázi FlaschFiler verze 2.11, která mají príponu FF2

- Nekterá data jsou uložena v textových souborech, vetšinou s príponou DTA

- Data pro elektronický prenos dat (opet textový soubor) používají príponu KPC nebo CFD

- Data pro elektronický prenos dat - napr. pro portál verejné správy (opet textový soubor) používají príponu XML

- Archivovaná data mají príponu ZIP

# 2.5 Seznam datových souboru

# Jak se jmenují jednotlivé datové soubory:

| Kart.FF2       | kartotéka zam stnanc                                 |
|----------------|------------------------------------------------------|
| Pomer.FF2      | pracovní pom ry zam stnanc                           |
| Srazky.FF2     | seznam srážek a doplatk                              |
| Decka.FF2      | seznam d tí zam stnanc                               |
| MzdList.FF2    | mzdové listy, v etn zadání docházek zam stnanc       |
| OmlAbs.FF2     | zadání nemoci, ošet ovného, mate ské apod.           |
| PocUdaje.FF2   | po áte ní údaje pro za átek roku                     |
| HPPseznam.FF2  | seznam p íkaz do banky                               |
| HPPseznamX.FF2 | rozpis HPP                                           |
| KU.FF2         | kniha úkol                                           |
| Stred.FF2      | seznam st edisek                                     |
| PUex.FF2       | seznam všech pen žních ústav zadaných v programu     |
| dataDoc.FF2    | seznam text, které jste vyplnili ve smlouvách apod.  |
| rzd.FF2        | data pro ro ní zú tování dan jednotlivých zam stnanc |
| Vyuctovani.FF2 | data pro ro ní VYÚ TOVÁNÍ dan z p íjm fyz. osob      |
| firma.dta      | základní firemní údaje                               |
| firmaDoc.dta   | firemní údaje pro n které tiskopisy                  |

#### Seznam pracovních soubor :

| archivace     |                                                                                   |
|---------------|-----------------------------------------------------------------------------------|
| archivace.dta | pracovní soubory pro archivaci a obnovu dat - soubor je zasílán programu<br>ARCHA |

# Poznámka:

N které soubory nejsou popsány, protože je to zbyte né, nap . jestliže je v názvu text "**tmp**", jedná se o do asné pomocné soubory, které se nearchivují a neustále se p episují.

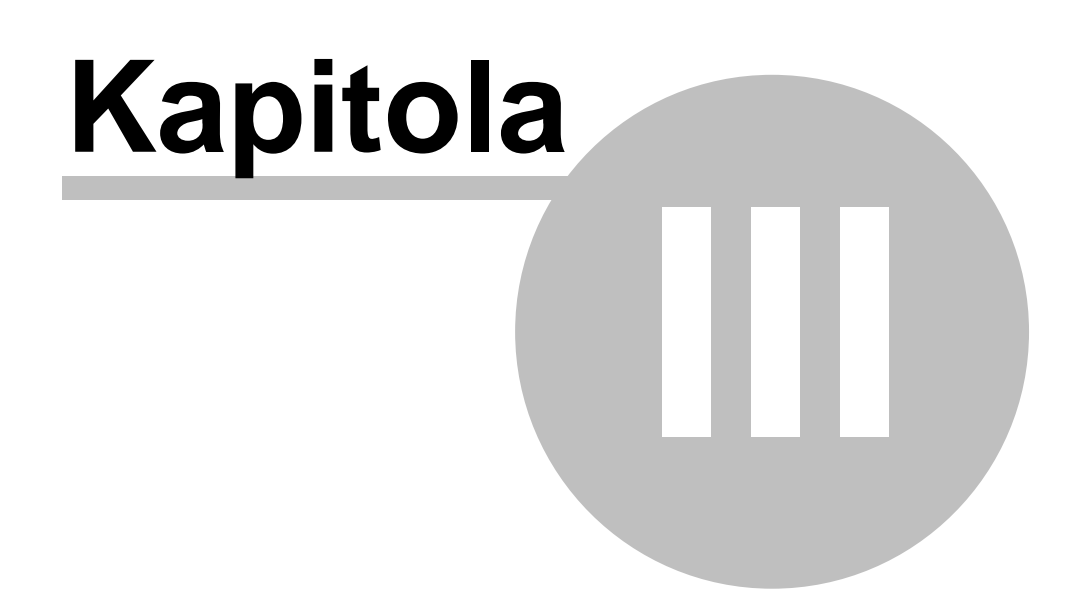

# 3 Novinky v programu

# 3.1 Verze 5.1.0.x pro rok 2016

#### Vážení přátelé,

16

pro rok 2016 jsme připravili verzi programu **MUKwin 5.1.0.×.** Po zpracování prosincových výplat v roce 2015 již můžete převádět zaměstnance do roku 2016. "Potvrzení o zdanitelných příjmech" pro rok 2016 a "Přehled o výší pojistného" pro OSSZ zatím nejsou k dispozici. Budou dodány do programu koncem ledna. V novém roce 2016 Vám přejeme pevné zdraví, vnitřní pohodu a spoustu důvodů k dobré náladě.

### PŘEVOD DAT DO ROKU 2016

- 1. Nainstalujte si verzi programu MUKwin 5.1.0.x. + všechny pomocné programy (Kprint, Archa, kMail)
- Servis / Přidat jinou licenci + změna reg. čísla. Zde zadáte registrační číslo pro rok 2016 a máte-li více firem, do Multi licence ještě doplníte multi registrační číslo.
- 3. Uzavřete docházku za prosinec 2015. Je to důležité pro správný převod zůstatkové dovolené a průměru na dovolenou.
- 4. V roce 2015 zadáte: Servis / Operace s daty / Převod údajů do následujícího roku. Doporučujeme provést všechny převody. Nevadí, když se v některých položkách převede nula (např. převod částek u 13. a 14. platu, pokud tyto odměny nevyplácíte).
- 5. Servis / Finanční období / 2016
- 6. Servis / Operace s daty / Načti data z minulého roku z programu MUKwin zde tlačítkem "Potvrď'te" načtete data z roku 2015. Zaměstnance po výstupu převádět nemusíte. Až budete chtít některému z nich v roce 2016 vyplatit např. doplatek na dani, můžete se k této funkci vrátit a zaměstnance dodatečně převést. Najdete je potom v knize "Zaměstnanci po výstupu".

### NOVINKY V PROGRAMU A LEGISLATIVĚ od 1. ledna 2016

- Minimální mzda z 9 200 Kč se zvyšuje na 9 900 Kč. Základní hodinová sazba se zvedá z 55 Kč na 58,70 Kč. Tabulky s nejnižší úrovní zaručené mzdy najdete v nápovědě programu (Nápověda / Ovládání programu / Výpočty). Zvýšení se týká také poživatelů invalidního důchodu, pro které je stanovena nejnižší měsíční úroveň 9 300 Kč a na hodinu 55,10 Kč.
- 2. Solidární zvýšení daně měsíční příjem 106 444 Kč se zvyšuje na 108 024 Kč.
- 3. Maximální vyměřovací základ pro OSSZ se zvyšuje z 1 277 328 Kč na 1 296 288 Kč.
- 4. Redukční hranice pro náhradu mzdy zvyšují se na 157,68 .... 236,43 .... 472,68.
- 5. Životní minimum zvyšuje se normativní náklad na bydlení jednotlivce, a to z 5 767 Kč na 5 858 Kč. Životní minimum jednotlivce činí 3 410 Kč. Součtem těchto dvou částek dojdeme k částce 9 268 Kč, nad kterou je mzda postižitelná srážkami. Na osobu povinného činí nezabavitelná částka 6 178,67 a na vyživované osoby připadne částka 1 544,67 Kč.
- 6. Diferencovaná výše daňového zvýhodnění na dítě daňová sleva na jedno dítě je stejná, a to 1 117 Kč, na druhé dítě se zvyšuje na 1 417 Kč a na třetí a každé další dítě 1 717 Kč.
- 7. **II. pilíř důchodového pojištění** ruší se. Poslední platba proběhne do 20. 1. 2016, a to za prosinec 2015 . Elektronické vyúčtování má termín 31. 3. 2016 a opravy 31. 8. 2016.
- 8. **Příplatek za práci ve ztížených pracovních podmínkách** nesmí být nižší než 10% z minimální mzdy. Hodinová sazba pro rok 2016 je tedy nejméně **5,87 Kč**.
- 9. Kategorie vznikla nová kategorie, a to osoba zdravotně znevýhodněna (OZZ).
- Nový den pracovního klidu od roku 2016 přibyl mezi "ostatní svátky" také Velký pátek, který je vždy před Velikonočním pondělím. Letos to vychází na 25. 3. 2016.

# INFORMACE PRO ZAMĚSTNAVATELE:

 Termíny odevzdání tiskopisů - Vyúčtování daně z příjmů fyzických osob ze závislé činnosti a funkčních požitků + příloha č. 1 "Počet zaměstnanců" odevzdat na finanční úřad nejpozději do 1. března 2016 (do 21. března elektronické podání) a Vyúčtování daně vybírané srážkou podle zvláštní sazby odevzdat nejpozději do 1. dubna 2016. Plnění povinného podílu zaměstnávání osob se zdravotním postižením odevzdat ÚP do 15. února 2016.

- 2. Vyúčtování daně za celou firmu najdete v programu volbou Tisk / Tisk dokumentů / Roční hlášení.
- 3. Výpočet daně a daňového zvýhodnění najdete v programu volbou Kniha / Roční zúčtování daně.
- 4. Náhrada mzdy za nemoc u nemoci, která vznikla v prosinci 2015 a přechází do ledna 2016, je nutné v roce 2016 volbou Docházka / F6 / Lístek na peníze uvést datum, do kterého dne byla náhrada v prosinci vyplacena. Nebyla-li vůbec proplacena, napište tam datum vzniku nemoci.
- 5. Prohlášení k dani pro rok 2016 můžete používat vzor č. 24, který je stejný jako v roce minulém.
- 6. Dohoda o provedení práce pokud dohoda končí 31. 12. 2015 a hned od 1. 1. 2016 zase pokračuje, doporučujeme neřešit tuto situaci výstupem, ale v novém roce stačí dohodu prodloužit. Výhoda spočívá v tom, že nemusíte v tomto případě vystavovat zápočtový list, který byste jinak vystavit museli.
- 7. Podpora v nezaměstnanosti pokud máte se zaměstnancem uzavřenou např. dohodu o provedení práce na celý rok a víte, že už ve vaší firmě pracovat nebude, je lepší dohodu ukončit, neboť tento zaměstnanec tímto ztrácí nárok na podporu v nezaměstnanosti, i když žádnou práci nevykonává.
- 8. Daňový doklad zálohovou fakturu a daňový doklad o zaplacení upgrade najdete v programu MUKwin volbou Servis / Internet / Doklady.

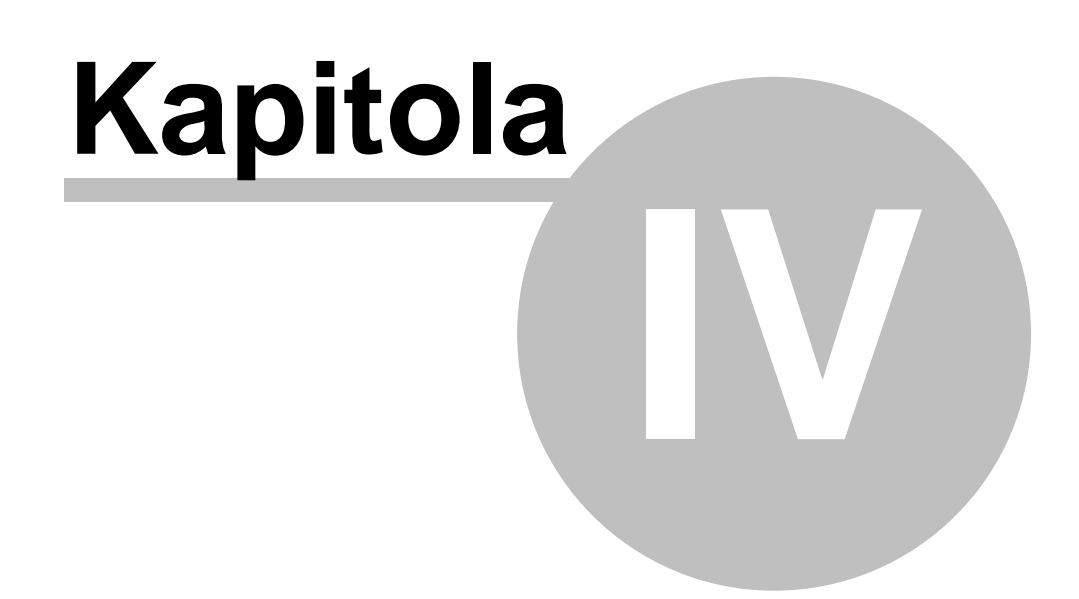

# 4 Ovládání programu MUKwin

# 4.1 První kroky s programem

Zakoupili jste si program MUKwin a nevíte jak zacít ? V následujících rádcích najdete návod, jaké údaje je treba zadat pro správný chod programu.

# **Servis**

- Základní údaje vyplníte základní údaje o firme, její sídlo, IC, DIC, dále firemní úcty, údaje pro vyplnení tiskopisu (ulehcí vám to práci pri vyplnování nekterých tiskopisu) a máte-li strediska, doplnte jejich názvy.
- 2. Implicitní hodnoty

**Parametry pro zpracování mezd** - zde stanovíte **pocátek zpracování mezd**, tedy mesíc, ve kterém zacnete pocítat mzdy. Vyplníte i ostatní zadání, která jsou platná pro celou firmu (napr. výše sazby za práci prescas, svátek, nocní ap.). Sazba zákonného pojištení - to je povinné pojištení zamestnancu proti pracovnímu úrazu nebo nemoci z povolání (Kooperativa). Prebíráte-li firmu napr. v dubnu, **zadejte pocátek zpracování mezd** LEDEN, protože nelze zacít zpracovávat mzdy v prubehu roku, pokud má zamestnanec nástup napr. v minulém roce. **Úcty pro odvody z mezd / úcty zdravotních pojištoven** - vyplníte úcty potrebné pro hromadný príkaz do banky (HPP).

# Kniha / Kartotéka ... Edit

- 1. Nový zamestnanec zde si postupne zadáte své zamestnance. Datum nástupu bude souhlasit s datumem na jejich pracovní smlouve. Viz kapitola Kniha / Kartotéka *Nový zamestnanec*.
- 2. Pokud je jejich nástup pred pocátkem zpracování mezd, který máte nastaven napr. na leden 2012, budete muset zamestnancum ješte zadat jejich :
- prumerný výdelek z minulého ctvrtletí volbou Kniha / Údaje pro výpocet mezd / Edit / Pocátecní údaje pro výpocet prumerného výdelku. Zároven zde mužete doplnit jeho úvazek, to pro prípad, že by mel výstup v 1. ctvrtletí 2012. Další údaj "Odpracované hodiny v roce 2011" vyplníte v prípade, že mu byla vloni vyplacena odmenu, která se rozpocítává do více ctvrtletí (14. plat...).
- srážky (sporení, penzijní pripojištení, exekuce..) nebo již zmínenou odmenu (14. plat) mužete zadat volbou Kniha / Kartotéka / Edit / Srážky + doplatky ke mzde + úprava mzdy.
- 3. V kartotéce mužete zamestnanci také zadat výstup, další soubežný pracovní pomer nebo ho treba trvale vymazat z databáze.

# Kniha / Docházka ... Edit

- 1. Klávesou F4 nebo F5 zadáte zamestnanci docházku za daný mesíc. Viz kapitola Kniha / Docházka.
- Klávesou F6 se zadává nemoc nebo vyjmutí ze stavu. Toto je samostatné zadávání, ale nemoc se dá zadávat také pri vyplnování docházky (F4 nebo F5).

# Tisk / Mzdy

Zde se tisknou **výplatní pásky**, výplatní listiny, mincovka ci výcetka platidel. Samotný tisk neprobíhá tím, že si tyto tiskopisy zatrhnete (fajfkou) pro tisk, ale až poté, co je vidíte na obrazovce a potvrdíte tisk klávesami Ctr+P (Servis / Tisk). Pokud tiskopis nemužete precíst, zvetšete si náhled na vetší procento, a to bud lupou nahore v lište nebo vpravo na klávesnici znaménkem + (znaménko mínus

náhled zmenšuje).

Pokud jste meli zatrhnuta *HPP (bezhotovostne / složenkou)* a máte zamestnance s bezhotovostní platbou nebo srážkou ze mzdy, hromadný príkaz do banky najdete volbou *Kniha / Seznam HPP - príkazy do banky*.

# Tisk / Tisk dokumentu

1. *Mesícní hlášení* - zde si mužete vytisknout výkaz zálohy na dan z príjmu, výkaz pojistného pro zdravotní pojištovnu, prehled o výši pojistného (pro OSSZ)

HPP obsahující odvody pro FÚ, ZP a OSSZ najdete na dvou místech. V mesícním hlášení, ale také ve výše uvedené volbe *Kniha / Seznam HPP - príkazy do banky*.

- Hlášení pri nástupu / výstupu zde je nabídka tiskopisu potrebných k prihlášení nebo odhlášení zamestnance na zdravotní pojiš'tovnu a OSSZ (hromadné hlášení pro ZP, oznámení o nástupu do zamestnání ...).
- Smlouvy a tiskopisy nabídka pracovních smluv a dohod. Dále zde naleznete tiskopisy pro skoncení pracovních pomeru a jiné pomocné tiskopisy.
- 4. Mzdový výkaz pro úcetnictví tuto rekapitulaci najdete volbou Tisk / Rekapitulace mezd.

#### **POZOR !!**

Pro úspešný tisk musíte mít nainstalované programy **KPrint** a **Adobe Reader**, které si rovnež mužete stáhnout z našich webových stránek. Duležitý je také program **ARCHA** pro archivaci vašich dat.

# 4.2 Ovládání ve windows

Doporucujeme, pro správný chod programu MUKwin, stáhnout si z naší webové stránky tyto programy:

- 1. **ARCHA** program urcený k archivaci nebo obnove datových souboru z programu MUKwin
- 2. **KPrint** umožnuje tisk sestav z programu MUKwin
- kMail slouží k odesílání dat (tiskových sestav z programu KPrint nebo archivovaných dat z programu ARCHA) e-mailem prostrednictvím programu Outlook.
- 4. Adobe Reader umožnuje tisk originálních (prevzatých) tiskopisu z programu MUKwin

Kde v programu naleznete jednotlivé kapitoly:

- Servis údaje o firme, zmena mesíce, zmena financního období...
- Kartotéka údaje o zamestnancích, zadání výstupu, srážek nebo globální zadání mzdových podmínek
- Docházka zadání docházky, srážek a nemoci zamestnancu
- Tisk Tisk / Mzdy tisk výplatních pásek
- Tisk /Tisk dokumentu tisk veškerých tiskopisu, napr. prihlášky, odhlášky, zápoctový list, smlouvy, potvrzení o zdanitelných príjmech, mzdový list a mnoho dalších

ServisKnihaEditZobrazitTiskNápovedaToto je naše nabídka, kterou vidíte po spuštení programu. Vetšinou budete pracovat v kartotéce,<br/>docházce nebo budete vypocítávat výplaty. Komu nevadí práce s myší, použije níže uvedené menu<br/>Kniha, Tisk... Ostatní mohou využít "horké klávesy" - v uvedeném prípade to budou Alt+1, Alt+2 nebo<br/>Alt+T.

# Servis

Financní období

Zmena financního období (zacínáme rokem 2005)

| Zmena mesíce<br>Základní údaje                                           | Nastavení mesíce, ve kterém chcete pracovat<br>Strediska, Seznam úctu P.Ú., Zmena uživatelského hesla,<br>Údaje pro vyplnení tiskopisu, Základní údaje o firme               |
|--------------------------------------------------------------------------|----------------------------------------------------------------------------------------------------|
| Implicitní hodnoty                                                       | Všeobecné nastavení, Parametry pro výpocet mezd, Úcty pro odvody z mezd, Úcty zdravotních pojištoven                                                                         |
| Operace s daty                                                           | Archivace a obnova dat, <b>Nacti data z minulého roku z</b><br><b>programu MUKwin</b> , Doplnení PDF tiskopisu, Vyhledat<br>ztracené datové soubory, Revize datových souboru |
| Export dat do úcetnictví<br>Internet                                     | Možnost exportu dat do programu JUKwin a PUKwin<br>Aktualizace programu MUKwin                                                                                               |
| Výber jiné licence                                                       | Pro MULTI licenci - prepínání mezi jednotlivými firmami                                                                                                    |
| Pridat jinou licenci+zmena reg. císla<br>Uzavrít knihu<br>Konec programu | Zmena názvu firmy, zadání reg. císla, zadání nové firmy<br>Ctrl+F4<br>Alt+F4                                                                                                 |

# Kniha

| Kartotéka / Edit<br>Nový zamestnanec<br>Oprava (zmeny zadaných údaju)<br>Globální zmeny mzdových podmínek<br>Predbežný výpocet mesícní mzdy<br>Srážky + doplatky + úprava mzdy<br>Rucní zásahy do dat<br>Další pracovní vztah / soubeh<br>Výstup - ukoncení pracovního pomeru | N<br>O<br>G<br>Shift+Ctrl+V<br>M   |
|----------------------------------------------------------------------------------------------------|------------------------------------|
| Docházka / Edit<br>Zadání docházky prímým zpusobem<br>Hromadné zadání docházky<br>Zadání docházky kalendárem<br>Omluvená absence (nemoc, materská)<br>Srážky + doplatky + úprava mzdy<br>Rucní zásahy do dat                                                                  | F4<br>Ctrl+ Alt+D<br>F5<br>F6<br>M |
| Údaje pro výpocet mezd / Edit<br>Pocátecní údaje pro prumer. výdelek<br>Pocátecní údaje pro nemoc. dávky<br>Údaje pro potvrzení pujcky - cistá mzda<br>Údaje pro úcely soudu - hrubá mzda<br>Údaje pro prepoctený pocet zam.<br>Doplnující údaje pro statistiku               | P<br>N<br>C<br>H<br>E<br>S         |
| Zamestnanci po výstupu / Edit<br>Proplacení financí po výstupu<br>Omluvená absence (nemoc, materská)<br>Srážky + doplatky + úprava mzdy<br>Rucní zásahy do dat                                                                                                    | P<br>F6<br>M                       |
| Rocní zúctování dane / Edit<br>Príjmy od bývalých zamestnavatelu<br>Zmeny v prohlášení k dani                                                                                                    | B<br>D                             |

Výpocet dane a danového zvýhodnení V

# Tisk

Zálohy Mzdy Tisk dokumentu Rychlý tisk vybraných dokumentu Rekapitulace mezd Speciální prehledy Prumery

Shift+Ctrl+P

#### Tisk dokumentu

Mesícní hlášení Hlášení pri nástupu / výstupu Prihlášky / odhlášky firmy Rocní hlášení Mzdový list Potvrzení Tiskové sestavy pro kontrolu... Smlouvy Tiskopisy Žádosti a sdelení Seznamy Kartotéka Srážky + doplatky ke mzde Docházka

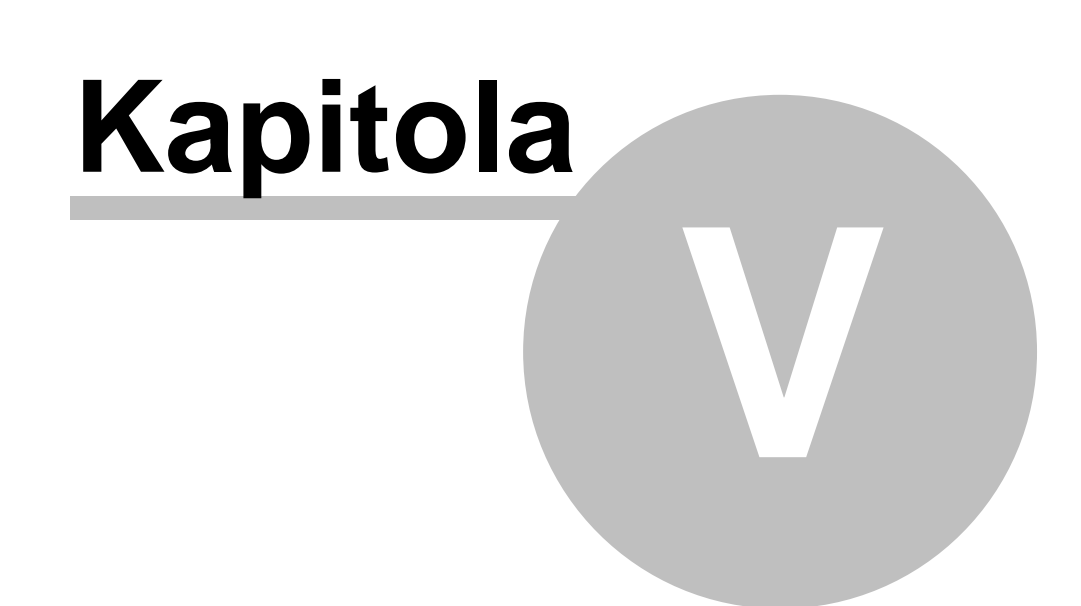

# 5 Servis

# 5.1 Archivace a obnova dat

# Servis / Operace s daty

#### Archivace dat

Ponevadž data ve Windows neúmerne "tloustnou", zvolili jsme pro archivaci dat tzv. pakovací metodu ve formátu **ZIP**.

#### Automatická archivace dat

Pro zapomnetlivé uživatele, kterí po ztráte dat marne shánejí archivovaná data, jsme pripravili automatickou archivaci dat.

V nabídce: **Servis / Operace s daty / Nastavení zálohování dat** - je možnost zapnout v casových intervalech automatickou archivaci dat. Tato archivace spolupracuje s programem ARCHA od verze 1.5.0.0.

#### Obnova dat

Obnova dat vám nabídne dle nabídky príslušná pakovaná data, setrízena dle poradí, jak byla archivována.

# 5.2 Prevod dat

# Servis / Operace s daty / Prevod údaju do následujícího roku

Zde najdete volby:

- 1. Prevod prumeru a dovolené do následujícího roku
- 2. Prevod cástek (13. a 14. plat) již zapocítaných do prumeru
- 3. Prevod preplatku na dani a doplatku danových bonusu
- 4. Prevod údaju pro výpocet nemoci
- 5. Prevod údaju pro doklad o hmotné nouzi

#### Pri prevodu dat z roku 2011 do roku 2012 budete postupovat následovne:

v roce 2011 nastavíte prosinec a postupne potvrdíte všechny prevody, tedy c. 1 až 5

v roce **2012** nastavíte leden a volbou *Servis / Operace s daty / Nacti data z minulého roku z programu MUKwin* postupne prevádíte jednotlivé položky.

### ad 1) Prevod prumeru a dovolené do následujícího roku

**Prumer na dovolenou** se prevádí ze 4. ctvrtletí 2011. Tento prumerný výdelek v programu najdete volbou *Kniha / Údaje pro výpocet mezd* + *pocátecní údaje*, dále *Edit / Pocátecní údaje pro výpocet prumerného výdelku*. Pokud zamestnanec odpracovat 21 dnu, prevede se vypoctený prumer, pokud odpracoval méne než 21 dnu, prevede se do kolonky "Odpracoval 21 dnu ve IV. ctvrtletí" **NE**, což znamená, že v I. ctvrtletí se bude vycházet z pravdepodobného prumeru. **Tisk prumeru** najdete volbou *Tisk / Prumery*.

# ad 2) Prevod cástek (13. a 14. plat) již zapocítaných do prumeru

Tuto volbu mužete pri prevodu dat potvrdit, i když jste žádné odmeny tohoto typu nevyplatili. Jedná se o odmeny, které se rozpocítavají do nekolika ctvrtletí. Napr. vyplatíte pulrocní odmenu v listopadu 2011 a dáte rozpocítat do dvou ctvrtletí. V takovém prípade se cást této odmeny zapocítá do prumeru pro 1. ctvrtletí a cást do prumeru pro 2. ctvrtletí 2012. Výpocet probíhá podle odpracovaných hodin. Program hodiny prevede do následujícího roku a najdete je volbou *Kniha / Údaje pro výpocet mezd…* dále *Edit / Pocátecní údaje pro výpocet prumerného výdelku*.

# ad 3) Prevod preplatku na dani a doplatku danových bonusu

Tuto volbu mužete pri prevodu dat potvrdit, i když jste ješte rocní danové zúctování nedelali. Prevedou se nuly a pozdeji se k této volbe mužete vrátit.

Pokud tuto volbu použijete, je treba vedet, že **nelze preplatky prevádet do mesíce**, ve kterém má zamestnanec **uzavrenou mzdu**. V takovém prípade musíte nejdríve odstranit zámek uzavrených mezd, jinak vám program preplatek na dani prevede do nejbližšího mesíce bez zámku. Prevod preplatku probíhá vždy **za celou firmu**. Pokud si prejete vyplatit preplatky u jednotlivých zamestnancu v ruzných mesících (leden, únor, brezen), mužete jim v kartotéce nebo docházce opravit termín vyplacení (Edit / Srážky + doplatky).

# ad 4) Prevod údaju pro výpocet nemoci

Prevádí se pocet kalendárních dnu omluvené absence (nemoc, ošetrovné, materská...) a neplacené volno.

Dále se prevádí vymerovací základy pro OSSZ.

Tyto údaje jsou duležité pro tiskopis **Príloha k žádosti o nemocenské/ošetrovné/materskou**. Tento tiskopis odevzdáváte príslušné OSSZ v prípade, kdy má zamestnanec pracovní neschopnost a nemoc trvá více jak 21 dnu. U ošetrovného a penežité pomoci v materství tiskopis odevzdáte co nejdríve, nebot nemocenskou dávku vyplácí OSSZ již od prvního dne.

## ad 5) Prevod údaju pro doklad o hmotné nouzi

Doporucujeme prevést i tento údaj.

Použijete ho v prípade, že za vámi zamestnanec prijde s dokladem o hmotné nouzi. Zacátkem roku muže dojít k situaci, kdy bude na dokladu o hmotné nouzi príjem za prosinec 2011 a leden a únor 2012. Proto prevádíme do následujícího roku cistou mzdu a náhradu mzdy za nemoc z prosince roku minulého.

# 5.3 Heslo

# Servis / Základní údaje

Jestliže potrebujete ochránit vaše data proti prístupu neoprávnených osob, mužete k datum vložit heslo. Ve volbe **Servis / Základní údaje / Zmena uživatelského hesla** lze zadat heslo (max. 15 znaku).

Doporucujeme heslo bez diakritiky, nebot se vám muže stát, že nebudete mít zapnutou ceštinu, neuvedomíte si to a heslo zadáte špatne (budete psát císla).

Heslo si mužete i zmenit. Je však nutné znát puvodní heslo. Pokud se vám stane, že ho z nejakého duvodu zapomenete, budete muset kontaktovat naši poradenskou službu.

# 5.4 Multi verze, zmena názvu firmy...

# Servis / Pridat jinou licenci + zmena reg. císla

#### Jak zadat MULTI licenci...

Máte nainstalovanou základní licenci a chcete ji rozšírit o další firmy. Obdrželi jste multi registracní císlo a nevíte, kam ho zadat. Postup je následující:

#### 1. Zadáte volbu Servis / Pridat jinou licenci + zmena reg. císla / Multi licence. Zde vyplníte

potrebné údaje (pocet multi licencí a multi registracní císlo) a potrvdíte klávesou OK.

- 2. V okne "Úprava licencí" vidíte nove vzniklé licence bez názvu firmy. Název doplníte klávesou "Upravit název a reg. císlo".
- Nyní se vám pri každém spuštení programu nabídne výber všech zadaných firem. Pokud ukoncíte práci v jedné firme a potrebujete pracovat v další firme, prepnete se volbou Servis / Výber jiné licence.

Volba **"Pridat externí licenci"** je urcena pro mzdové úcetní, které pracují pro jiné firmy a majitel si preje data své firmy prehrát na svuj osobní pocítac.

# 5.5 Export dat do úcetnictví

## Servis / Export dat do úcetnictví (Shift+Ctrl+Alt+E)

V nabídce Servis / Implicitní hodnoty / Všeobecné nastavení / Program zvolte Aktivní volba exportu dat do úcetnictví.

#### Príprava dat pro export probíhá na trech místech:

- 1. Pri vyplácení záloh (Tisk / Zálohy).
- 2. Pri vyplácení mezd (Tisk / Mzdy / Data do úcetnictví).
- 3. Pri tvorbe mesícního hlášení (Ťisk / Tisk dokumentu / Mesícní hlášení / Export dat...)

Takto pripravena data lze již zaslat do úcetnictví (**do programu JUKwin** nebo **PUKwin**). Data lze exportovat v nabídce **Servis / Export dat do úcetnictví**. V nabídce si zvolíte trasu, kam data potrebujete exportovat. Dále je treba zvolit mesíc, který požadujete exportovat. Data lze exportovat bud hromadne (pouze jednou), nebo jednotlive (lze i vícekrát). Po exportu dat dojde k oznacení, že data byla exportována.

#### Jak a kde jsou data exportována:

Predpokládejme, že program JUKwin (PUKwin) je nainstalovaný v adresári C:\KOPR. Zde program MUKwin vytvorí podadresár **C:\KOPR\dataMUKwin**. Zde se bude vytváret seznam souboru jednotlivých licencí programu JUKwin (PUKwin). Název souboru je vytvoren z císla licence a z jednoduchého popisu. Jedná se o textový soubor s príponou MUK.

Jakmile program JUKwin (PUKwin) prijme data (provedete import dat), dojde k vymazání jednotlivých souboru.

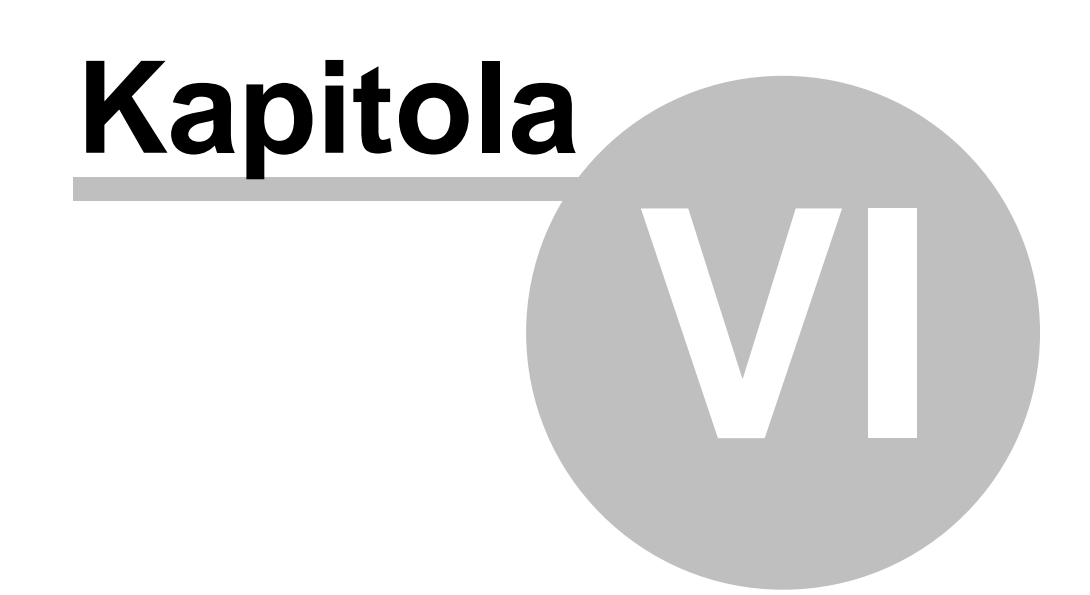

# 6 Kniha

28

6.1 Kartotéka

### 6.1.1 Nový zamestnanec

#### Jak postupovat u zadání nového zamestnance.

#### Kniha / Kartotéka dále Edit / Nový zamestnanec

Podrobnosti o pracovních vztazích najdete v následující kapitole *Pracovní vztahy*. Vyberete si tedy z naší nabídky pracovních vztahu, napr. pracovní pomer a vyplnujete

#### Osobní údaje

- osobní císlo nelze zadat v jednom roce stejné osobní císlo dvema ruzným zamestnancum. Pokud bude u vás zamestnanec pracovat na dva pracovní pomery, mel by být evidován pouze pod jedním osobním císlem. Proto doporucujeme druhý vztah zadat v kartotéce pres *Edit / Další pracovní vztah*. V kartotéce uvidíte zamestnance jednou (jako soubeh), v docházce a v sestavách pro tisk bude zobrazen pro každý pracovní vztah zvlášt.
- cizinec pracuje soubežne v jiném státe EU napr. Slovák pracuje v daném roce jak na Slovensku tak v CR. Na Slovensku vyplnil tiskopis A1 a urcil si stát (SK), kde bude odvádet pojistné. Pojistné na ZP a OSSZ mzdová úcetní vypocte dle slovenské legislativy a zadá ho v programu MUKwin pri potvrzování docházky. Pojistné bude odvedeno na Slovensko. Dan se odvede v CR.
- duchodový vek od povinný údaj u starobních duchodcu (pro správné vyplnení ELDP). Vznikl-li duchodový vek v minulých letech, program nepotrebuje presné datum (pokud datum neznáte, napište jakékoliv datum zadaný rok musí být menší než rok, ve kterém se nacházíte). Pokud zamestnanec dosáhne duchodový vek v daném roce a pracuje dále , tento údaj musí být presný, protože je duležitý pro správné vyplnení ELDP. Od tohoto data se príjem na ELDP rozdeluje na dva rádky. V tomto prípade nevyplnujte další údaj, a to duchod pobírá od. Ten vyplnte až v následujícím roce.
- stav duležitý údaj pro ošetrovné (ošetrování clena rodiny). Evidencní listy duchodového pojištení (ELDP) evidují vyloucené doby a u ošetrovného se zapocítává bud 9 nebo 16 dnu. U stavu svobodná, vdaná a rozvedená žijící s druhem to je 9 kalendárních dnu. Stav rozvedená, žíjící bez družky, osamelá matka a vdova má nárok na 16 kalendárních dnu. Platí to pro ženy i muže.
- kategorie duležitý údaj pro správný výpocet zdravotního pojištení. Student do 26 let, duchodce (starobní, invalidní), pecující matka jsou zahrnuti do kategorie, za kterou platí pojistné i stát. Nevztahuje se na ne minimální vymerovací základ, takže napr. pri cerpání neplaceného volna se pojistné nenavyšuje. Osoba bez minimálního vymerovacího základu muže být napr. žena, která má snížený úvazek (max. 4h./den) a má jedno díte do 7 nebo dve deti do 15 let. Pri nižším výdelku než je minimální mzda nemusí pojistné doplácet. Tyto kategorie se prihlašují na ZP pod kódem "G", "D" nebo "L". Kategorie Cizinec neodvádí v našem programu pojistné vubec, takže se ani neprihlašuje na zdravotní pojištovnu. To však platí pouze výjimecne, takže pozor na to ! Ve vetšine prípadu cizinci odvádejí zdravotní pojistné, takže mu zadáte kategorii napr. žádná a odvádí pojistné bez jakýchkoliv úlev.
- duchod pobírá od povinný údaj u starobních a plne invalidních duchodcu (u starobních duchodcu pro správné vyplnení ELDP a u invalidních duchodcu se údaj prenáší na titulní stranu mzdového listu). U starobních duchodcu nevyplnte v prípade, kdy je duchod pobírán od roku, ve kterém pracujete (zadaný rok musí být menší než rok, ve kterém se nacházíte).
- druh cinnosti pro OSSZ císlo "1" platí pro jeden pracovní vztah ve vaší firme. Toto císlo zadáte i v prípade, že zamestnanec má více zamestnavatelu, ale u vás má pouze jeden pracovní pomer.
- clen dozorcí rady / stat. orgánu pokud se jedná napr. o jednatele spolecnosti, zvolíte volbu ANO. Tento údaj je duležitý pro správné vyplnení kódu v ELDP. Jde o znak S, napr. 1+S.

### Pracovní podmínky

• datum nástupu - datum nástupu, který je na pracovní smlouve

- vznik nemocenského pojištení nástup na pracovište. Takže pokud je datum nástupu 1. ledna, což je svátek, nemocenské pojištení vznikne v roce 2011 ve vetšine prípadu až 3. ledna.
- pracovní vztah na dobu pozor na zákoník práce, který omezuje opakování pracovních pomeru na dobu urcitou (§ 39).
- funkce napr. vedoucí prodejny. Funkce a profese muže být v mnoha prípadech stejná.
- profese napr. prodavacka.
- zákonná dovolená u pracovního pomeru se uvádí nárok na celý rok (napr. 20 dnu), i když zamestnanec nastoupí v prubehu roku. Pomernou cást dovolené vypocte program. U ostatních pracovních pomeru (DPC nad 14 dnu nebo s.r.o.) si zákonnou dovolenou zadáte podle predpokládané odpracované doby zamestnance. Tuto dovolenou program nekrátí ani pri výstupu. U dohody o pracovní cinnosti nevzniká zákonný nárok na dovolenou, záleží na zamestnavateli, zda zamestnanci nejaký nárok urcí.

## Úvazek

- úvazek [hod/den] zadává se v hodinách a minutách, napr. 07:30 (sedm a pul hodiny) nebo 07:45 (v pracovním kalendári uvedeno jako 7.75). Vpravo od tohoto zadání se nachází tlacitko HH:MM. To je urceno pouze pro složitejší prípady ve výpoctu úvazku. Napr. dostanete podklady s úvazkem 05,66 a nevíte si rady, jak toto císlo prevést na hodiny a minuty. Do "Zadání hodin v desetinném formátu" uvedete 5,66 a když "skocíte" o rádek výš na "Zadání hodin a minut ve formátu hh:mm", program vám tento údaj prevede na hodiny a minuty.
- úvazek [den/týden] pocet pracovních dnu v týdnu.
- úvazek [hod/týden] údaj duležitý pro správný výpocet prumerného mesícního hrubého a cistého výdelku na zápoctovém liste. Tlacítko HH:MM slouží ke stejnému úcelu, jaký je popsán v úvazku [hod/den].

#### Mzdové podmínky

- druh mzdy hodinová a obe mesícní mzdy vycházejí z pracovního kalendáre, takže se pri výpoctu mzdy krátí podle odpracovaných hodin. Smluvní mzda se nekrátí. Zamestnanci však mají nárok na proplacení neodpracovaného svátku jako u hodinové mzdy a mesícní mzdy s náhradou za svátek.
- osobní ohodnocení lze pres Servis / Implicitní hodnoty nastavit jeho krácení podle odpracovaných hodin.
- prémie pevné lze pres Servis / Implicitní hodnoty nastavit jejich krácení podle odpracovaných hodin.
- prémie pohyblivé na krácení techto prémií se nastavení v Servise nevztahuje. Pokud jsou prémie pevnou složkou mzdy, jen každý mesíc v jiné výši, zadejte tyto prémie jako pevné, protože jinak se nebudou zamestnanci zapocítávat do mzdy za prescas, popr. do pravdepodobného výdelku.
- % ze základní mzdy prémie zadané procento se vypocte ze základní mzdy + mzdy za prescas
- % ze zákl. mzdy práce v nepretržitém provozu zadané procento se vypocte ze základní mzdy + mzdy za prescas
- % z hrubé mzdy docházkový bonus výpocet probíhá z hrubé mzdy, od které se odecte prescas a jiný príjem (+)

### Zpusob výplaty

- hotove nevyplnujete císlo úctu
- bezhotovostne vyplníte císlo úctu zamestnance
- **bezhotovostne / hotove** poku si zamestnanec preje dostávat stálou cástku hotove, napr. 5 000 Kc a zbytek pujde na jeho úcet, zadáte 5 000 Kc do *"Požadovaná cástka hotove"*. Kolonka *"Požadovaná cástka bezhotovostne"* zustane prázdná. Opacný postup zvolíte, pokud si bude prát dostávat stálou cástku na úcet.

### Prohlášení k dani

- uplatnuje zamestnanec podepsal prohlášení a uplatnuje nárok na základní odcitatelnou položku.
- neuplatnuje zamestnanec podepsal prohlášení, ale neuplatnuje nárok na základní odcitatelnou

položku. Ostatní položky uplatnovat muže.

• nepodepsal - zamestnanec nepodepsal prohlášení a nemá nárok na žádnou odcitatelnou položku.

#### Zmena §35ba/1a

 tuto volbu pri zadávání nového zamestnance nepoužijete. Lze využít pouze behem roku, když už došlo k výpoctu a uzavrení mzdy, do které nechcete zasahovat. Napr. zamestnanec nepodepsal Prohlášení k dani, ale za nekolik mesícu chce provést zmenu, chce Prohlášení podepsat.

#### Kniha / Docházka dále Edit

Zde si mužete vybrat ze dvou možností zadání docházky.

Bud **Zadání docházky prímým zpusobem** (F4) nebo **Žadání docházky kalendárem** (F5). Druhý zpusob má tu výhodu, že muže sloužit také jako evidence docházky, protože každý den je evidován samostatne. Tisk docházky lze provést pres *Tisk dokumentu / Docházka*. Oba zpusoby zadávání docházky jsou podrobne popsány v knize *Docházka*.

#### Tisk / Tisk dokumentu / Hlášení pri nástupu / výstupu / Hromadné oznámení na ZP

Tímto oznámením prihlásíte zamestnance na jeho zdravotní pojištovnu, a to do 8 dnu od nástupu do zamestnání. Jako den nástupu program uvádí datum, které je v kolonce vznik nemocenského pojištení

Pokud zamestnavatel není ješte prihlášen u dané zdravotní pojištovny (žádný zamestnanec není u této pojištovny pojišten), musíte vyplnit i prihlášku pro zamestnavatele (*Tisk dokumentu / Prihlášky / odhlášky firmy*).

# Tisk / Tisk dokumentu / Hlášení pri nástupu / výstupu / Oznámení o nástupu do zamestnání

Tímto tiskopisem prihlásíte zamestnance na príslušnou OSSZ, a to do 8 dnu od nástupu do zamestnání. Jako den nástupu program uvádí datum, které je v kolonce vznik nemocenského pojištení

Pokud zamestnavatel není ješte prihlášen u dané OSSZ (zamestnává prvního pracovníka), musíte vyplnit i prihlášku pro zamestnavatele (*Tisk dokumentu / Prihlášky / odhlášky firmy*).

#### Tisk / Tisk dokumentu / Smlouvy

Mužete si zde vytisknout pracovní smlouvu podle druhu cinnosti.

# 6.1.2 Pracovní vztahy

V posledních letech je legislativa ohledne pracovních vztahu cím dál tím více neprehlednejší, proto zde najdete odpoved, jak který pracovní vztah funguje ohledne odvodu pojistného a na co si musíte dát pozor, abyste vybrali ten správný.

V roce 2009 vznikl nový pojem, a to **malý rozsah**. Je treba tomuto pojmu dobre porozumet, jinak se vám muže stát, že si z naší nabídky nevyberete správný vztah a tím muže dojít k velké chybe pri odvodu pojistného.

#### Co to je malý rozsah:

Za malý rozsah se považuje takový pracovní vztah, který nemá pravidelný úvazek anebo mesícní výdelek zamestnance nepresáhne stanovenou hranici (pro rok 2012 je to 2 500 Kc).

V praxi to znamená, že malý rozsah se dá urcit pouze z pracovní smlouvy. Pokud je v kolonce úvazek uvedeno slovícko **maximálne** nebo **nepravidelne**, jedná se o malý rozsah, i když odmena za práci je vyšší než 2 500 Kc.

Pokud je domluvená odmena za práci **nižší než 2 500 Kc** (cástka platná pro rok 2012), jedná se o malý rozsah, i když má zamestnanec pravidelný úvazek.

#### Pracovní pomer:

Jedná se o klasický pracovní pomer, dríve nazývaný hlavní pracovní pomer. Pojistné na ZP - ANO - vždy Pojistné na OSSZ - ANO - vždy Dan - ANO - záloha na dan nebo srážková dan, podle toho, zda zamestnanec podepsal Prohlášení k dani.

Existuje také pracovní pomer (malý rozsah), ale ten program MUKwin zatím nereší.

#### Dohoda o pracovní cinnosti nad 14 dnu:

Pojistné na ZP - ANO, pokud je hrubá mzda minimálne 2 500 Kc.
Pojistné na OSSZ - ANO - vždy, i když je hrubá mzda nižší než 2 500 Kc.
Dan - ANO - záloha na dan nebo srážková dan, podle toho, zda zamestnanec podepsal Prohlášení k dani.

#### Dohoda o pracovní cinnosti nad 14 dnu (malý rozsah):

Pojistné na ZP - ANO, pokud je hrubá mzda minimálne 2 500 Kc.
Pojistné na OSSZ - ANO, pokud je hrubá mzda minimálne 2 500 Kc.
Dan - ANO - záloha na dan nebo srážková dan, podle toho, zda zamestnanec podepsal Prohlášení k dani.

#### Spolecník / jednatel s.r.o. (malý rozsah):

Pojistné na ZP - ANO - vždy, i když je hrubá mzda nižší než 2 500 Kc.
Pojistné na OSSZ - ANO, pokud je hrubá mzda minimálne 2 500 Kc.
Dan - ANO - vždy záloha na dan, i když zamestnanec nepodepsal Prohlášení k dani a výdelek je nižší než 5 000 Kc.

#### Odmeny žáku SOU:

Pojistné na ZP - NE Pojistné na OSSZ - NE Dan - ANO - záloha na dan nebo srážková dan, podle toho, zda zamestnanec podepsal Prohlášení k dani.

#### Dohoda o pracovní cinnosti do 14 dnu:

Pojistné na ZP - ANO, pokud je hrubá mzda minimálne 2 500 Kc.
Pojistné na OSSZ - NE.
Dan - ANO - záloha na dan nebo srážková dan, podle toho, zda zamestnanec podepsal Prohlášení k dani.

#### Dohoda o provedení práce:

Pojistné na ZP - ANO, pokud je hrubá mzda nad 10 000 Kc.
Pojistné na OSSZ - ANO, pokud je hrubá mzda nad 10 000 Kc.
Dan - ANO - záloha na dan nebo srážková dan, podle toho, zda zamestnanec podepsal Prohlášení k dani.

#### Neuvolnený zastupitel:

Pojistné na ZP - ANO - vždy. Pojistné na OSSZ - NE. Dan - ANO - záloha na dan nebo srážková dan, podle toho, zda zamestnanec podepsal Prohlášení k dani.

#### Spolecník / jednatel s.r.o. :

Pojistné na ZP - ANO - vždy. Pojistné na OSSZ - ANO - vždy. Dan - ANO - vždy záloha na dan, i když zamestnanec nepodepsal Prohlášení k dani a výdelek je nižší než 5 000 Kc.

#### Statutární orgán (malý rozsah):

Pojistné na ZP - ANO - vždy. Pojistné na OSSZ - ANO, pokud je hrubá mzda minimálne 2 500 Kc. Dan - ANO - vždy záloha na dan, i když zamestnanec nepodepsal Prohlášení k dani a výdelek je nižší než 5 000 Kc.

Statutární orgán musí být vždy malý rozsah, protože zde nejde uvést pravidelný úvazek.

# 6.1.3 Prohlášení k dani

Zákon c. 586 / 1992 Sb.

| Mesícní slev | y na dani | pro rok 2012 | (§ 35ba) |
|--------------|-----------|--------------|----------|
|              |           |              |          |

| na poplatnika                                  | 2 U/U N  |
|------------------------------------------------|----------|
| na pobírání invalidního duchodu 1. a 2. stupne | 210 Ko   |
| na pobírání invalidního duchodu 3. stupne      | 420 Ko   |
| na prukaz ZTP/P                                | 1 345 Ko |
| na studenta                                    | 335 Ko   |

Mesícní danové zvýhodnení na díte pro rok 2012 (§ 35c)vyživované díte1 117 Kc (2 234 Kc, má-li prukaz ZTP/P)

#### Uplatnuje

Zamestnanec podepsal prohlášení a **uplatnuje základní odpocitatelnou položku**, popr. ostatní nezdanitelné cástky. Prohlášení muže podepsat pro dané období **pouze u jednoho zamestnavatele**. Prohlášení muže podepsat také starobní duchodce nebo student. Nezáleží na tom, zda se jedná o pracovní pomer nebo dohodu.

#### Neuplatnuje

Zamestnanec podepsal prohlášení, ale neuplatnuje nárok na základní odpocitatelnou položku. Splnuje však podmínku na uplatnení nároku na ostatní nezdanitelné cástky. Prohlášení muže podepsat pro dané období pouze u jednoho zamestnavatele.

#### Nepodepsal

Zamestnanec nepodepsal prohlášení. Nevzniká mu tedy nárok na odpocitatelné položky. Hrubá mzda do 5 000 Kc se daní 15 % srážkovou daní, nad 5 000 Kc se dan sráží 15 % zálohou na dan. U spolecníku a jednatelu s.r.o. a dále u statutárního orgánu se jedná vždy o zálohu na dan.

Zamestnavatel, u kterého **poplatník podepíše prohlášení k dani**, vypocte 15% zálohu na dan ze superhrubé mzdy, od které odecte všechny slevy na dani.

Zamestnavatel, u kterého poplatník nepodepíše prohlášení k dani, sráží dan srážkou nebo 15%

danovou zálohou.

# 6.1.4 Doplatky ke mzde (dary, penzijní pripojištení..)

Položky, které se nacházejí v **doplatcích ke mzde (Kartotéka / Edit / Srážky + doplatky ke mzde)**, mají pro výpocet mzdy ruzný charakter. Ne všechny se zahrnují do vymerovacího základu pro odvod pojistného, nekteré jsou osvobozeny od dane nebo se nezapocítavají do cisté mzdy ci prumeru. Náhrada mzdy za nemoc nad limit (kód 614) platí až od roku 2009. Pro prehlednost zde nabízíme promítnutí techto príjmu do mzdy.

## Platné od ledna 2008 Penežní dary

|     |                                | cistá |     |      |        |  |  |
|-----|--------------------------------|-------|-----|------|--------|--|--|
| kód | název položky                  | poj.  | dan | mzda | prumer |  |  |
| 400 | Odmeny k jubileu 50 let        | ano   | ano | ano  | ne     |  |  |
| 401 | První odchod do duchodu        | ano   | ano | ano  | ne     |  |  |
| 410 | Odmeny k jubileu (55 let)      | ano   | ano | ano  | ne     |  |  |
| 411 | Odprac. 20 let a každých 5.let | ano   | ano | ano  | ne     |  |  |
| 412 | Mimorádná aktivita             | ano   | ano | ano  | ne     |  |  |
| 419 | Jiný penežní dar               | ano   | ano | ano  | ne     |  |  |

# Penežní dary po výstupu

430 Odmeny duchodcu po výstupu ne ano ano ne

# Jiný príjem (+)

| 600 | Naturální mzda v Kc             | ano | ano | ne  | ano |
|-----|---------------------------------|-----|-----|-----|-----|
| 601 | Penzijní pripoj. nad limit      | ano | ano | ne  | ne  |
| 602 | Soukr. živ. pojištení nad limit | ano | ano | ne  | ne  |
| 603 | Služební auto (1% por. ceny)    | ano | ano | ne  | ne  |
| 610 | Cestovné nad limit              | ano | ano | ano | ne  |
| 611 | Penežitý prís. na strav.        | ano | ano | ano | ne  |
| 612 | Príplatek za pohotovost         | ano | ano | ano | ne  |
| 613 | Refundace (školení)             | ano | ano | ano | ne  |
| 614 | Náhrada mzdy za nemoc nad       | ano | ano | ano | ne  |
| 630 | Podíly na hosp. výsledku        | ano | ano | ano | ano |
| 633 | Odmena na dovolenou             | ano | ano | ano | ano |
| 634 | Vánocní odmena (14. plat)       | ano | ano | ano | ano |
| 649 | Ostatní                         | ano | ano | ano | ano |
| 650 | Náhrada výdaju                  | ano | ano | ne  | ne  |
| 651 | Prechodné ubyt. nad 3500 Kc     | ano | ano | ne  | ne  |
| 660 | Vernostní a stabil. odmeny      | ano | ano | ano | ne  |
| 661 | Stipendium vyplacené zam.       | ano | ano | ano | ne  |

# Jiný príjem (-)

| 700 | Naturální požitek (služ. byt)   | ne | ano | ne  | ne |
|-----|---------------------------------|----|-----|-----|----|
| 701 | Penzijní pripoj. do limitu      | ne | ne  | ne  | ne |
| 702 | Soukr. živ. pojištení do limitu | ne | ne  | ne  | ne |
| 709 | Prechodné ubyt. do 3500 Kc      | ne | ne  | ne  | ne |
| 710 | Odstupné                        | ne | ano | ano | ne |
| 711 | Náhrada za ztrátu na výdelku    | ne | ano | ano | ne |
| 749 | Ostatní                         | ne | ano | ano | ne |
|     |                                 |    |     |     |    |

34

# Platné do prosince 2006 Penežní dary

|     |                            | Cistà |     |      |        |  |
|-----|----------------------------|-------|-----|------|--------|--|
| kód | název položky              | poj.  | dan | mzda | prumer |  |
| 400 | Odmeny k jubileu 50 let    | ne    | ano | ano  | ne     |  |
| 401 | První odchod do duchodu    | ne    | ano | ano  | ne     |  |
| 410 | Odmeny k jubileu (55 let)  | ano   | ano | ano  | ne     |  |
| 411 | Odprac. 20 let a každých 5 | ano   | ano | ano  | ne     |  |
| 412 | Mimorádná aktivita         | ano   | ano | ano  | ne     |  |
| 419 | Jiný penežní dar           | ano   | ano | ano  | ne     |  |
|     |                            |       |     |      |        |  |

# Jiný príjem (+)

| 600 | Naturální mzda v Kc       | ano | ano | ne  | ano |
|-----|---------------------------|-----|-----|-----|-----|
| 610 | Cestovné nad limit        | ano | ano | ano | ne  |
| 611 | Penežní prís. na strav.   | ano | ano | ano | ne  |
| 612 | Príspevek za pohotovost   | ano | ano | ano | ne  |
| 630 | Podíly na hosp. výsledku  | ano | ano | ano | ano |
| 633 | Odmena na dovolenou       | ano | ano | ano | ano |
| 634 | Vánocní odmena (14. plat) | ano | ano | ano | ano |
| 649 | Ostatní                   | ano | ano | ano | ano |
| 650 | Náhrada výdaju            | ano | ano | ne  | ne  |

# Jiný príjem (-)

| Naturální požitek (sl. auto) | ne                                                                                                    | ano                                                                                                    | ne                                                                                                    | ne                                                                                                    |
|------------------------------|----------------------------------------------------------------------------------------------------|----------------------------------------------------------------------------------------------------|----------------------------------------------------------------------------------------------------|----------------------------------------------------------------------------------------------------|
| Príspevek na penz. pripoj.   | ne                                                                                                    | A-N                                                                                                    | ne                                                                                                    | ne                                                                                                    |
| Soukromé životní pojištení   | ne                                                                                                    | ne                                                                                                    | ne                                                                                                    | ne                                                                                                    |
| Odstupné                     | ne                                                                                                    | ano                                                                                                    | ano                                                                                                    | ne                                                                                                    |
| Náhrada za ztrátu na výdelku | ne                                                                                                    | ano                                                                                                    | ano                                                                                                    | ne                                                                                                    |
| Vernostní stabil. odmeny     | ne                                                                                                    | ano                                                                                                    | ano                                                                                                    | ne                                                                                                    |
| Stipendium vyplácené zam.    | ne                                                                                                    | ano                                                                                                    | ano                                                                                                    | ne                                                                                                    |
| Ostatní                      | ne                                                                                                    | ano                                                                                                    | ano                                                                                                    | ne                                                                                                    |
|                              | Naturální požitek (sl. auto)<br>Príspevek na penz. pripoj.<br>Soukromé životní pojištení<br>Odstupné<br>Náhrada za ztrátu na výdelku<br>Vernostní stabil. odmeny<br>Stipendium vyplácené zam.<br>Ostatní | Naturální požitek (sl. auto)nePríspevek na penz. pripoj.neSoukromé životní pojišteníneOdstupnéneNáhrada za ztrátu na výdelkuneVernostní stabil. odmenyneStipendium vyplácené zam.neOstatníne | Naturální požitek (sl. auto)neanoPríspevek na penz. pripoj.neA-NSoukromé životní pojišteníneneOdstupnéneanoNáhrada za ztrátu na výdelkuneanoVernostní stabil. odmenyneanoStipendium vyplácené zam.neanoOstatníneano | Naturální požitek (sl. auto)neanonePríspevek na penz. pripoj.neA-NneSoukromé životní pojišteníneneneOdstupnéneanoanoNáhrada za ztrátu na výdelkuneanoVernostní stabil. odmenyneanoStipendium vyplácené zam.neanoOstatníneano |

# 6.1.5 Oprava údaju

#### Kartotéka / Edit / Oprava

Menit mužete osobní údaje, bydlište, mzdové a pracovní podmínky, úvazek, zpusob výplaty a prohlášení k dani.

V programu rozlišujeme zmeny mesícní a rocní.

**Rocní zmeny** nahrazují puvodní zadání. Takže pokud v kvetnu zmeníte napr. jméno nebo bydlište zamestnance, zmena se projeví od ledna do prosince (program si neuchovává od ledna do dubna puvodní jméno a od kvetna do prosince jméno nové).

**Mesícní zmeny** se mesícne "archivují". Takže budete-li menit stav, zdravotní pojištovnu, kategorii, mzdový tarif, mzdové podmínky ci úvazek, nabídne se vám dotaz, zda chcete zmeny provést až do konce roku nebo pouze v daném mesíci.

#### **Upozornení:**

Doporucujeme provádet zmeny v Kartotéce pred výpoctem mezd.

Pokud zadáte a potvrdíte docházku a teprve potom v Kartotéce opravíte napr. základní mzdu, prémie ap., odstraníte tím zámek na docházce. **Docházku musíte znovu potvrdit**, aby došlo k novému

výpoctu s nove zadanými údaji. Nakonec mužete vytisknout výplatní pásku.

#### Kartotéka / Edit / Globální zmeny mzdových podmínek za mesíc

Tato volba slouží k zadávání (k oprave) základní mzdy, prémií, zálohy, stravenek a srážky za telefon celé firme najednou. Zmena muže být provedena pouze v daném mesíci, neukládá se do konce roku.

#### **Upozornení:**

Pokud již máte uzavrenou mzdu u všech zamestnancu a pres globální zmeny opravíte mzdu pouze nekterým zamestnancum, docházka se odblokuje pouze tem zamestnancum, u kterých došlo ke zmene.

#### 6.1.6 Zálohy

#### Kartotéka - Edit / Oprava / Mzdové podmínky

Záloha rádná ci mimorádná se zadává ve mzdových podmínkách zamestnance. Pokud predpokládáte, že se tato cástka nebude v prubehu roku menit, mužete pri potvrzování tohoto údaje zvolit volbu ...uložit až do konce roku.

Tisk výplatní listiny záloh mužete provést volbou Tisk / Zálohy.

#### Kartotéka - Edit / Globální zmeny mzdových podmínek...

V prípade, že zadáváte zálohu jednorázove více zamestnancum nebo vyplácíte rádné zálohy každý mesíc v jiné výši, doporucujeme použít globální zmeny. Tento zpusob zadání je rychlejší, ale je urcen pouze pro mesícní zmeny mzdových podmínek, takže se cástky ukládají pouze do daného mesíce, nikoliv až do konce roku.

#### Upozornení:

Pokud u zamestnance potvrdíte docházku (dojde tedy k výpoctu mzdy) a teprve potom zadáte pres globální zmeny zálohu, docházka se u zamestnance automaticky odblokuje. Proto ji musíte opetovne uložit, aby došlo k novému výpoctu mzdy.

# 6.1.7 Výstup

#### Výstup zadáte volbou Kartotéka / Edit / Výstup - ukoncení pracovního pomeru

#### Doporucujeme zadávat výstup až po vyplnení docházky.

Pri ukoncování pracovního pomeru je dobré mít nejdríve zadanou docházku, nebot ta je duležitá pro správný výpocet nároku na dovolenou (pokud zamestnanec ješte neodpracoval 60 dnu) ci pro správný výpocet zustatku dovolené (zamestnanec cerpá dovolenou v mesíci výstupu). Postup tedv bude následovný:

# 1. zadáte docházku

- zadáte výstup
- docházku znovu potvrdíte, nebot se pri zadání výstupu odblokovala.

Pokud zamestnanec v daném roce odpracoval minimálne 60 dnu a v mesíci výstupu necerpal dovolenou, mužete nejdríve zadat výstup a potom docházku.

Pri zadávání výstupu najdete údaje jak informativní, tak editacní, které vyplnujete vy.

Letos odpracováno: soucet odpracovaných dnu v roce (krome odpracovaných dnu se zde

zapocítávají také dny cerpané dovolené, náhradního volna za prescas, náhrada mzdy 60%, penežité pomoci v materství). Slouží pro informaci, jak pocítat pomernou cást dovolené pri výstupu. Pokud zamestnanec v daném roce neodpracoval 60 dnu, má nárok na 1/12 dovolené za každých 21 odpracovaných dnu. Pokud 60 dnu odpracoval, má nárok na 1/12 dovolené za každý **celý** odpracovaný mesíc.

Pokud zde vidíte ? dní, tak to znamená, že ješte nemáte vyplnen datum výstupu.

**Dovolená nárok:** zákonná dovolená + dodatková dovolená + dovolená z minulého roku. U pracovního pomeru se jako zákonná dovolená uvádí dovolená, na kterou by mel zamestnanec nárok, kdyby pracoval celý kalendární rok. Takže i když nastoupil v prubehu roku, bude tam uvedeno minimálne 20 dnu.

**Vycerpáno:** soucet vycerpané dovolené. Pokud jste v mesíci výstupu ješte zamestnanci nezadali docházku a pritom v daném mesíci cerpal dovolenou, je treba tak ucinit. Nemusíte se prepínat do docházky, o kousek níž máte volbu *Zmena docházky*.

Datum ukoncení pomeru: zadáte den výstupu. Mesíc je již nastaven. Abyste mohli zadávat výstup, je nutné mít v programu nastaven mesíc, ve kterém zamestnanec koncí pracovní pomer. Nelze tedy napr. v mesíci breznu zadat výstup s jiným datem než breznovým.

V mesíci výstupu uplatnuje nárok na slevu (§35ba/1a): tato volba je aktivní jen u tech zamestnancu, kterí uplatnovali slevu na poplatníka. Pokud je výstup v prubehu mesíce a zamestnanec chce slevu v daném mesíci uplatnovat u nového zamestnavatele, kliknete na "fajfku", aby bylo okénko prázdné.

**Pomerná cást dovolené:** u pracovního pomeru **program dovolenou krát**í podle odpracované doby. Krátí se také dodatková dovolená a k tomuto souctu se pricte dovolená z minulého roku. Z tohoto duvodu nechte v *Kartotéce*, v *pracovních podmínkách*, zákonnou dovolenou v plné výši (tedy minimálne 20 dnu).

U ostatních pracovních vztahu k výpoctu pomerné cásti dovolené nedochází. Tu jste si zadali v pracovních podmínkách.

Pokud zde vidíte ? (otazník), tak to znamená, že kurzorem stojíte na datumu výstupu a je treba "popojet" z této pozice.

**Dovolená cerpaná v mesíci výstupu:** je to informace o tom, zda jste zamestnanci do jeho poslední docházky zadali dovolenou. To jenom pro prípad, že byste o tom zapochybovali pri pohledu na zustatek dovolené.

**Zustatek dovolené:** duležitá informace o tom, zda ješte máte zamestnanci proplatit nevycerpanou dovolenou nebo naopak, zda zamestnanec precerpal dovolenou, takže vám urcitou cástku dluží.

**Pocet dní dovolené k proplacení:** pokud si zamestnanec nestacil dovolenou vycerpat, zadejte zde zustatek dovolené.

**Cástka sražená za precerpanou dovolenou:** pokud zamestnanec precerpal dovolenou, mužete zde zadat její vyrovnání. Zadanou cástku program odecte od hrubé mzdy, ale jinak se bude chovat, jako by zamestnanec cerpal **neplacené volno**. Od 1.1.2015 dochází ke zmene, a to v tom, že se již nenavyšuje vymerovací základ pro odvod zdravotního pojistného (podle zákona c. 592/1992 Sb.), jak tomu bylo do 31.12.2014.

**Zmena docházky:** jak už bylo výše uvedeno, tato volba slouží k zadání docházky v prípade, že jste zapomneli do docházky zadat pocet dnu dovolené v posledním mesíci pracovního pomeru.

# 6.1.8 2. pilír duch. reformy

### Jak 2. pilír zadat do programu MUKwin:
Kartotéka / Edit / 2. pilír penzijní reformy - duchodové sporení. Touto volbou zadáte císlo úcastníka duchodového sporení a mesíc, od kterého požadujete duchodové sporení pocítat.
 Servis / Implicitní hodnoty / Úcty pro odvody z mezd. Zde vyplníte úcet pro duchodové sporení (2. pilír), na který budete posílat 5% z vymerovacího základu zamestnance.

#### Povinné hlášení na FÚ:

*Tisk / Tisk dokumentu / Mesícní hlášení / Hlášení k záloze na pojistné na duchodové sporení* Tento tiskopis se zasílá financnímu úradu pouze elektronicky.

#### Od kdy sporení zacíná:

Zamestnanec podepsal smlouvu o duchodovém sporení u penzijního fondu. Penzijní spolecnost zaslala tuto smlouvu do centrálního registru smluv (CRS) a ta mela 30 dnu na schválení smlouvy.

Když dostane zamestnanec **oznámení o registraci v únoru**, k prvnímu odvodu dojde v následujícím mesíci, v našem prípade **v breznu**.

#### Kterých pracovních pomeru se sporení týká:

Pokud má zamestnanec více pracovních pomeru, odvádí se sporení ze všech príjmu, ze kterých odvádí pojistné na OSSZ. Takže se týká také dohody o pracovní cinnosti nebo dohody o provedení práce. Na tiskopisu *"Hlášení k záloze na pojistné na duchodové sporení"* (zasílá se na F.Ú pouze elektronicky) musí být uvedeni **všichni úcastníci** duchodového sporení, i když v daném mesíci nemeli výdelek nebo se neodvádelo pojistné.

#### Císlo úctu na F.Ú:

Císlo úctu je dle místní príslušnosti Financního úradu zamestnavatele.

Predcíslí pro výber pojistného:OSVC:31018Plátci pojistného:41013Dobrovolní plátci:51019

# 6.2 Docházka

#### 6.2.1 Prímé zadání (F4)

Bližší vysvetlení k jednotlivým položkám:

Jiný fond pracovní doby - používá se v prípadech, kdy pracovní úvazek zamestnance neodpovídá pracovnímu kalendári. Jinými slovy, zamestnanec pracuje méne nebo více než 5 dnu v týdnu, nebo jeho denní úvazek je promenlivý. V tom prípade si zadáte sami pocet pracovních dnu v mesíci a úvazek prepocítaný na jeden den. Tato volba je urcena pro pracovní pomer, spolecníka a jednatele s.r.o., ci dohodu o pracovní cinnosti nad 14 dnu. Netýká se mimopracovních vztahu, napr. dohody o provedení práce, protože tam se vyplácí odmena, která s pracovním fondem nesouvisí . Tato volba se vám v zadání docházky F4 zobrazí pouze tehdy, když ji potvdíte volbou Servis / Implicitní hodnoty / Všeobecné nastavení.

Zpusob výplaty - zde si mužete zvolit jeden ze ctyr zpusobu vyplácení výplaty.

#### Neprítomen celý den (dny)

**Dovolená** - dny se zadávají po pul dnech. Jsou to dny cerpané dovolené. Pokud budete chtít zamestnanci proplatit nevycerpanou dovolenou (napr. pri výstupu), nezadává se v docházce (F4 nebo F5), ale v kartotéce (Edit / Výstup). Dojde-li následkem výstupu k precerpání dovolené, vyrovnáte ji rovnež v kartotéce pri zadání výstupu. **Nemocenské dávky a vyjmutí ze stavu** - zadávání nemoci, materské dovolené ap. Zadává se datum **od - do**. Tedy od prvního do posledního dne pracovní neschopnosti. Do této nabídky se dostanete také v knize *Docházka* volbou *Edit / Omluvená absence (F6)*.

Paragraf celodenní - jde o pracovní volno s náhradou mzdy podle prílohy k NV c. 590/ 2006 Sb., napr. návšteva lékare, úcast na pohrbu rodinného príslušníka, vlastní svatba ap. Zákon již nereší možnost poskytnutí neplaceného pracovního volna z jiných vážných duvodu na žádost zamestnance. Na základe zásady, "co není zakázáno, je dovoleno" totiž zamestnavateli nic nebrání takové volno zamestnanci poskytnout.

Náhradní volno za prescas - proplácí se jako odpracovaný den, nikoliv prumerem na dovolenou. Ve výplatní pásce se tudíž zahrnuje do odpracovaných dnu a hodin. V mesíci, kdy zamestnanec odpracoval prescas pro náhradní volno, se mzda ani príplatek za prescas nevyplácí. Evidují se pouze odpracované hodiny prescasu.

Náhradní volno za svátek - ten se proplácí prumerem na dovolenou. Za odpracovaný svátek zamestnanec obdrží mzdu bez príplatku.

Samostudium s náhradou mzdy - tato náhrada se používá ve školství a proplácí se jako odpracovaná smena.

#### Neprítomen cást dne (hod)

Paragraf hodinový - pracovní volno s náhradou mzdy (proplacené prumerem na dovolenou). Náhradní volno za prescas - proplácí se stejným zpusobem jako náhradní volno za prescas [dny]. Náhradní volno za svátek - proplácí se stejným zpusobem jako náhradní volno za svátek [dny].

#### Ostatní

**Príplatky** - do príplatku za svátek uvedete pocet hodin, které zamestnanec ve svátek odpracoval. Pokud však bude cerpat náhradní volno za tento svátek, do príplatku hodiny nezadávejte. Tento príplatek se ve výpoctu mzdy pocítá z prumerného výdelku (prumer na dovolenou) a procentní sazby, kterou máte zadanou v *Parametrech pro výpocet mezd* (*Servis / Implicitní hodnoty*). Minimální sazba je 100%.

Neprítomen bez náhrady mzdy (dny) - pokud zamestnanec cerpá napr. celý prosinec neplacené volno, do rádku Celodenní neplacené volno (den) vyplnte 31, nebot je duležité odvést zdravotní pojistné za každý kalendární den.

To je vše, hodiny se v tomto prípade nezadávají.

Pokud by zamestnanec cerpal neplacené volno týden, zadáte 5 dnu.

**Neprítomen bez náhrady mzdy (hod)** - zde vyplníte pocet hodin pouze v prípade, že neplacené volno trvalo cást smeny, tedy méne než 1 den.

#### 6.2.2 Zadání kalendárem (F5)

v docházce: Edit / Zadání docházky kalendárem (F5)

#### Výhody tohoto zadávání docházky:

- 1. presná evidence docházky zamestnance v jednotlivých dnech
- 2. možnost tisku docházky s délkou pracovní doby i prestávkou v práci (tzv. "šichtovnice")

#### První kroky:

- 1. Docházka / F5
- 2. Nejdríve nastavíte délku pracovní doby. Z nabídky si vyberete potrebný typ smeny ("smena, ranní, odpolední" ap.), kliknete na ni a vyplníte zacátek a konec pracovní doby vcetne prestávky.

Data uložíte až do konce roku.

- *Príklad:* zamestnanec má úvazek 8 hodin a pracovní smena mu zacíná v 7.00 hodin. Vyplníte mu tedy, že jeho pracovní doba zacíná v 07.00 a pracovní doba trvá do 15.30 (uvádí se pracovní doba, ke které je zapoctena i prestávka). Nárok na prestávku bude mít zamestnanec pouze jednu, takže uvedete zacátek prestávky napr. v 11.00 hodin a délku 30 minut. Pokud by mel zamestnanec 12-ti hodinový úvazek, vyplníme mu také casový úsek pro druhou prestávku (nárok na prestávku vzniká nejpozdeji po 6-ti hodinách práce).
- 3. Nyní již mužete zadávat docházku. V dolní cásti okna máte k dispozici až 12 typu smen. Aktivní však bude pouze ta smena, u které máte vyplnenou délku pracovní doby. V príslušném dni se zobrazuje symbol pro danou smenu a pocet hodin dané smeny. Pokud zamestnanec pracoval 4 hodiny a 4 hodiny cerpal dovolenou, zadáte mu smenu, jako by ji odpracoval celou (zobrazí se celý pocet hodin) a 1/2 dne dovolené zadáte pomocí volby "Neprítomen cást dne" (v této chvíli se už odpracované hodiny poníží vidíte je v horní cásti okna cervene zobrazené). Podobne postupujete také u hodinového paragrafu, náhradního volna za prescas...
- 4. Pri ukládání docházky (F2) bude dotaz, zda chcete: uložit docházku bez zámku (bez výpoctu) nebo uložit docházku se zámkem (s výpoctem mzdy). První volba se používá v prípade, že zadáváte docházku denne, takže v prubehu mesíce nepotrebujete docházku vypocítávat, ale data se uloží. Druhou volbu použijete, pokud všechny smeny zadáváte najednou a chcete provést výpocet mzdy.
- 5. Tisk docházky najdete v nabídce Tisk / Tisk dokumentu / Docházka.

#### Co si v docházce F5 mužete ješte zadat nebo nastavit:

V horní cásti okna jsou volby:

Docházka......Neprítomen.....Neprítomen cást dne.....Zrušit......Nastavení

#### Docházka

Zde najdete smeny, které muže zamestnanec odpracovat. Vidíte je i v hlavním okne, ale jsou tu i jiné volby, predevším

prescas nebo neplacený prescas, za který si zamestnanec v jiném dni vybere náhradní volno. Pokud kurzorem stojíte

v docházce na pracovním dni (pondelí až pátek), zobrazí se vám prescas ve všední den, pokud stojíte na nepracovním dni (sobota, nedele), zobrazí se prescas za sobotu nebo nedeli.

Pracovní cesta se ve výpoctu projeví stejne jako odpracovaný den.

**Pohotovost** se nezahrnuje do výpoctu mzdy. Slouží pouze pro presnou evidenci docházky (tisk docházky). Vypoctenou cástku za pohotovost zadáte v kartotéce nebo docházce volbou Edit / Srážky + doplatky + úpravy mzdy / Nový doplatek - kód 612.

**Den svátku** se v docházce nevyplnuje, pokud zamestnanec v tento den nepracoval. U mesícní mzdy se mu svátek ve výplatní pásce pricte k odpracovaným dnum a hodinám a u hodinové a smluvní mzdy dostane zamestnanec za tento den náhradu mzdy.

#### **POZOR !!**

**Prescas** nelze zadávat samostatne, takže v jakémkoliv dni (pondelí ... nedele) muže být zadán pouze v kombinaci s jinou smenou. Nejcastejší chyby vznikají pri zadávání prescasových hodin v sobotu a nedeli, kdy zamestnanec v tyto dny bežne nepracuje. Prescas tedy nebudete zadávat klávesou "prescas", ale vyplníte potrebnou smenu, jejíž délku si mužete nadefinovat v "Nastavení". Ve dnech pracovního klidu (sobota, nedele) se program dále zeptá, zda se jedná o prescas placený ci neplacený.

#### Dále zde mužete zadat ci zmenit:

zpusob výplaty

- · pocet hodin za ztížené pracovní podmínky
- jiné príplatky zadané v Kc
- procento prumerného výdelku pro prekážky na strane zamestnavatele (nejcasteji 60%), pokud zamestnavatel nemá pro zamestnance práci

#### Neprítomen

Zde najdete smeny (duvody), pro které zamestnanec v daný den nepracovat. Jde o neprítomnost v práci po celý den. Napr. dovolená, neplacené volno, nemoc, absence ap.

Duležité osobní prekážky v práci a pracovní volno mají v závorkách napsáno jako odpracovaný den, jako NEodpracovaný den. Je to myšleno tak, zda tento den v programu posuzujeme jako výkon práce pro úcely nároku na dovolenou ci nikoliv. Podle narízení vlády c. 108/1994 Sb. § 40 se duležité osobní prekážky v práci **posuzují** jako výkon práce, **pokud jsou uvedeny** v príloze k tomuto narízení. Jde o neprítomnost v práci bez náhrady mzdy. Jako *duležité osobní prekážky v práci* lze napr. považovat úcast na svatbe rodice a za *pracovní volno* lze považovat napríklad dobu, po kterou zamestnanec vykonává verejnou funkci.

**Turnusové volno** se používá pouze u hodinové nebo smluvní mzdy. Je urceno pro svátek v pracovní den (pondelí až pátek), kdy zamestnanec nepracoval, ale zároven mu neušla mzda, takže nemá nárok na náhradu mzdy. Tato možnost muže nastat u zamestnancu v nepretržitém provozu, kdy pracují nerovnomerne (tzv. "kolotoc").

#### Neprítomen cást dne

Jak název napovídá, jedná se o neprítomnost v práci po **cást dne**. V tento den zadáte zamestnanci smenu, jako by odpracoval celý den, ale když k ní ješte pridáte napr. 4 hodiny náhradního volna za prescas, tyto 4 hodiny budou odecteny od celkového souctu odpracovaných hodin (soucet vidíte v horní cásti okna a je zobrazen cervene).

#### Zrušit

**Zrušit zadání** - touto volbou mužete zrušit již vyplnenou docházku, a to bud v jednom dni nebo treba celý mesíc najednou. Záleží na tom, zda máte v *Nastavení* zatrženo *Denní zadávání* nebo *Dotaz Od / Do.* V prvním prípade zadáváte docházku (ale také rušíte) po jednom dni, tedy každý den zvlášt. V druhém prípade se kurzorem postavíte na první pracovní den, zvolíte typ smeny a po potvrzení datumu (napr. od 1.4.2005 do 30.04.2005) se vám vyplní (zruší) docházka v celém mesíci najednou.

#### Nastavení

**Definice pracovní doby** - slouží k nastavení délky pracovní doby i s prestávkami v práci. Mužete si navolit až 12 typu smen, tedy 12 ruzne dlouhých smen. Pracovní doba se uvádí i s prestávkou, jejíž zacátek, ale hlavne délka prestávky, musí být níže uvedena. Pokud nechystáte zmeny pracovní doby, uložte ji vždy až do konce roku (pri dotazu).

Denní zadávání / Dotaz Od / Do - tyto funkce jsou popsány výše (Zrušit zadání).

**Upozornení prepisu** - pokud máte tuto volbu zatrhnutou, bude vaše zadaná docházka chránena pred prepsáním smeny jinou smenou, napr. nedopatrením. Chránena bude dotazem, zda opravdu požadujete smenu prepsat.

**Dotaz na zrušení zádání** - obdobné jako *Upozornení prepisu*. Pokud máte tuto volbu zatrhnutou, bude vaše zadaná docházka chránena pred vymazáním.

#### 6.2.3 Nemoc (F6)

Nemoc mužete zadávat v knize "Docházka" bud prímo klávesou F6 (Edit / Omluvená absence) nebo ji vyplníte soucasne se zadáváním docházky. V prímém zadání docházky (F4) slouží pro tento úcel rádek "Nemoc. dávky / Vyjmutí ze stavu" a pri zadávání docházky kalendárem (F5) zvolíte "Neprítomen / Nemoc / POCR".

## Zacátek a konec nemoci v jednom mesíci

- 1. Máte-li pred sebou tabulku "Omluvená absence", zvolíte klávesu "**Nemocenská dávka**". Dále vyberete z nabídky potrebnou volbu, napr. nemoc, POCR, karanténu, pracovní ci nepracovní úraz.
- 2. Vypíšete "Zacátek omluvené absence", což je první den nemocenské dávky. Napr. 05.07. daný rok psát nemusíte, automaticky naskocí rok, ve kterém pracujete.
- 3. "První den nemoci" vypisujete pouze v prípade, že zamestnanec první den nemoci odpracoval cást smeny. Takže pokud odpracoval 3 hodiny a v ten den mel odpracovat 8 hodin, do prvního rádku uvedete 3 hodiny a do druhého rádku 5 hodin. Muže se také stát, že zamestnanec odpracoval celou smenu a po práci byl hospitalizován v nemocnici. Pracovní neschopnost se v takovém prípade vystavuje už od daného dne. Vyrešíte to následovne: do prvního rádku uvedete 8 hodin a do druhého rádku 0 hodin.
- 4. "Rozvrh smen pro náhradu mzdy" do tabulky "Za prvních 21 dnu nemoci" dopíšete do jednotlivých dnu pocet hodin (úvazek), za které dostane zamestnanec náhradu mzdy za nemoc. První 3 SMENY vynecháte. Takže pokud zamestnanec pracuje 5 dnu v týdnu a má 8 hodinový úvazek, vyplníte max. 7 smen. Konecný výsledek bude 7 dnu / 56 hodin.
  "Krácení náhrady mzdy" lze použít v prípade, že v této dobe zamestnavatel provede kontrolu zamestnance, nenajde ho doma a má nárok zkrátit mu procentní sazbu za zbylé dny nemoci.
- 5. "Ukoncení omluvené absence" zde dáte ANO (nabídku otevrete myší nebo klávesou Insert) a uvedete datum posledního dne nemoci.
- 6. Potvrdíte klávesou OK (mužete také použít klávesu F2, která slouží k uložení dat).

# Zacátek nemoci (nemoc prechází do dalšího mesíce)

- 1. Máte-li pred sebou tabulku "Omluvená absence", zvolíte klávesu "**Nemocenská dávka**". Dále vyberete z nabídky potrebnou volbu, napr. nemoc, POCR, karanténu, pracovní ci nepracovní úraz.
- 2. Vypíšete "Zacátek omluvené absence", což je první den nemocenské dávky. Napr. 05.07. daný rok psát nemusíte, automaticky naskocí rok, ve kterém pracujete.
- 3. "První den nemoci" vypisujete pouze v prípade, že zamestnanec první den nemoci odpracoval cást smeny. Takže pokud odpracoval 3 hodiny a v ten den mel odpracovat 8 hodin, do prvního rádku uvedete 3 hodiny a do druhého rádku 5 hodin. Muže se také stát, že zamestnanec odpracoval celou smenu a po práci byl hospitalizován v nemocnici. Pracovní neschopnost se v takovém prípade vystavuje už od daného dne. Vyrešíte to následovne: do prvního rádku uvedete 8 hodin a do druhého rádku 0 hodin.
- 4. "Ukoncení omluvené absence" nevyplnujete.
- 5. Potvrdíte klávesou **OK** (mužete také použít klávesu F2, která slouží k uložení dat).

### Pokracování nemoci (pocátek nemoci v minulém mesíci)

- 1. Pokud nemoc stále trvá, s nemocí v tomto mesíci nepracujete (není treba volit klávesu F6).
- Stací potvrdit docházku. V prímém zadání docházky (F4) se v rádku "Nemoc. dávky / Vyjmutí ze stavu" objeví pocet dní nemoci. Dále projedete kurzorem až na poslední dva rádky, kde naskocí v odpracovaných dnech a hodinách nuly).
- 3. Potvrdíte klávesou OK (mužete také použít klávesu F2, která slouží k uložení dat).

# Ukoncení nemoci (pocátek nemoci v minulém mesíci)

- 1. Máte-li pred sebou tabulku "Omluvená absence" a kurzorem stojíte na neukoncené nemoci, zvolíte klávesu "Oprava dávky / ukoncení dávky".
- 2. Vypíšete "Ukoncení omluvené absence" zde dáte ANO (nabídku otevrete myší nebo klávesou

Insert) a uvedete datum posledního dne nemoci.

3. Potvrdíte klávesou OK (mužete také použít klávesu F2, která slouží k uložení dat).

#### **Prumer na nemoc:**

U velké organizace dochází k výpoctu vymerovacího základu pro výpocet nemoci. Pokud si chcete vypocítaný prumer zkontrolovat a potrebujete nahlédnout do údaju ze mzdového listu z predešlého roku, zvolte volbu Kniha / Údaje pro výpocet mezd / Edit / Pocátecní údaje pro výpocet nemocenských dávek.

#### 6.2.4 Svátky

#### Zadání docházky prímým zpusobem (F4)

#### Kniha Docházka / Edit / Zadání docházky prímým zpusobem (F4)

Jak správne zadat odpracovaný svátek napr. v prosinci 2010, kdy svátek pripadl na všední den ci víkend.

24. 12. - pátek

25. 12. - sobota

26. 12. - nedele

V prímém zadávání docházky (F4) jsou rádky, do kterých se zadávají hodiny, oznaceny cervene. Z tohoto duvodu je tomu tak i v našich níže uvedených príkladech.

#### Zamestnanec pracuje 5 dnu týdne, a to od pondelka do pátku.

| 24. prosince (pátek) o<br>V docházce zadáte: | odpracováno 8 hodin (zamestnanec <b>necerpá</b> náhradní volno):<br>príplatek za svátek popá [hod] - <b>8</b><br>odpracováno svátku v popá [den] - <b>1</b> |
|----------------------------------------------|----------------------------------------------------------------------------------------------------|
| 24. prosince (pátek) (<br>V docházce zadáte: | odpracováno 8 hodin (zamestnanec <b>cerpá</b> náhradní volno):<br>odpracováno svátku v popá [den] - <b>1</b><br>odpracováno hodin [hod] - <b>8</b>          |
| 25. prosince (sobota)                        | odpracováno 8 hodin (zamestnanec <b>necerpá</b> náhradní volno):                                                                                            |

V docházce zadáte: príplatek za svátek so..ne [hod] - 8 príplatek za sobotu [hod] - 8 prescas ve svátek [hod] - 8 odpracováno svátku v so..ne [den] - 1

Práce ve svátek je pro tohoto zamestnance zároven prací prescas, proto mu náleží mzda za pocet hodin odpracovaných ve svátek, príplatky za práci ve svátek, za sobotu ci nedeli a príplatek za prescas.

Mzda za svátek je proplacena zároven s príplatkem za prescas, proto nemuže být zapoctena do odpracovaných hodin.

 25. prosince (sobota) odpracováno 8 hodin (zamestnanec cerpá náhradní volno):
 V docházce zadáte: príplatek za sobotu [hod] - 8 odpracováno svátku v so..ne [den] - 1 odpracováno hodin [hod] - 8

Pokud chce zamestnanec za odpracovaný svátek i prescas cerpat náhradní volno, príplatek za prescas a príplatek za svátek mu neprísluší a za jednu hodinu práce tak získá dve hodiny náhradního volna.

#### Zamestnanec pracuje ve strídavém provozu a sobota je pro neho bežným pracovním

#### dnem.

24. prosince (pátek) odpracováno 8 hodin smeny, která pripadla na tento den (necerpá náhradní volno):
V docházce zadáte: príplatek za svátek po..pá [hod] - 8 odpracováno svátku v po..pá [den] - 1
25. prosince (sobota) odpracováno 8 hodin (jako pracovní den):
V docházce zadáte: príplatek za svátek so..ne [hod] - 8 príplatek za svátek so..ne [hod] - 8 príplatek za sobotu [hod] - 8 príplatek za sobotu [hod] - 8 príplatek za sobotu [hod] - 8 príplatek za sobotu [hod] - 1

Práce ve svátek není pro tohoto zamestnance prací prescas, proto mu náleží mzda za pocet hodin odpracovaných ve svátek a príplatky za práci ve svátek a príplatek za sobotu ci nedeli.

# 6.2.5 Zámky uzavrených mezd

# Kdy dochází k uzamcení mezd ...

- ... v okamžiku, kdy vyplníte a potvrdíte zadání docházky (F4 nebo F5). V této chvíli totiž dochází k výpoctu mzdy, který vidíte ve zjednodušené forme v knize Docházka pod carou.
- To však neznamená, že by se docházka nemohla v daném mesíci zadat znovu. Mužete se libovolne vracet a menit zadání docházky. Pri každém potvrzení se mzda prepocítá znovu. Pokud však budete mít uzamcené (potvrzené) docházky napr. za mesíce leden, únor a brezen a budete chtít znovu vstoupit do docházky v mesíci leden, program vám to nedovolí. Podarí se vám to pouze tím, že v lednu použijete volbu Kniha - Docházka / Edit / Rucní zásahy do dat / Odstranení zámku uzavrených mezd a program vymaže u daného zamestnance všechny uzavrené docházky od mesíce, ve kterém tuto volbu použijete.
- Skutecnost, že je docházka potvrzena, vidíte v knize Docházka vpravo na obrazovce. Pod písmenem "D" je okýnko zaškrtnuto znakem (fajfkou). Písmeno "D" znamená DOCHÁZKA.
- Pokud jste zadali docházku a chcete také vytisknout výplatní pásku, použijete volbu *Tisk / Mzdy* (Alt+T / M). Zde si mužete navolit, co chcete ci nechcete v daném mesíci tisknout. Jedná se o mincovku, výcetku platidel, ale také tisk výplatní pásky, výplatní listiny ci HPP (hromadného príkazu do banky). Zde je nutno dodat, že i když si zvolíte, že chcete tisknout (napr. výplatní pásku), k samotnému tisku nemusí dojít. Výplatní páska se vám na obrazovce zobrazí, uloží se do tiskového programu VPrint, ale pokud nepotvrdíte tisk (Ctrl+P), k tisku nedojde.
- Zobrazí-li se vám na obrazovce výplatní páska (nebo jiný tiskopis) v takovém provedení, že ho nemužete ani porádne precíst, stací na klávesnici kliknout na znaménko "+" (vpravo) nebo použít v horní lište lupu. Tou si mužete nastavit vetší procento zobrazení (napr. 100%).
- Bližší informace o tisku hromadného príkazu do banky najdete v kapitole "HPP".

# 6.3 Údaje pro výpocet mezd

# 6.3.1 Údaje z minulého roku

#### Kniha / Údaje pro výpocet mezd / Pocátecní údaje pro výpocet prumerného výdelku

Zde se ukládají data zamestnance z minulého roku, která jsou potrebná pro nekteré výpocty v daném roce. Tyto údaje se vyplnují pouze u zamestnancu, kterí nastoupili pred pocátkem zpracování mezd. Máte-li v programu tento pocátek zpracování mezd nastaven na **leden 2005**, zamestnanec musí mít datum nástupu pred prvním lednem 2005. Pracovníku, kterí nastoupili v roce 2005, se tyto údaje

netýkají.

#### Prumer vypoctený ze IV. ctvrtletí 2004

Zde se uvádí prumerný hodinový výdelek (prumer na dovolenou) vypoctený ze IV. ctvrtletí minulého roku. Pokud v nem zamestnanec neodpracoval 22 dnu, uvede se pouze "Ne" a program bude pocítat pravdepodobný prumer.

Kdo pracoval v roce 2004 s naším programem MUK, nic nevyplnuje, prumer se vyplní pri prevodu dat.

#### Úvazky ze IV. ctvrtletí 2004

Zde se uvádí hodinový úvazek za mesíc ríjen, listopad a prosinec. Tyto údaje jsou potrebné u zamestnance, který v I. ctvrtletí 2005 ukoncil pracovní pomer. Úvazek je duležitý pro správný výpocet prumerného mesícního hrubého výdelku, který je soucástí zápoctového listu (výpocet se provádí z údaju z minulého ctvrtletí).

#### Odpracované hodiny v roce 2004

Tyto hodiny se zadávají pouze zamestnancum, kterým byly v roce 2004 vyplaceny odmeny rozpocítávané do nekolika ctvrtletí, napr. 14. plat nebo podíly na hospodárském výsledku a rozpocítávání zasahuje i do roku 2005.

Pokud byla odmena vyplacena napr. v listopadu 2004 a chcete tuto cástku rozpocítat do dvou ctvrtletí, vyplníte odpracované hodiny za IV. a III. ctvrtletí 2004. To proto, že odmena náležela za dobu odpracovanou v techto ctvrtletích. Bližší informace o výpoctu prumeru najdete v kapitole "Výpocty".

# 6.4 Zamestnanci po výstupu

#### 6.4.1 Zadání údaju

#### Kniha / Zamestnanci po výstupu

Kniha je urcena zamestnancum, kterým jste zadali v daném roce výstup. Pokud zamestnanec ukoncil pracovní pomer napr. v dubnu, v této knize se objeví od následujícího mesíce, tedy od mesíce kvetna. Prohlášení k dani je automaticky nastaveno na "NEPODEPSAL".

#### Zamestnancum lze po výstupu proplatit nebo zadat:

- dovolenou
- prémie
- jiný príjem (+) kód 649
- jiný príjem (-) kód 749
- nedanené príjmy kód 801, 849
- pracovní neschopnost
- POCR
- penežitou pomoc v materství

#### Jak postupovat pri zadání dovolené a prémií:

- 1. Edit / Proplacení financí po výstupu (P)
- 2. Zadáte potrebnou položku, popr. císlo úctu pro bezhotovostní platbu
- 3. Uložíte (F2)

V knize se po pravé strane objeví "fajfka", což znamená, že je zadání potvrzeno a muže dojít k výpoctu. Výplatní pásku zamestnance tisknete stejne jako u ostatních pracovníku. Rozdíl je pouze v tom, že u jejich jména vidíte poznámku PO VÝSTUPU.

#### Jak postupovat pri zadání jiného príjmu a nedanených príjmu:

- 1. Edit / Srážky + doplatky + úprava mzdy (M)
- 2. Nový doplatek
- 3. Vyberete požadovaný kód a zadáte cástku a mesíc, kdy má dojít k proplacení
- 4. Uložíte (F2)

5. Edit / Proplacení financí po výstupu (P) - musí být potvrzeno, i když tam nevyplnujete žádnou cástku. Je tam však uložen zpusob výplaty.

V knize se po pravé strane objeví "fajfka", což znamená, že je zadání potvrzeno a muže dojít k výpoctu. Výplatní pásku zamestnance tisknete stejne jako u ostatních pracovníku. Rozdíl je pouze v tom, že u jejich jména vidíte poznámku PO VÝSTUPU.

#### Jak postupovat pri zadání nemoci, POCRu a penežité pomoci v materství:

- 1. Edit / Omluvená absence (F6)
- 2. Vyberete požadovanou voľbu, bud "Nemocenská dávka" nebo "Vyjmutí ze stavu"
- 3. Uvedete zacátek omluvené absence, popr. ukoncení
- 4. Uložíte (F2)

5. Edit / Proplacení financí po výstupu (P) - musí být potvrzeno, i když tam nevyplnujete žádnou cástku. Je tam však uložen zpusob výplaty.

V knize se po pravé strane objeví "fajfka", což znamená, že je zadání potvrzeno a muže dojít k výpoctu. Výplatní pásku zamestnance tisknete stejne jako u ostatních pracovníku. Rozdíl je pouze v tom, že u jejich jména vidíte poznámku PO VÝSTUPU.

Ochranná lhuta je doba po výstupu, ve které vzniká zamestnanci nárok na výplatu dávek nemocenského pojištení. Výplata dávek náleží vždy od posledního zamestnavatele a maximální délka ochranné lhuty ciní 42 kalendárních dnu. Pokud zamestnanci trval pracovní pomer kratší dobu než 42 dnu a pred tímto pracovním pomerem nebyl zamestnán, pak je délka ochranné lhuty tolik kalendárních dnu, kolik trvalo poslední zamestnání.

V nekterých prípadech se pricítá nevycerpaná ochranná lhuta z titulu predchozího zamestnání.

#### Príklad c.1:

Zamestnanec pracuje u zamestnavatele od 1.1.2005 do 31.10.2005. Do dalšího zamestnání nenastoupila a onemocnela 9.12.2005. Je to 39 den ochranné lhuty, takže **má nárok** na výplatu nemocenského.

#### Príklad c.2:

Zamestnanec pracuje u zamestnavatele od 1.1.2005 do 31.10.2005. Do dalšího zamestnání nenastoupila a onemocnela 15.12.2005. Je to 45 den ochranné lhuty, takže **nemá nárok** na výplatu nemocenského.

#### Cestné prohlášení:

Pred vyplacením nemocenských dávek v ochranné lhute doporucujeme sepsat s bývalým zamestnancem prohlášení, že po výstupu nikde jinde nepracoval. Text muže být následující:

Prohlašuji, že od skoncení posledního zamestnání do uplatnení nároku na výplatu dávek nemocenského pojištení z titulu ochranné lhuty jsem nikde nenastoupil(a) do zamestnání, nestal(a) jsem se osobou samostatne výdelecne cinnou, která je dobrovolne prihlášena k nemocenskému pojištení, ani nejsem uchazecem o zamestnání.

### 6.4.2 Tiskopisy

U proplácení financí po výstupu dochází v nekterých tiskopisech k urcitým odlišnostem.

| Výplatní páska -  | neuvádejí se nekteré údaje, napr. úvazek, mzda, prumer na dovolenou, dovolená nárok                                                                                                    |
|-------------------|----------------------------------------------------------------------------------------------------|
| Mesícní hlášení - | na tiskopisy pro financní úrad, OSSZ a zdravotní pojištovny jsou zamestnanci<br>uvedeni s poznámkou "po výstupu". Do poctu zamestnancu se nezapocítavají<br>(Prehled o platbe pojistného na zdravotní pojištení zamestnavatele). |
| Evidencní list -  | príjmy po výstupu se zadávají na další rádek. Evidují se samostatne. Datum a dny se nevyplnují, "vymerovací základ celkem" ano.                                                                                                  |
| Prehled mezd -    | v této rekapitulaci jsou zamestnanci po výstupu oznaceni za jménem symbolem #.                                                                                                    |
| Tisk dovolených   | - do kolonky "Neprítomen prac. dny" se dny nemoci po výstupu neudávají, nebot neovlivnují nárok na dovolenou.                                                                                                    |
| Mzdový výkaz pro  | o úcetnictví - príjmy zamestnancu po výstupu jsou zde zahrnuty, pocet                                                                                                    |
|                   | zamestnancu je však pouze souctem aktivních zamestnancu.                                                                                                    |

# 6.5 Rocní zúctování dane

#### 6.5.1 Výpocet dane a danového zvýhodnení

#### Kniha / Rocní zúctování dane

#### Edit

46

**Príjmy od bývalých zamestnavatelu** (doplníte podle Potvrzení o zdanitelných príjmech od bývalého zamestnavatele)

Zmeny v prohlášení k dani (mužete doplnit rocní slevu na manželku, školkovné nebo dary, životní pripojištení ap.)

Výpocet dane a danového zvýhodnení - samotný výpocet RZD a jeho tisk

#### Výpocet dane a danového zvýhodnení

slouží **k rocnímu výpoctu dane a danového zvýhodnení** u jednotlivých zamestnancu. Kompenzuje vzniklé preplatky na dani nebo doplatky na danovém bonusu. RZD provádí mzdová úcetní na podklade písemného požádání zamestnance (*Prohlášení k dani*).

#### Kdy nevzniká nárok na rocní zúctování dane:

- zamestnanec nepodepsal prohlášení k dani a mel príjmy zdanené zálohou
- má jiné príjmy vyšší než 6 000 Kc (napr. pronájem bytu, pozemku ap.)
- podniká
- v jednom mesíci pracoval soucasne u dvou zamestnavatelu a u obou mu srazili zálohu na dan
- zamestnanec dostal doplatky mzdy z minulého roku podle § 5 odst. 4 (zamestnavatel dlužil výplatu a vyplatil ji až po 31.1. dalšího roku)
- zamestnanec odvádel v daném roce solidární dan a jeho hrubá mzda byla vyšší nežv 1 277 328 Kc

#### Pokyny k vyplnení tiskopisu:

- 1. rádek hrubá mzda od všech zamestnavatelu údaje ze mzdového listu, popr. ješte príjmy od bývalých zamestnavatelu.
- rádek úhrn pojistného od všech zamestnavatelu údaje ze mzdového listu, popr. príjmy od bývalých zamestnavatelu. Jedná se o zdravotní a sociální pojistné (9% + 25%).
- rádek dílcí základ dane údaje ze mzdového listu, popr. ješte príjmy od bývalých zamestnavatelu. Jde o soucet r. 1 a 2 rádku.
- rádek až 9 rádek nezdanitelné cástky dle §15 odst.1 zákona o daních vyplníte sami podle dokladu, které Vám zamestnanec doložil
- 10. rádek nezdanitelné cástky celkem soucet rádku 4 až 9
- 11. rádek základ dane snížený o nezdanitelné cástky od rádku 3 se odecte rádek 10 a cástka se zaokrouhlí na stovky dolu
- 12.rádek vypoctená dan rádek 11 se vynásobí 15%
- 13. rádek až rádek 18a. slevy na dani vyplní program krome rádku 18a.

- 19. rádek slevy na dani celkem soucet rádku 13 až 18a
- 20. rádek dan po sleve na dani od rádku 12 se odecte rádek 19
- 21. rádek úhrn skutecne sražených záloh na dani údaj ze mzdového listu, popr. z Príjmu od bývalých zamestnavatelu
- 22. rádek **preplatek / nedoplatek** od rádku 21 se odecte rádek 20. Pokud zamestnanec neuplatnuje danové zvýhodnení na díte, na tomto rádku rocní zúctování dane koncí. Pokud uplatnuje, tak se tento rádek nevyplnuje.
- 23. rádek danové zvýhodnení nárok celkem soucet detí a mesícu, za které vzniká nárok na danové zvýhodnení
- 24. rádek sleva na dani za danové zvýhodnení maximálne do výše rádku 20. Je to sleva, o kterou si zamestnanec ponížil zálohu na dan
- 25. rádek danový bonus z danového zvýhodnení údaj ze mzdového listu. Jde o cástku, o kterou si zamestnanec již nemohl ponížit zálohu na dan, nebot byla nižší než soucet slevy na poplatníka a danového zvýhodnení na deti
- 26. rádek dan po sleve od rádku 20 odecteme rádek 24
- 27. rádek rozdíl na dani po sleve od rádku 21 odecteme rádek 26
- 28. rádek vyplacené danové bonusy od všech plátcu údaje ze mzdového listu, popr. príjmy od bývalých zamestnavatelu
- 29. rádek rozdíl na danovém bonusu od rádku 25 odecteme rádek 28
- 30. rádek doplatek ze zúctování (kladná cástka) rádek 27 + rádek 29. Pokud vznikne nedoplatek, zamestnanec si musí podat danové priznání, protože nedoplatek nelze zamestnanci odecíst ze mzdy
- 31. rádek a) preplatek na dani po sleve v programu figuruje tento preplatek na dani pod kódem 801

**b) - doplatek na danovém bonusu** - v programu figuruje tento preplatek na dani pod kódem 803. Jde o slevu na deti.

- odpocet na poplatníka cástka 38 040 Kc, která se za neodpracované mesíce nekrátí. Na odpocet nemají nárok starobní duchodci, kterí 1.ledna daného roku pobírali starobní duchod.
- 5. rádek odpocet na manžela(ku) má-li manžel(ka) rocní výdelek do 38 040 Kc, zadáte volbou Zmeny v prohlášení k dani.
- 6. rádek odpocet na cástecnou invaliditu údaje z Prohlášení k dani nebo ze Zmen v prohlášení k dani.
- 7. rádek odpocet na plnou invaliditu údaje z Prohlášení k dani nebo ze Zmen v prohlášení k dani.
- 8. rádek **poplatník je držitelem prukazu ZTP/P** údaje z *Prohlášení* nebo ze *Zmen v prohlášení k dani*.
- 9. rádek odpocet na studenta údaje z Prohlášení k dani nebo ze Zmen v prohlášení k dani.
- 10. rádek hodnota daru údaje ze Zmen v prohlášení k dani.
- 11. rádek úroky z úveru údaje ze Zmen v prohlášení k dani.
- 12. rádek **penzijní pripojištení** údaje ze *Zmen v prohlášení k dani*. Maximální cástka 12 000 Kc (úhrn príspevku zaplacených poplatníkem snížený o 6 000 Kc).
- 13. rádek soukromé životní pripojištení údaje ze Zmen v prohlášení k dani. Maximální cástka 12 000 Kc.
- 14. rádek clenské príspevky údaje ze Zmen v prohlášení k dani. Maximální cástka 3 000 Kc.
- 15. rádek nezdanitelné cástky celkem soucet rádku 4 až 14.
- 16. rádek základ dane r. 3 r. 15 zaokrouhlený na stovky dolu
- 17. rádek vypoctená dan dle rocních tabulek z r. 16
- 18. rádek úhrn sražených záloh záloha po sleve ze mzdového listu
- 19. rádek preplatek / nedoplatek porovnání r. 17 a r. 18. Pokud zamestnanec v prohlášení

neuplatnuje díte, zde RZD koncí. Minimální preplatek je 51 Kc. Nedoplatek se nevybírá, ale musí se provést oprava v mesíci, kdy k chybe došlo a nedoplatek vybrat jiným zpusobem. Pokud zamestnanec uplatnuje díte, tento rádek se nevyplnuje a preplatek / nedoplatek se vycíslí na rádku 27.

- 20. rádek danové zvýhodnení (nárok celkem) nárok na maximálne 5 detí (30 000 Kc).
- 21.rádek z toho sleva na dani údaj podle mzdového listu, maximálne do výše cástky uvedené na r. 17. Také maximálne do výše cástky uvedené na r. 20 (tato situace muže nastat, když zamestnanec uplatnoval neoprávnene slevu na díte).
- 22.rádek danový bonus r. 20 r. 21. Bonus se vyplácí od 100 Kc do 30 000 Kc. Je-li cástka z r. 1 nižší než 43 110 Kc (polovina z minimální mzdy 7 185 Kc), uvede se zde císlo nula.
- 23.rádek dan po sleve r. 17 r. 21
- 24.rádek **rozdíl na dani po sleve** r. 18 r. 23. Toto je preplatek (nedoplatek) na dani. Pokud vyjde záporná cástka, je treba zjistit, proc k nedoplatku došlo a prípadnou chybu odstranit v mesíci, kdy chyba nastala. Nedoplatek nelze vybírat pomocí rocního zúctování, proto se neobjeví v r. 27.
- 25.rádek vyplacené mes. danové bonusy údaje ze mzdového listu a Príjmu od bývalých zamestnavatelu.
- 26.rádek **rozdíl na danovém bonusu** uvede se nula, pokud cástka z r. 1 je nižší než 43 110 Kc (polovina z minimální mzdy 7 185 Kc). Pokud je cástka z r. 1 vyšší než 43 110 Kc a dojde k zápornému výsledku, tato cástka se zde uvede.
- 27.rádek doplatek / nedoplatek r. 24 + r. 26. Je to soucet preplatku na dani a doplatku bonusu. Celkový doplatek je minimálne 51 Kc. Pokud dojde v r. 24 k záporné hodnote, pravdepodobne došlo v nekterém mesíci k chybe ve výpoctu (neoprávnená sleva na díte ap.) a je treba chybu odstranit jinak než rocním zúctováním. Pokud došlo k záporné hodnote v r. 26, odecte se od r. 24. Je-li výsledek nula, nevybírá se.

#### Príklady pro r. 27:

- r. 24 = 0
- r. 26 = 1500
- r. 27 = 0 (0 + (-)1500 = 1500) nedoplatek na bonusu se nevybírá
- r. 24 = 1550
- r. 26 = 1500
- r. 27 = 0 (1550 + (-)1500 = 50) úhrnná cástka doplatku musí být vyšší než 50 Kc
- r. 24 = 1800 r. 26 = - 1500 r. 27 = **300** (1800 + (-)1500 = 300)
- r. 24 = -1550 r. 26 = 1800 r. 27 = **250** (-1550 + 1800 = 250)

## Doplnující údaje o nekterých položkách:

- rádek hrubá mzda od všech zamestnavatelu (pracovní vztahy musí být po sobe jdoucí, nesmí se prolínat). Program použije údaje ze mzdového listu a z *Príjmu od bývalých zamestnavatelu*, které jste do programu zadali z *Potvrzení o zdanitelných príjmech*, které vám zamestnanec odevzdal pri nástupu (zamestnanec nastoupil v prubehu roku). Pokud byl veden na úradu práce, tyto príjmy neuvádíte. Pokud vám zamestnanec nepredložit potrebné doklady, RZD mu neprovádíte.
- 2. rádek úhrn pojistného od všech zamestnavatelu (postup je stejný jako v rádku c. 1).
- 4. rádek odpocet na poplatníka. V roce 2005 to je cástka 38 040 Kc, která se za neodpracované mesíce nekrátí. Starobním duchodcum, jejichž starobní duchod v daném roce nedosáhl 38 040 Kc, se zde tato cástka zapocítá snížena o vyplacený duchod. Rozdíl si zadáte v RZD

volbou *Zmeny v prohlášení k dani*. Týká se to zamestnancu, kterí pobírali duchod již 1. ledna daného roku.

- 5. rádek odpocet na manžela(ku) má-li manžel (ka) rocní výdelek do 38 040 Kc, muže si na nej zamestnanec uplatnit odpocet. Volbou Zmeny v prohlášení k dani vyplníte iniciály manžela(ky), údaj o ZTP/P a výdelek (není povinný). Duležitý je však pocet mesícu, za které nárok uplatnuje. Pokud se zamestnanec oženil napr. 10. ríjna, uvedete 2 mesíce pro nárok na odpocet. V soucasné dobe je však nutné zvážit, zda nebude lepší využít možnosti spolecného zdanení manžela(ky) se nezahrnují dávky státní sociální podpory (rodicovský príspevek), stipendium, porodné ap. Zahrnují se napr. nemocenské dávky, materské dávky, invalidní duchod a dávky v nezamestnanosti.
- 6. rádek odpocet na cástecnou invaliditu vycházíme z údaju zadaných v Prohlášení k dani. Pokud invalidita stále trvá, stací mít zadané pouze pocátecní datum. Vycházíme z pravidla prvního dne v mesíci. Takže vznikne-li nárok 2. dubna, uplatnuje se až od kvetna.
- 7. rádek odpocet na plnou invaliditu opet zde platí pravidlo prvního dne v mesíci.
- 8. rádek poplatník je držitelem prukazu ZTP/P opet zde platí pravidlo prvního dne v mesíci.
- 9. rádek odpocet na studenta od roku 2005 i zde platí pravidlo prvního dne v mesíci.
- 10.rádek hodnota daru odber krve v jednom dni má hodnotu 2 000 Kc.
- 11.rádek úroky z úveru od roku 2006 již nelze nárok uplatnovat mesícne, bude však možné provést rocní zúctování i u hypotéky (do roku 2005 pouze na financním úradu).

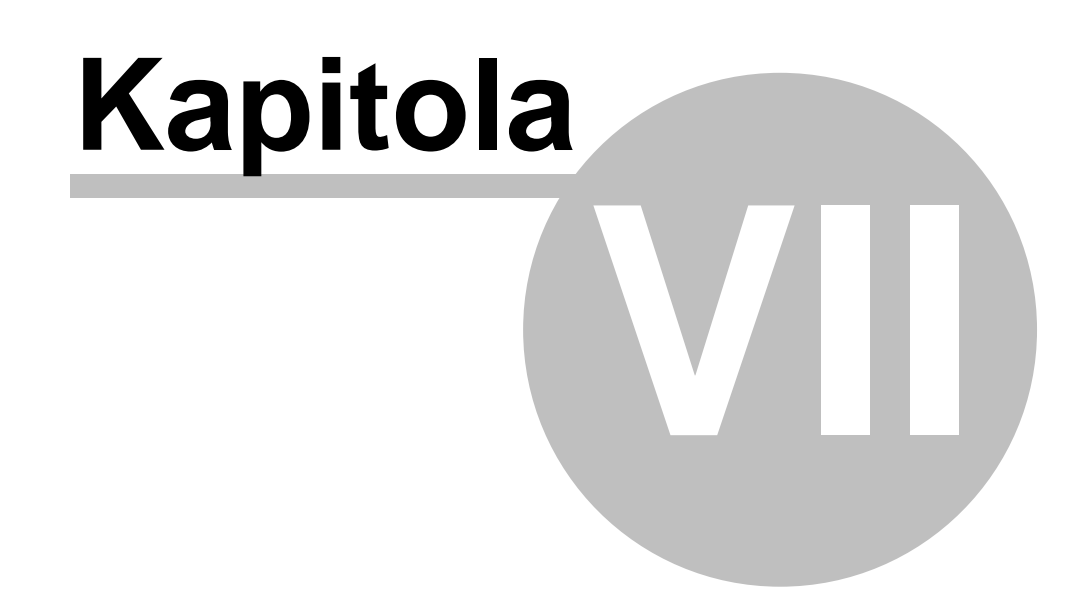

# 7 Zákony a jiné predpisy

# 7.1 Pracovní-právní vztahy

# 7.1.1 Prekážky v práci

| Prekážky v práci na strane zamestnance    | Zákoník práce c. 262/2006 Sb.<br>§ 191 až |
|-------------------------------------------|-------------------------------------------|
| 205                                       | •                                         |
| Duležité osobní prekážky v práci          | § 191 až 199                              |
| Prekážky v práci z duvodu obecního zájmu  | § 200 až                                  |
| 205                                       | -                                         |
| Prekážky v práci na strane zamestnavatele | § 207 až                                  |
| 210                                       | -                                         |

### § 191

Zamestnavatel omluví neprítomnost zamestnance v práci po dobu jeho:

docasné pracovní neschopnosti

karantény

- materské nebo rodicovské dovolené

- ošetrování dítete mladšího než 10 let nebo jiného clena domácnosti podle § 115 obcanského zákoníku

- péce o díte mladší 10 let z duvodu stanovených v § 25 nebo § 39 zákona o nemocenském pojištení

- péce o díte, pokud se fyzická osoba, která se o díte stará, nemuže o díte pecovat (nemoc,

vyšetrení..)

# Jiné duležité osobní prekážky v práci (NV c. 590/2006 Sb.)

1. Vyšetrení nebo ošetrení

- a) Pracovní volno s náhradou mzdy nebo platu se poskytne na nezbytne nutnou dobu, bylo-li vyšetrení nebo ošetrení provedeno ve zdravotnickém zarízení, které je ve smluvním vztahu ke zdravotní pojištovne, kterou si zamestnanec zvolil, a které je nejblíže bydlišti nebo pracovišti zamestnance a je schopné potrebnou zdravotní péci poskytnout (dále jen "nejbližší zdravotnické zarízení"), pokud vyšetrení nebo ošetrení nebylo možné provést mimo pracovní dobu.
- b) Bylo-li vyšetrení nebo ošetrení provedeno v jiném než nejbližším zdravotnickém zarízení, poskytne se pracovní volno na nezbytne nutnou dobu; náhrada mzdy nebo platu však prísluší nejvýše za dobu podle písmene a).

2. Pracovnelékarská prohlídka, vyšetrení nebo ockování související s výkonem práce

- Pracovní volno na nezbytne nutnou dobu se poskytne zamestnanci, který se podrobil pracovnelékarské prohlídce, vyšetrení nebo ockování souvisejícím s výkonem práce v rozsahu stanoveném zvláštními právními predpisy nebo rozhodnutím príslušného orgánu ochrany verejného zdraví.
- 3. Prerušení dopravního provozu nebo zpoždení hromadných dopravních prostredku Pracovní volno bez náhrady mzdy nebo platu se poskytne na nezbytne nutnou dobu pro nepredvídané prerušení dopravního provozu nebo zpoždení hromadných dopravních prostredku, nemohl-li zamestnanec dosáhnout vcas místa pracovište jiným primereným zpusobem.

#### 4. Znemožnení cesty do zamestnání Pracovní volno s náhradou mzdy nebo platu na nezbytne nutnou dobu, nejvýše na 1 den se poskytne

zamestnanci težce zdravotne postiženému pro znemožnení cesty do zamestnání z povetrnostních duvodu nehromadným dopravním prostredkem, který tento zamestnanec používá.

5. Svatba

Pracovní volno se poskytne na 2 dny na vlastní svatbu, z toho 1 den k úcasti na svatebním obradu; náhrada mzdy nebo platu prísluší však pouze za 1 den. Pracovní volno s náhradou mzdy nebo platu se poskytne rodici na 1 den k úcasti na svatbe dítete a ve stejném rozsahu se poskytne pracovní volno bez náhrady mzdy nebo platu díteti pri svatbe rodice.

Náhrada mzdy nebo platu podle tohoto bodu prísluší rovnež zamestnancum uvedeným v § 317 zákoníku práce.

6. Narození dítete

Pracovní volno se poskytne na nezbytne nutnou dobu

a) s náhradou mzdy nebo platu k prevozu manželky (družky) do zdravotnického zarízení a zpet,
b) bez náhrady mzdy nebo platu k úcasti pri porodu manželky (družky).

7. Úmrtí

Pracovní volno s náhradou mzdy nebo platu se poskytne na

- a) 2 dny pri úmrtí manžela, druha nebo dítete a na další den k úcasti na pohrbu techto osob,
- b) 1 den k úcasti na pohrbu rodice a sourozence zamestnance, rodice a sourozence jeho manžela, jakož i manžela dítete nebo manžela sourozence zamestnance a na další den, jestliže zamestnanec obstarává pohreb techto osob,
- c) nezbytne nutnou dobu, nejvýše na 1 den, k úcasti na pohrbu prarodice nebo vnuka zamestnance nebo prarodice jeho manžela nebo jiné osoby, která sice nepatrí k uvedeným fyzickým osobám, ale žila se zamestnancem v dobe úmrtí v domácnosti, a na další den, jestliže zamestnanec obstarává pohreb techto osob.

Náhrada mzdy nebo platu podle tohoto bodu prísluší rovnež zamestnancum uvedeným v § 317 zákoníku práce.

#### 8. Doprovod

- a) Pracovní volno k doprovodu rodinného príslušníka do zdravotnického zarízení k vyšetrení nebo ošetrení pri náhlém onemocnení nebo úrazu a k predem stanovenému vyšetrení, ošetrení nebo lécení se poskytne jen jednomu z rodinných príslušníku na nezbytne nutnou dobu, nejvýše však na 1 den, byl-li doprovod nezbytný a uvedené úkony nebylo možno provést mimo pracovní dobu
- s náhradou mzdy nebo platu, jde-li o doprovod manžela, druha nebo dítete, jakož i rodice a prarodice zamestnance nebo jeho manžela; má-li zamestnanec nárok na ošetrovné z nemocenského pojištení, neprísluší mu náhrada mzdy nebo platu,
- 2. bez náhrady mzdy nebo platu, jde-li o ostatní rodinné príslušníky.
- b) Pracovní volno k doprovodu zdravotne postiženého dítete do zarízení sociálních služeb nebo do školy nebo školského zarízení samostatne zrízených pro žáky se zdravotním postižením s internátním provozem a zpet se poskytne jen jednomu z rodinných príslušníku, a to s náhradou mzdy nebo platu na nezbytne nutnou dobu, nejvýše však na 6 pracovních dnu v kalendárním roce.
- c) Pracovní volno k doprovodu dítete do školského poradenského zarízení ke zjištení speciálních vzdelávacích potreb dítete se poskytne jen jednomu z rodinných príslušníku na nezbytne nutnou dobu bez náhrady mzdy nebo platu.

Pro úcely tohoto bodu se rodinnými príslušníky rozumí fyzické osoby uvedené v bode 7.

#### 9. Pohreb spoluzamestnance

Pracovní volno s náhradou mzdy nebo platu se poskytne na nezbytne nutnou dobu zamestnancum, kterí se zúcastní pohrbu spoluzamestnance; tyto zamestnance urcí zamestnavatel nebo zamestnavatel v dohode s odborovou organizací.

#### 10. Prestehování

Pracovní volno bez náhrady mzdy nebo platu se poskytne na nezbytne nutnou dobu, nejvýše na 2 dny pri prestehování zamestnance, který má vlastní bytové zarízení; jde-li o prestehování v zájmu zamestnavatele, poskytne se pracovní volno s náhradou mzdy nebo platu.

Náhrada mzdy nebo platu podle tohoto bodu prísluší rovnež zamestnancum uvedeným v § 317 zákoníku práce.

#### 11. Vyhledání nového zamestnání

Pracovní volno bez náhrady mzdy nebo platu pred skoncením pracovního pomeru se poskytne na nezbytne nutnou dobu, nejvýše na 1 pulden v týdnu, po dobu odpovídající výpovední dobe v délce dvou mesícu. Ve stejném rozsahu se poskytne pracovní volno s náhradou mzdy nebo platu pred skoncením pracovního pomeru výpovedí danou zamestnavatelem z duvodu uvedených v § 52 písm. a) až e) zákoníku práce, nebo dohodou z týchž duvodu. Pracovní volno je možné se souhlasem zamestnavatele slucovat.

#### 1. Vyšetrení nebo ošetrení zamestnance ve zdravotnickém zarízení

Na dobu nezbytne nutnou na ošetrení ve zdravotnickém zarízení, které je ve smluvním vztahu ke zdravotní pojištovne.

Bylo-li vyšetrení nebo ošetrení provedeno v jiném než nejbližším zdrav. zarízení, poskytne se sice pracovní volno po celou nezbytne nutnou dobu, ale náhrada mzdy prísluší jen za dobu, kterou by zamestnanec potreboval k návšteve nejbližšího takového zarízení.

#### 2. Narození dítete manželce (družce) zamestnance

Doba nezbytne nutná k prevozu manželky (družky) do zdravotnického zarízení a zpet. Úcast pri porodu je bez náhrady mzdy.

#### 3. Doprovod

- rodinného príslušníka do zdravotnického zarízení k vyšetrení nebo ošetrení pri náhlém onemocnení nebo úrazu a k predem stanovenému vyšetrení. Pracovní volno se poskytuje jen jednomu z rodinných príslušníku na nezbytne nutnou dobu, nejvýše však na jeden den. Náhrada mzdy neprísluší zamestnanci, který má nárok na ošetrovné
- zdravotne postiženého dítete do zarízení sociálních služeb až na na šest pracovních dnu v kalendárním roce s náhradou mzdy. Doprovod dítete do školského poradenského zarízení (na nezbytne nutnou dobu, bez náhrady mzdy)

#### 4. Úmrtí rodinného príslušníka

Pracovní volno s náhradou mzdy se poskytuje na

- 2 dny pri úmrtí manžela, druha nebo dítete a na další den k úcasti na pohrbu techto osob,
- 1 den k úcasti na pohrbu rodice a sourozence zamestnance, rodice a sourozence jeho manžela, jakož i manžela dítete nebo manžela sourozence zamestnance a na další den, jestliže zamestnanec obstarává pohreb techto osob,
- nezbytne nutnou dobu, nejvýše na 1 den, k úcasti na pohrbu prarodice nebo vnuka zamestnance nebo prarodice jeho manžela nebo jiné osoby, která sice nepatrí k uvedeným fyzickým osobám, ale žila se zamestnancem v dobe úmrtí v domácnosti, a na další den, jestliže zamestnanec obstarává pohreb techto osob.

#### 5. Vlastní svatba, svatba detí a rodicu

Pracovní volno se poskytuje na **2 dny** na vlastní svatbu, z toho 1 den k úcasti na svatebním obradu; **náhrada mzdy** nebo platu prísluší však pouze na **1 den**. Pracovní volno s náhradou mzdy nebo platu se poskytne rodici na 1 den k úcasti na svatbe dítete a ve stejném rozsahu se poskytne pracovní volno bez náhrady mzdy nebo platu díteti pri svatbe rodice.

#### 6. Prestehování zamestnance, který má vlastní bytové zarízení

Prísluší nejvýše **2 dny** a není rozlišováno, zda jde o stehování v obci nebo mimo ni. S náhradou mzdy, pokud jde o prestehování v zájmu zamestnavatele, jinak bez náhrady mzdy.

7. Znemožnení cesty do zamestnání z povetrnostních duvodu nehromadným dopravním prostredkem, kterého používá zamestnanec težce postižený na zdraví Na nezbytne nutnou dobu, nejvýše na 1 den.

#### 8. Vyhledávání nového místa pred skoncením pracovního pomeru

Na nezbytne nutnou dobu, **nejvýše na 1 pulden v týdnu** po dobu odpovídající výpovední dobe. Pracovní volno lze se souhlasem zamestnavatele slucovat. Náhrada mzdy náleží jen pri rozvázání pracovního pomeru dohodou nebo výpovedí ze strany zamestnavatele z duvodu podle § 52 písm. a) až e) ZP.

#### 9. Pohreb spoluzamestnance

S náhradou mzdy na nezbytne nutnou dobu zamestnancum, kterí se zúcastní pohrbu spoluzamestnance. Tyto zamestnance urcí zamestnavatel v dohode s príslušným odborovým orgánem.

#### Duležité osobní prekážky v práci, pri nichž se neposkytuje pracovní volno

#### 1. Prestehování zamestnance, který má vlastní bytové zarízení

- 1 den pri stehování v téže obci
- 2 den pri stehování do jiné obce

#### 2. Svatba rodicu

- 1 den k úcasti na svatebním obradu pri svatbe rodice
- Nepredvídané prerušení provozu nebo zpoždení hromadných dopravních prostredku Na nezbytne nutnou dobu, nemohl-li zamestnanec dosáhnout místa pracovište jiným primereným zpusobem.

#### 4. Vyhledávání nového místa pred skoncením pracovního pomeru

Nejvýše na 1 pulden v týdnu, po dobu odpovídající výpovední dobe (§ 45 odst. 1 zákoníku). Pracovní volno lze se souhlasem zamestnavatele slucovat.

# Odmenování zamestnance pri prostojích (§ 207 ZP)

*Prostoj* - v prípade, že nemuže zamestnanec konat práci pro prechodnou závadu zpusobenou poruchou na strojním zarízení, kterou nezavinil, v dodávce surovin nebo pohonné síly, chybnými pracovními podklady nebo jinými podobnými provozními prícinami, jde o prostoj. Pokud zamestnanec nebyl preveden na jinou práci, prísluší mu náhrada mzdy nebo platu ve výši nejméne **80 %** prumerného výdelku.

*Nepríznivé povetrnostní vlivy* - v prípade, že nemuže zamestnanec konat práci v dusledku prerušení práce zpusobené nepríznivými povetrnostními vlivy nebo živelní událostí, a nebyl-li preveden na jinou práci, prísluší mu náhrada mzdy nebo platu ve výši nejméne **60 % prumerného výdelku**.

§ 207 ZP zvýšení náhrady mzdy neomezuje. Zamestnavatel si muže vnitrním predpisem stanovit i vyšší procento pro náhradu mzdy.

# 7.2 Zdravotní pojištení

#### 7.2.1 Hromadné oznámení zamestnavatele

#### Poucení k formulári "Hromadné oznámení zamestnavatele".

# Prihlášení se k platbe pojistného za zamestnance, odhlášení se od platby pojistného za zamestnance:

- P nástup do zamestnání zamestnance s trvalým pobytem na území CR, nebo s dlouhodobým pobytem, který má již prideleno císlo pojištence. Použije se v prípade vzniku úcasti na nemocenském pojištení a prestupu od jiné zdravotní pojištovny.
- A nástup do zamestnání obcana EU pojišteného v CR, který má již predeleno císlo pojištence. Použije se také v prípade, kdy nebylo upresneno, že jde o obcana EU.
- E první prihlášení zamestnace obcana EU pojišteného v CR (napr. zamestnanec ze Slovenska nebo Nemecka)
- C první prihlášení zamestnance cizince ze zemí mimo EU (napr. z USA nebo Ukrajiny), který nemá trvalý pobyt na území CR
- ukoncení zamestnání zamestnance prihlášeného kódy P, A, E nebo C. Použije se v prípadech zániku úcasti na nemocenském pojištení, prestupu od VZP k jiné zdravotní pojištovne ci ukoncení pojištení v CR
- Q jednodenní zamestnání

#### Skutecnosti rozhodné pro platbu pojistného státem:

- M nástup zamestnankyne na materskou dovolenou nebo rodicovskou dovolenou
  - zacátek neprítomnosti muže v práci, po kterou se mu poskytuje penežitá pomoc
  - zacátek pobírání rodicovského príspevku
- U ukoncení materské nebo rodicovské dovolené
  - ukoncení neprítomnosti muže v práci, po kterou se mu poskytuje penežitá pomoc
  - ukoncení pobírání rodicovského príspevku
- priznání duchodu (starobního, plného invalidního, cástecného invalidního, vdovského)
   nástup duchodce do zamestnání (spolecne s kódem P)
- H odejmutí duchodu
   ukoncení výplaty vdovského ci vdoveckého duchodu
- I nástup uchazece o zamestnání do zamestnání (spolecne s kódem P). Je evidován na úradu práce.
- J ukoncení evidence uchazece o zamestnání
- G nástup nezaopatreného dítete, tj. studenta strední (i ucne) nebo vysoké školy do zamestnání v prubehu studia (spolecne s kódem P)
   priznání nezaopatreného dítete v prubehu zamestnání, pocátek studia na strední nebo vysoké škole atd.
- F ukoncení nezaopatrenosti dítete

#### 56 MUKwin - popis programu

- L zacátek nároku na zarazení do kategorie L osoba bez príjmu ze zamestnání nebo samostatné výdelecné cinnosti, pecující osobne, celodenne a rádne alespon o 1 díte do 7 let veku nebo nejméne o 2 deti do 15 let veku
- T ztráta nároku na zarazení do kategorie L
- N výplata dávek nemocenského pojištení po ukoncení zamestnání
- K ukoncení výplaty dávek nemocenského pojištení u zamestnance, kterému byly dávky vypláceny po ukoncení zamestnání
- V nástup na vojenské cvicení
- W ukoncení vojenského cvicení

#### **Opravy:**

- X oprava v položce císlo pojištence: zamestnavatel uvede na jednom rádku zamestnance s kódem X a chybným císlem pojištence, na dalším rádku s kódem P a opraveným císlem
- Y oprava v položce datum prihlášení
- Z oprava v položce datum odhlášení

# 7.3 Dan z príjmu

#### 7.3.1 Zpusob zdanení - zálohová a srážková dan

#### Platné pro rok 2015

#### Zálohová dan platná od 1. ledna 2008 (poplatník podepsal Prohlášení k dani)

#### spolecná sazba dane 15%

Superhrubá mzda vznikne souctem hrubé mzdy + pojistné zamestnavatele (34%). Zaokrouhlování je na stokoruny nahoru. Ze superhrubé mzdy se vypocte záloha na dan 15%. Od vypoctené zálohy na dan se odectou danové slevy a vznikne dan ke sražení, která se odvede F.Ú.

#### Srážková dan platná od 1. ledna 2014 (poplatník nepodepsal Prohlášení k dani)

#### Platí pouze pro dohody o provedení práce a autorské honoráre do 10 000 Kc.

| od Kc  | do Kc                                                       |
|--------|-------------------------------------------------------------|
| 0      | 10 000 15% (zaokrouhlení na koruny dolu)                    |
| 10 001 | <b>záloha na dan 15%</b> (zaokrouhlení na stokoruny nahoru) |

#### Historie:

Srážková dan platná od 1. ledna 2008 do 31. 12. 2013 (poplatník nepodepsal Prohlášení)

od Kc do Kc

| 0     | 5 000               | 15% (zaokrouł   | lení na koruny dolu) |
|-------|---------------------|-----------------|----------------------|
| 5 001 | záloha na dan 15% ( | zaokrouhlení na | stokoruny nahoru)    |

#### Zálohová dan platná do 31. prosince 2007 (poplatník podepsal Prohlášení)

| od | Kc  | do | Kc   |       |     |   |     |             |    |     |
|----|-----|----|------|-------|-----|---|-----|-------------|----|-----|
|    | 0   | 10 | 100  | <br>  |     |   | 12% |             |    |     |
| 10 | 100 | 18 | 200  | <br>1 | 212 | + | 19% | presahující | 10 | 100 |
| 18 | 200 | 27 | 600  | <br>2 | 751 | + | 25% | presahující | 18 | 200 |
| 27 | 600 | a  | více | <br>5 | 101 | + | 32% | presahující | 27 | 600 |

#### Srážková dan platná do 31. 12. 2007 (poplatník nepodepsal Prohlášení)

| od | Кс  | do Kc               |           |
|----|-----|---------------------|-----------|
|    | 0   | 5 000 15%           |           |
| 5  | 001 | 31 000 20%          |           |
| 31 | 001 | a více záloha mesíc | ní sazbov |

#### Zálohová dan platná od 1. 1. 2001 do 31. 12. 2005 (poplatník podepsal Prohlášení)

| od | Кс  | do Kc                          |    |     |
|----|-----|--------------------------------|----|-----|
|    | 0   | 9 100 15%                      |    |     |
| 9  | 100 | 18 200 1 365 + 20% presahující | 9  | 100 |
| 18 | 200 | 27 600 3 185 + 25% presahující | 18 | 200 |
| 27 | 600 | a více 5 535 + 32% presahující | 27 | 600 |

# 7.3.2 Slevy a nezdanitelné cástky

#### Mesícní slevy na dani pro rok 2015 (§ 35ba)

| na poplatníka (základní sleva) | 2 | 070 | Kc |
|--------------------------------|---|-----|----|
| na invaliditu 1. a 2. stupne   |   | 210 | Kc |
| na ivaliditu 3. stupne         |   | 420 | Kc |
| na prukaz ZTP/P                | 1 | 345 | Kc |
| na studenta                    |   | 335 | Kc |

## Mesícní danové zvýhodnení na díte pro rok 2015 (§ 35c)

| první vyživované díte         | 1 117  | Kc | (2 | 234 | Kc, | má-li | díte | prukaz |  |
|-------------------------------|--------|----|----|-----|-----|-------|------|--------|--|
|                               | ZTP/P) |    |    |     |     |       |      |        |  |
| druhé vyživované díte         | 1 317  | Kc | (2 | 634 | Kc, | má-li | díte | prukaz |  |
|                               | ZTP/P) |    |    |     |     |       |      |        |  |
| tretí vyživované díte a další | 1 417  | Kc | (2 | 834 | Kc, | má-li | díte | prukaz |  |
|                               | ZTP/P) |    |    |     |     |       |      |        |  |
|                               |        |    |    |     |     |       |      |        |  |

| Rocní sleva dane pro rok 2015 | (§ 35ba) - | lze | up   | latn | it p | ouze | pri  | rocním  | zúctová | ání |
|-------------------------------|------------|-----|------|------|------|------|------|---------|---------|-----|
|                               | dane       |     |      |      |      |      |      |         |         |     |
| na manželku (manžela)         | 24         | 840 | Kc   | (49  | 680  | Kc,  | má-l | i manže | l(ka)   |     |
|                               | prukaz     | ZTI | P/P) |      |      |      |      |         |         |     |

#### Historie:

Mesícní slevy na dani pro rok 2012 (§ 35ba)

| na poplatníka (základní sleva)<br>na invaliditu 1. a 2. stupne | 2 | 070<br>210 | Kc<br>Kc |
|----------------------------------------------------------------|---|------------|----------|
| na ivaliditu 3. stupne                                         |   | 420        | Kc       |
| na prukaz ZTP/P                                                | 1 | 345        | Kc       |
| na studenta                                                    |   | 335        | Kc       |

#### Mesícní danové zvýhodnení na díte pro rok 2012 (§ 35c) vyživované díte 1 117 Kc (2 234 K

1 117 Kc (2 234 Kc, má-li prukaz ZTP/P)

Rocní sleva dane pro rok 2012 (§ 35ba) - lze uplatnit pouze pri rocním zúctování

|                       | dane                                   |  |
|-----------------------|----------------------------------------|--|
| na manželku (manžela) | 24 840 Kc (49 680 Kc, má-li manžel(ka) |  |
|                       | prukaz ZTP/P)                          |  |

#### Mesícní slevy na dani pro rok 2006 a 2007 (§ 35ba)

| na poplatníka (základní) | 600 | Kc |
|--------------------------|-----|----|
| na cástecnou invaliditu  | 125 | Kc |
| na plnou ivaliditu       | 250 | Kc |
| na prukaz ZTP/P          | 800 | Kc |
| na studenta              | 200 | Kc |
|                          |     |    |

#### Mesícní danové zvýhodnení na díte pro rok 2006 a 2007 (§ 35c)

| vyživované díte | 500 | Kc | (1 | 000 | Kc, | má-li | prukaz | ZTP/J | P) |
|-----------------|-----|----|----|-----|-----|-------|--------|-------|----|
|-----------------|-----|----|----|-----|-----|-------|--------|-------|----|

| Rocní sleva dane pro rok 2006 | a 2007 (§ 35ba) - lze uplatnit pouze pri rocním |
|-------------------------------|-------------------------------------------------|
|                               | zúctování dane                                  |
| na manželku (manžela)         | 4 200 Kc (8 400 Kc, má-li manžel(ka)            |
|                               | prukaz ZTP/P)                                   |

# Nezdanitelné cástky pro rok 2006 a 2007 (§ 15) - lze uplatnit pouze pri rocním

|                                  | zuctování dane                                                    |
|----------------------------------|-------------------------------------------------------------------|
| hodnota daru                     | pokud presáhne 2% ze základu dane anebo ciní                      |
|                                  | alespon 1 000 Kc                                                  |
| úroky z úveru (stavební, hypot.) | uplatní se úroky ve skutecne odvedené výši                        |
| penzijní pripojištení            | maximální cástka 12 000 Kc (po odectu 6 000 Kc z úhrnu príspevku) |
| životní pojištení                | maximální cástka 12 000 Kc                                        |
| clenské príspevky                | lze odecíst cástku do výše 1,5 % zdan. príjmu, max. 3 000 Kc      |

#### Mesícní nezdanitelné cástky pro rok 2005

| základní              | 3  | 170 1 | Kc |
|-----------------------|----|-------|----|
| cástecná invalidita   |    | 595 H | Кс |
| plná ivalidita        | 1  | 190 1 | Kc |
| držitel prukazu ZTP/P | 4  | 170 1 | Kc |
| student               |    | 950 H | Кc |
| úroky z úveru         | 25 | 000   | Kc |

#### Mesícní danové zvýhodnení na díte pro rok 2005

vyživované díte

500 Kc (1 000 Kc má-li prukaz ZTP/P)

Od 1. ledna 2005 se ruší nezdanitelná cástka na deti a je nahrazena danovým zvýhodnením na deti a danovým bonusem.

Zmena spocívá v tom, že se danové zvýhodnení na díte odcítá nikoliv od základu dane, ale prímo od vypoctené dane, anebo v jednotlivých kalendárních mesících u zamestnancu od vypoctené zálohy na dan.

- vypoctená dan se sníží o stanovenou cástku danového zvýhodnení na deti
- je-li vypoctená dan nižší než cástka danového zvýhodnení, má poplatník nárok na vyplacení danového bonusu (minimálne 50 Kc a maximálne 2 500 Kc)
- podmínkou pro vyplacení danového bonusu je dosažená hrubá mzda alespon ve výši minimální mzdy

# Kapitola

# 8 Výpocty

# 8.1 Tarifní rozpetí mzdových tríd

Tarifní rozpetí mzdových tríd od 1. 1. 2016 dle NV c. 567 / 2006 Sb. o minimální mzde...

**Nejnižší úroven zarucené mzdy** pri stanovené týdenní pracovní dobe **40 h**. Skupina prací v Kc/hod v Kc/mesíc

| 1 | 58,70  | 9 900  |
|---|--------|--------|
| 2 | 64,80  | 10 900 |
| 3 | 71,60  | 12 100 |
| 4 | 79,00  | 13 300 |
| 5 | 87,20  | 14 700 |
| 6 | 96,30  | 16 200 |
| 7 | 106,30 | 17 900 |
| 8 | 117,40 | 19 800 |

Nejnižší úroven zarucené mzdy pri stanovené týdenní pracovní dobe 40 h. u poživatelu invalidních duchodu Skupina prací v Ke/hod v Ke/mosíc

| Skupina prací | v Kc/hod | v Kc/mesíc |
|---------------|----------|------------|
| 1             | 55,10    | 9 300      |
| 2             | 60,90    | 10 300     |
| 3             | 67,20    | 11 300     |
| 4             | 74,20    | 12 500     |
| 5             | 81,90    | 13 800     |
| 6             | 90,50    | 15 300     |
| 7             | 99,90    | 16 800     |
| 8             | 110,30   | 18 600     |

**Nejnižší hodinová úroven zarucené mzdy** pri stanovené týdenní pracovní dobe **37.5 h a 38.75 h.** Skupina prací v Kc/hod v Kc/mesíc

|   | 37.5 hod. | 38.75 hod. |                                     |
|---|-----------|------------|-------------------------------------|
| 1 | 62,61     | 60,59      | (40 / 38,75 x 58,70 = 60,59)        |
| 2 | 69,12     | 66,89      | $(40 / 38.75 \times 64.80 = 66.89)$ |
| 3 | 76,37     | 73,91      |                                     |
| 4 | 84,27     | 81,55      |                                     |
| 5 | 93,01     | 90,01      |                                     |
| 6 | 102,72    | 99,41      |                                     |
| 7 | 113,39    | 109,73     |                                     |
| 8 | 125,23    | 121,19     |                                     |

# Tarifní rozpetí mzdových tríd od 1. 1. 2015 dle zákona c. 567 / 2006 Sb. o minimální mzde...

**Nejnižší úroven zarucené mzdy** pri stanovené týdenní pracovní dobe **40 h**. Skupina prací v Kc/hod v Kc/mesíc

| 1 | 55,00  | 9 200  |
|---|--------|--------|
| 2 | 60,70  | 10 200 |
| 3 | 67,00  | 11 200 |
| 4 | 74,00  | 12 400 |
| 5 | 81,70  | 13 700 |
| 6 | 90,20  | 15 100 |
| 7 | 99,60  | 16 700 |
| 8 | 110.00 | 18 400 |

**Nejnižší hodinová úroven zarucené mzdy** pri stanovené týdenní pracovní dobe **37.5 h a 38.75 h.** Skupina prací v Kc/hod v Kc/mesíc

|   | 37.5 hod. | 38.75 hod. |                              |
|---|-----------|------------|------------------------------|
| 1 | 58,70     | 56.80      | (40 / 38.75 x 55 = 56.80)    |
| 2 | 64,75     | 62.70      | (40 / 38.75 x 60.70 = 62.70) |
| 3 | 71,50     | 69.20      |                              |
| 4 | 79,00     | 76.40      |                              |
| 5 | 87,15     | 84.35      |                              |
| 6 | 96,20     | 93.10      |                              |
| 7 | 106,25    | 102.80     |                              |
| 8 | 117,30    | 113.50     |                              |

Pro poživatele invalidních duchodu zustává mesícní minimální mzda ve výši 8 000 Kc (48.10 Kc / hod.).

# Tarifní rozpetí mzdových tríd od 1. 8. 2014 dle zákona c. 567 / 2006 Sb. o minimální mzde...

**Nejnižší úroven zarucené mzdy** pri stanovené týdenní pracovní dobe **40 h**. Skupina prací v Kc/hod v Kc/mesíc

| • | •      |        |
|---|--------|--------|
| 1 | 50,60  | 8 500  |
| 2 | 55,90  | 9 400  |
| 3 | 61,70  | 10 400 |
| 4 | 68,10  | 11 400 |
| 5 | 75,20  | 12 600 |
| 6 | 83,00  | 13 900 |
| 7 | 91,70  | 15 400 |
| 8 | 101,20 | 17 000 |
|   |        |        |

# Tarifní rozpetí mzdových tríd od 1. 1. 2007 dle zákona c. 567 / 2006 Sb. o minimální mzde...

**Nejnižší úroven zarucené mzdy** pri stanovené týdenní pracovní dobe **40 h**. Skupina prací v Kc/hod v Kc/mesíc

| 1 | 48,10 | 8 000  |
|---|-------|--------|
| 2 | 53,10 | 8 900  |
| 3 | 58,60 | 9 800  |
| 4 | 64,70 | 10 800 |
| 5 | 71,50 | 12 000 |
| 6 | 78,90 | 13 200 |
|   |       |        |

| 7 | 87,10 | 14 600 |
|---|-------|--------|
| 8 | 96,20 | 16 100 |

#### Týdenní pracovní doba v hodinách

| 40 hod. / týdne   | 48,10 Kc |
|-------------------|----------|
| 38,75hod. / týdne | 49,70 Kc |
| 37,5 hod. / týdne | 51,30 Kc |
| 30 hod. / týdne   | 64,10 Kc |

# 8.2 13. a 14. plat

#### Zákon c. 262/2006 Sb., zákoník práce § 358

Príspevky na dovolenou ci na vánoce lze považovat za mzdu **jen tehdy, je-li výše odmeny závislá na výsledcích práce** zamestnancu napr. tím, že se odvozuje od dosažené mzdy v príslušném odbobí. Jsou-li stanoveny pevnými cástkami pro každého zamestnance bez této závislosti, nelze hovorit o mzde a do výpoctu prumerného výdelku se nezahrnují.

#### Príklad:

Zamestnanci byl v cervnu vyplacen príspevek na dovolenou v cástce **7 000 Kc**. Tento príspevek byl poskytnut za práci v prvním pololetí (leden až cerven), kdy zamestnanec odpracoval v I. ctvrtletí 512 hodin (odpracoval všechny pracovní dny) a v II. ctvrtletí 352 hodin (20 prac. dnu byl nemocen). Celkem odpracoval v prvním pololetí 864 hodin.

Tato odmena bude pro výpocet prumerného výdelku (prumeru na dovolenou) rozpocítána do dvou ctvrtletí - druhého a tretího, které budou platné pro III. a IV. ctvrtletí.

zamestnanec odpracoval v :

I. ctvrtletí - 512 hodin (odpracoval všechny pracovní dny)

II. ctvrtletí - 352 hodin (20 pracovních dnu byl nemocen)

#### III. ctvrtletí - 488 hodin

Odpracované hodiny za I. pololetí ciní 864 hodin (512 + 352 = 864 hodin).

#### Výpocet:

Výpocet pomerné cásti príspevku na dovolenou pro správný výpocet prumerného výdelku platného pro III. ctvrtletí

#### 7 000 : 864 x 352 = 2 852 Kc

Pri výpoctu prumerného výdelku platného pro III. ctvrtletí zapocítáme k dosažené mzde ješte cástku 2 852 Kc.

Výpocet pomerné cásti príspevku na dovolenou pro správný výpocet prumerného výdelku platného pro IV. ctvrtletí

#### 7 000 : 864 x 488 = 3 954 Kc

Pri výpoctu prumerného výdelku platného pro IV. ctvrtletí zapocítáme k dosažené mzde ješte cástku 3 954 Kc.

#### Záver :

2 852 + 3 954 = 6 806 Kc Z cástky 7 000 Kc se pro úcely výpoctu prumerného výdelku zapocítá celková cástka 6 806 Kc. V každém prípade soucet obou cástek nesmí prekrocit výši príspevku, v našem prípade 7 000 Kc.

# 8.3 Odstupné

Nárok na odstupné vzniká zamestnancum, se kterými organizace rozvazuje pracovní vztah z organizacních duvodu (§ 52 ZP).

#### Kde odstupné zadat ?

Kartotéka - Edit / Srážky + doplatky + úprava mzdy. Dále Nový doplatek a kód 710.

#### Jak odstupné vypocítat ?

Prumerný hodinový výdelek x týdenní úvazek x 4.348 x 3 (popr. jiný násobek podle poctu odpracovaných let).

mén než 1 odpracovaný rok = 1 pr m rný výd lek 1 až 2 roky = 2 pr m rné výd lky více než 2 roky = 3 pr m rné výd lky

**Prumerný hodinový výdelek** musí být platný pro dané ctvrtletí. Najdete ho napr. na výplatní pásce za mesíc, kdy má zamestnanec výstup nebo na tiskopise *Prehled prumerných hodinových výdelku*.

Koeficient 4.348 vyjadruje prumerný pocet týdnu v mesíci.

Tento postup je platný od ledna 2007 a souvisí s novým zákoníkem práce.

# 8.4 Príplatky

#### MZDA

zákoník práce c. 262 / 2006 Sb.

Zákoník práce stanovuje tyto druhy príplatku (§ 114 - 118 ZP) za práci prescas za práci ve svátek za práci v noci za práci ve ztíženém a zdraví škodlivém prostredí za práci v sobotu a nedeli (od ledna 2007)

Príplatek za práci v noci nebo príplatek za práci v sobotu nebo nedeli muže zamestnavatel snížit jen smlouvou, a to **kolektivní nebo individuální**.

#### Výpocty príplatku

#### Príplatek za práci prescas

Náleží príplatek nejméne ve výši **25 % prumerného výdelku**. ...... prumerný výdelek x pocet prescasových hodin x 25% (50%..)

#### Príplatek za práci ve svátek

Náleží príplatek nejméne ve výši **100% prumerného výdelku**. ...... prumerný výdelek x pocet odpracovaných hodin ve svátek

#### Príplatek za nocní práci

Náleží príplatek nejméne ve výši **10 % prumerného výdelku**. ...... prumerný výdelek x pocet odpracovaných hodin v noci x 10%

*Príplatek za práci ve ztíženém pracovním prostredí* Príplatek za práci ve ztíženém pracovním prostredí ciní nejméne **10% základní sazby minimální mzdy**.

Príplatek za práci v sobotu a v nedeli
Právní nárok na príplatek od ledna 2007.
Náleží príplatek nejméne ve výši 10 % prumerného výdelku.
........ prumerný výdelek x pocet odpracovaných hodin v sobotu nebo v nedeli x 10%

### PLAT

Zákoník práce stanovuje tyto druhy príplatku (§ 124 - 134 ZP)

#### Výpocty príplatku

#### Príplatek za vedení

Náleží príplatek podle stupne rízení a nárocnosti rídící práce.

#### Príplatek za nocní práci

Náleží príplatek ve výši **20 % prumerného výdelku**. ...... prumerný výdelek x pocet odpracovaných hodin v noci x 20%

Príplatek za práci v sobotu a v nedeli
Právní nárok na príplatek od ledna 2007.
Náleží príplatek ve výši 25 % prumerného výdelku.
........ prumerný výdelek x pocet odpracovaných hodin v sobotu nebo v nedeli x 25%

#### Príplatek za práci prescas

Náleží príplatek ve výši 25 % prumerného výdelku, ve dnech nepretržitého odpocinku ve výši 50 % prumerného výdelku.

...... prumerný výdelek x pocet prescasových hodin x 25% (50%..)

#### Príplatek za práci ve ztíženém pracovním prostredí

Príplatek za práci ve ztíženém pracovním prostredí ciní nejméne 5% základní sazby minimální mzdy

#### Príplatek za práci ve svátek

Náleží príplatek ve výši **100% prumerného výdelku**. ...... prumerný výdelek x pocet odpracovaných hodin ve svátek

#### Zvláštní príplatek

Zamestnavatel urcí výši príplatku v rámci rozpetí stanoveného pro skupinu s pracovními podmínkami, ve kterých zamestnanec soustavne vykonává práci.

#### Príplatek za rozdelenou smenu

Náleží príplatek ve výši **30 % prumerného výdelku**. ...... prumerný výdelek x pocet odpracovaných hodin v noci x 30%

#### Osobní príplatek

Dle pracovních výsledku muže osobní príplatek dosáhnout **až do výše 100% platového tarifu** nejvyššího platového stupne v platové tríde, do které je zamestnanec zarazen.

#### Príplatek za prímou pedagogickou cinnost nad stanovený rozsah

Náleží príplatek ve výši **200 % prumerného výdelku**. ...... prumerný výdelek x pocet odpracovaných hodin v noci x 200%

# Specializacní príplatek pedagogického pracovníka

Náleží príplatek ve výši 1 000 až 2 000 Kc mesícne

#### Odmena

Zamestnavatel muže zamestnanci poskytnout odmenu za splnení mimorádného pracovního úkolu.

#### Cílová odmena

Prísluší zamestnanci ve výši urcené zamestnavetelem v závislosti na plnení ukazatelu, neskoncí-li jeho pracovní pomer pred splnením stanoveného úkolu.

Výši odmeny oznámí zamestnavatel spolecne s hodnotitelnými nebo meritelnými ukazateli pred zapocetím plnení úkolu.

# 8.5 Prescas

#### Zákon c. 262/2006 Sb., zákoník práce § 114

Za práci prescas má zamestnanec nárok na mzdu a príplatek nejméne 25% prumerného výdelku.

**Dosaženou mzdou** se rozumí celková mzda za práci, kterou zamestnanec konal prescas, <u>vcetne</u> <u>všech položek</u>, na které by mel zamestnanec nárok, kdyby konal práci v rádné pracovní dobe (osobní ohodnocení, procento ze základní mzdy, prémie pevné).

#### Príklad:

Zamestnanec odpracoval v cervnu plný fond pracovní doby (176 hodin) a ješte navíc 7 hodin prescasu.

Jeho platové podmínky jsou: základní mzda 60 Kc/hod., trvalá prémie 15% dosažené základní mzdy, 3 000 Kc osobní ohodnocení.

Prumerný hodinový výdelek ciní 71.40 Kc.

#### Výpocet prescasu:

| mzda      | 620 Kc                           |                                   |
|-----------|----------------------------------|-----------------------------------|
|           | 7 x 60 = 420 Kc                  | základní mzda                     |
|           | 3 000 : 176 x 183 = 3 119 Kc     | 119 Kc za osobní ohodnocení       |
|           | 420 + 119 = 539 Kc x 15% = 81 Kc | 81 Kc za prémie                   |
|           | 420 + 119 + 81 = 620 Kc          | 620 Kc celkem za prescasovou mzdu |
| príplatek | 125 Kc                           | 7 x 71.40 x 25% = 125 Kc          |
| celkem    | 745 Kc                           |                                   |

#### Záver :

Zamestnanec dostane za práci prescas celkem 745 Kc.

# 8.6 Dopocet zdrav. poj.

#### zákon c. 592 / 1992 Sb., § 3 odst. 10

Pokud je vymerovací základ zamestnance nižší než minimální vymerovací základ (v roce 2012 to je 8 000 Kc), **je zamestnanec povinen doplatit** zdravotní pojištovne prostrednictvím svého zamestnavatele **pojistné ve výši 13.5 %** z rozdílu techto základu.

Má-li zamestnanec více zamestnavatelu, je povinen doplatit pojistné podle predchozí vety prostrednictvím toho zamestnavatele, kterého si zvolí, a to vždy soucasne s odvodem pojistného v následujícím kalendárním mesíci.

Pokud je vymerovací základ nižší z duvodu prekážek na strane organizace, je tento rozdíl povinen doplatit zamestnavatel.

#### Príklad:

Zamestnanec je zamestnán pouze u jednoho zamestnavatele, a to na dohodu o pracovní cinnosti nad 7 dnu. Jeho denní úvazek ciní 4 hodiny a základní mzda **6 500 Kc**.

Nepatrí do kategorie, za kterou je plátcem pojistného stát (student, duchodce), ani do kategorie, pro kterou neplatí minimální vymerovací základ (osoba, která celodenne osobne a rádne pecuje alespon o jedno díte do 7 let nebo nejméne o dve deti do 15 let).

Výpocet zdravotního pojištení:

6 500 x 4.5% = 293 Kc

8 000 - 6 500 = 1 500 Kc .....rozdíl základu

1 500 x 13.5 % = 202.5 Kc..... po zaokrouhlení 203 Kc

#### 293 + 203 = 496 Kc

#### Záver :

Zamestnanci bude sraženo na zdravotní pojištení 496 Kc. Zamestnavatel odvede za tohoto zamestnance 585 Kc (6 500 x 9% = 585 Kc).

Celkem tedy 1 081 Kc, což znamená, že zamestnavatel splnil minimální odvod pojistného (496 + 585 = 1 081 Kc).

#### Poznámka :

Casto se stává, že zamestnáváte vdanou ženu, která má snížený úvazek na polovinu a vychovává bud jedno díte do 7 let nebo dve deti do 15 let. V tom prípade ji mužete na zdravotní pojištovnu prihlásit pod kódem "L" a dopocet do zdravotního pojištení nebudete provádet.

Mesíc, kdy díte dovrší 7 popr. 15 let, se ješte zapocítává pro priznání kategorie "L".

#### 8.7 Neplacené volno, absence

#### zákon . 592 / 1992 Sb., § 3 odst. 5

#### Od 1.1. 2015 se tyto výpo ty ruší.

Za pracovní volno bez náhrady p íjm nebo za neomluvenou nep ítomnost v práci se odvádí zdravotní pojistné z pom rné ásti minimální mzdy.

Neplatí to však pro d ležité osobní p ekážky v práci. Minimální vym ovací základ pro rok 2004 byl 6 700 K .

Minimální vym ovací základ pro rok 2007 je 8 000 K .

#### P íklad pro neplacené volno (rok 2004):

Zam stnanec v kv tnu (31 kalendá ních dn ) erpal 5 kalendá ních dn neplaceného volna. Jeho hrubá mzda iní 12 500 K .

#### Výpo et zdravotního pojišt ní:

6 700 : 31 x 5 = 1 080 K 12 500 + 1 080 = 13 580 K 13 580 x 13.5% = 1 834 K 13 580 x 4.5% = 612 K 1 834 - 612 = 1222 K

vym . základ za dny neplaceného volna vym ovací základ celkem 13.5 % pojistného 4.5 % pojistného, které hradí zam stnanec 9% pojistného, které hradí zam stnavatel

#### Záv r:

Zam stnanec uhradí 4.5 % pojistného z vym ovacího základu 13 580 K ve výši 612 K . Zam stnavatel uhradí 9 % pojistného ze stejného vym ovacího základu ve výši 1222 K Zam stnavatel odvede zdravotní pojiš ovn pojistné 13.5% ve výši 1 834 K .

Pokud by zam stnavatel necht I hradit 9% pojistného za neplacené volno, musí se zam stnancem ješt p ed jeho nástupem na neplacené volno sepsat dohodu o srážce ze mzdy a následn provést srážku z isté mzdy. V našem p ípad srážka iní 97 K (1 080 x 13.5% = 146 K . Z toho 4.5% je 49 K . Takže 146 - 49 = 97).

#### P íklad pro absenci (rok 2004):

Zam stnanec v ervnu (30 kalendá ních dn ) neomluven zameškal 2 sm ny. Jeho hrubá mzda iní 12 500 K

Výpo et zdravotního pojišt ní:

| 6 700 : 30 x 2 = 466 K   | vym . základ za dny absence                   |
|--------------------------|-----------------------------------------------|
| 12 500 x 13.5% = 1 688 K | 13.5 % pojistného z hrubé mzdy                |
| 12 500 x 4.5% = 563 K    | 4.5 % pojistného, které hradí zam stnanec     |
| 1 688 - 563 = 1 125 K    | 9 % pojistného, které hradí zam stnavatel     |
| 466 x 13.5% = 63 K       | 13.5% za dny absence, které hradí zam stnanec |
| 563 + 63 = <b>626 K</b>  | pojistné celkem za zam stnance                |
| 626 + 1 125 = 1751       | 13.5 % pojistného celkem                      |
|                          |                                               |

#### Závr:

Zam stnanec uhradí 4.5 % pojistného z vym ovacího základu 12 500 K ve výši **563 K**. Dále uhradí **63 K** za absenci z vym ovací základu 466 K.

Zam stnavatel uhradí 9 % pojistného z vym ovacího základu 12 500 K ve výši **1 125 K** Zam stnavatel odvede zdravotní pojiš ovn pojistné 13.5% z vym ovacího základu 12 966 K ve výši **1 751 K**.

# 8.8 Náhrada mzdy za nemoc

**Reduk ní hranice** pro výpo et náhrady mzdy za nemoc **pro rok 2015** (prvních 14 dn pracovní neschopnosti, které hradí zam stnavatel).

| I.   | reduk | ní hranice | 155,40 K | redukuje se na 90% |
|------|-------|------------|----------|--------------------|
| II.  | reduk | ní hranice | 232,93 K | redukuje se na 60% |
| III. | reduk | ní hranice | 465,85 K | redukuje se na 30% |

takto vypo tený redukovaný pr m rný výd lek dále redukujeme na 60%

#### P íklad íslo 1:

| Pracovní neschopnost:<br>Rozhodné období: | dovolenou) | od 10. 1. 2015 do 29. 1. 2015 (hospitalizace)<br>p edešlé tvrtletí (použije se vypo tený pr m r na |
|-------------------------------------------|------------|----------------------------------------------------------------------------------------------------|
| Pr m rný výd lek<br>Úvazek                |            | 154,00 K<br>8 hodin / den                                                                          |

10.1.2015 je sobota, proto za neme vyplácet náhradu mzdy až od 15.1.2015, nebo **za první 3 sm ny** (max. 24 hodin) se náhrada za nemoc neproplácí. **Proplatíme 7 dn a 56 hodin**. Od 24.1. do 29 .1.2015 proplácí nemocenskou OSSZ, která na rozdíl od zam stnavatele proplácí také soboty a ned le.

Zam stnavatel je povinen odeslat na OSSZ P ílohu k žádosti o nemocenské a lístek o pracocní neschopnosti.

#### Výpo et:

rekukce pr m rného výd lku dle reduk ních hranic:

|     | ·        | do 155,40 K redukce na <b>90</b> % tj. na <b>138, 600 K</b> |
|-----|----------|-------------------------------------------------------------|
| nad | 155,40 K | do 232,93 K redukce na 60 % tj. na 000, 000 K               |
| nad | 232,93 K | do   465,85 K   redukce na 30 % tj́. na 000, 000 K          |
| nad | 465,85 K | nezohled uj e se                                            |

redukovaný PHV ..... 138,60 K

154 K x 90% = 138,60 K 138,60 K x 56 hodin x 60% x = 4 657 K

Celková ástka náhrady mzdy za 7 dn nemoci iní 4 657 K .

#### P íklad íslo 2:

| Pracovní neschopnost:<br>Rozhodné období: | dovolenou) | od 28. 1. 2015 do 13. 2. 2015<br>p edešlé tvrtletí (použije se vypo tený pr m r na |
|-------------------------------------------|------------|------------------------------------------------------------------------------------|
| <b>Pr m rný výd lek</b><br>Úvazek         | dovolenou) | <b>210,00 K</b><br>8 hodin / den                                                   |

Za neme vyplácet náhradu mzdy od 2.2.2015, nebo za první 3 sm ny (max. 24 hodin) se náhrada za nemoc neproplácí. Proplatíme 7 dn a 56 hodin.

Od 11.2. do 13 .2.2015 proplácí nemocenskou OSSZ na základ námi poslaných dokument, a to P ílohy k žádosti o nemocenské a lístku o pracovní neschopnosti.

#### Výpo et:

rekukce pr m rného výd Iku dle reduk ních hranic: do 155,40 K .....redukce na **90 %** ... tj. na **139, 860 K** nad 155,40 K do 232,93 K .....redukce na **60 %** ... tj. na **32, 760 K** nad 232,93 K do 465,85 K .....redukce na 30 % ... tj. na 000, 000 K nad 465,85 K nezohled uje se redukovaný PHV ...... **172,62 K** 

155,40 K x 90% = 139,86 K 210 K - 155,40 K x 60% = 32.76 139,86 + 32,76 = 172,62 138,60 K x 56 hodin x 60% x = 4 657 K

Celková ástka náhrady mzdy za 7 dn nemoci iní 5 801 K.

#### P íklad íslo 3:

| Pracovní neschopnost: |            | od 28. 1. 2015 do 6. 2. 2015                      |
|-----------------------|------------|---------------------------------------------------|
| Rozhodné období:      |            | p edešlé tvrtletí (použije se vypo tený pr m r na |
|                       | dovolenou) |                                                   |
| Pr m rný výd lek      |            | 470,00 K                                          |
| Úvazek                |            | 12 hodin / den                                    |

Za neme vyplácet náhradu mzdy od 30.1.2015, nebo za první 2 sm ny (celkem 24 hodin) se náhrada za nemoc tomuto zam stnanci neproplatí. Proplatíme 6 dn a 72 hodin. Na OSSZ nic neposíláme, nemocenské lístky uložíme do spisu zam stnance. P ílohu k žádosti o nemocenské v bec netiskneme.

#### Výpo et:

rekukce pr m rného výd lku dle reduk ních hranic: do 155,40 K ...... redukce na **90 %** ... tj. na **139, 860 K** nad 155,40 K do 232,93 K ..... redukce na **60 %** ... tj. na **46, 518 K** nad 232,93 K do 465,85 K ...... redukce na **30 %** ... tj. na **69, 876 K** nad 465,85 K nezohled uje se redukovaný PHV ...... **256,254 K** 

155,40 K x 90% = 139,86 K 232,93 K - 155,40 K x 60% = 46.518 465,85 K - 232,93 x 30% = 69,876 139,86 + 46,518 + 69,876 = 256,254 256,254 K x 72 hodin x 60% x = 11 071 K

Celková ástka náhrady mzdy za 6 dn nemoci iní 11 071 K.

# 8.9 Životní minimum a srážky ze mzdy (rok 2015)

# SRÁŽKY ZE MZDY PRO ROK 2015

NV . 595/2006 Sb. - ust. § 278 ob anského soudního ádu ur uje vzorec výpo tu základní ástky, která nesmí být sražena povinnému z m sí ní mzdy.

Na ízením vlády o nezabavitelných ástkách jsou stanoveny:

A. dv složky základní nezabavitelné ástky, a to:

- a) na osobu povinného (nezabavitelná ástka)
- b) na každou osobu, které je povinen poskytovat výživné, p i emž základní nezabavitelná ástka je rovna jejich úhrnu.
- B. ástka, nad kterou se zbytek isté mzdy srazí bez omezení.

NEZABAVITELNÉ ÁSTKY INÍ (po zaokrouhlení na halé e):

| Nezabavitelná (základní) ástka na povinného               | 6 118,66 K | (2/3 z uvedené |
|-----------------------------------------------------------|------------|----------------|
| výpo tové základny, tj. z 9 177 K)                        |            |                |
| Nezabavitelná ástka na vyživované osoby (d ti, manžel/ka) | 1 529,5 K  |                |
| Výpo tová základna, nad kterou se sráží bez omezení       | 9 177,00 K |                |
| z toho vypo tená max. výše 1/3 zbytku isté mzdy           | 3 059,00 K |                |

#### P íklad . 1:

 Ženatý muž žijící s manželkou a dít tem, který má istý p íjem 10 000 K, musí splácet exekuci pro p ednostní pohledávku.

Nezabavitelná ástka na osobu povinného, která nem že být sražena, iní 6 118 K. Nezabavitelná ástka na dít a manželku iní 2x 1 529,5 K, tedy celkem 3 059 K. Celkem: 9 117 K

10 000 K (istá mzda) - 9 177 K (nezabavitelné ástky celkem) = 823 K

ástka 823 K je menší než 9 177 K (výpo tová základna), tak se ástka zaokrouhlí sm rem dol na ástku d litelnou 3, tedy 822 K )

822: 3 = 274 K (srazíme 2/3 za p ednostní pohledávku), to je 548 K

#### Tomuto zam stnanci nesmí být sraženo 9 177 K (6 118 + 3 059). Srážka ze mzdy bude init 548 K .

Pokud by m l uvedený zam stnanec 3 d ti ve své pé i, tak by nezabavitelná átka p esáhla jeho istý p íjem a srážka ze mzdy by se neprovedla.

**POZOR**: shodou okolností v tomto p íkladu figuruje íslo 9 177 K nejen jako hodnota pro výpo tovou základnu, ale také jako sou et nezabavitelných ástek.

P íklad . 2:

Svobodný muž, který má istý p íjem 18 520 K, musí splácet exekuci pro nep ednostní

#### pohledávku.

Nezabavitelná ástka na osobu povinného, která nem že být postižena (sražena), iní 6 118 K.

18 520 K - 6 118 K = 12 402 K 12 402 - 9 177 = **3 225 K** (ástka p esahující hranici 9 177 K se srazí bez omezení) 3 225 K + **3 059 K** (1/3 z 9 177 K) = **6 284 K** (celková ástka ke sražení)

Tomuto zam stnanci nesmí být sraženo 12 236 K  $(6\ 118 + 3\ 059 + 3059)$ . Srážka ze mzdy bude init 6 284 K .

P íklad . 3:

 istá mzda zam stnance, který má manželku a 2 d ti, iní 20 520 K. Provádí se srážka ze mzdy pro pohledávku jak p ednostní, tak nep ednostní.

Nezabavitelná ástka na osobu povinného, která nem že být sražena, iní 6 118 K . Nezabavitelná ástka na d ti a manželku iní 3x 1 529,5 K , tedy celkem 4 588.50 K . Celkem: 10 707 K

20 520 K - 10 707 K = 9 813 K
9 813 - 9 177 = 636 K (ástka p esahující hranici 9 177 K se srazí bez omezení a p i adí se k druhé t etin )
9 177 K : 3 = 3 059 K (ástka rozd lena na t i t etiny)
Na nep ednostní pohledávku p jde 3 059 K , na p ednostní pohledávnku p jde 3 059 K + 636 K = 3 695 K a t etí t etinu 3 059 K dostane zam stnanec.
636 K + 3 059 K + 3 059 = 6 754 K (celková ástka ke sražení)

**Tomuto zam stnanci nesmí být sraženo 13 766 K** (6 118 + 1 529.5 K + 1 529.5 K + 1 529.5 K + 3 059).

Srážka ze mzdy bude init 6 754 K .

ŽIVOTNÍ A EXISTEN NÍ MINIMUM (zákon . 110 / 2006 Sb., o životním a existen ním minimu).

ástka 9 177 K, nad kterou je mzda postižitelná srážkami bez omezení, je výpo tová základna pro tyto ú ely odvozena ze sou tu:

1. životního minima jednotlivce, které iní ástku 3 410 K a

**2. normativních náklad** na bydlení jednotlivce v bytech užívaných na základ nájemní smlouvy. Tato ástka je pro rok 2015 nov stanovena na **5 767 K**.

Sou et ástek v bod 1 a 2. pro rok 2015 iní 9177 K.

# SRÁŽKY ZE MZDY PRO ROK 2013

| Nezabavitelné ástky iní (po zaokrouhlení na halé e): |                                |
|------------------------------------------------------|--------------------------------|
| Aa) 2/3 z uvedené výpo tové základny, tj. z 9 097 K  | 6 064,66 K (vloni 5 841,33     |
| Κ)                                                   |                                |
| Ab) 1/4 ástky Aa                                     | 1 516,16 K (vloni 1 460,33 K ) |
| B) 100% výpo tové základny                           | 9 097,00 K (vloni 8 762,00 K ) |

z toho vypo tená max. výše 1/3 zbytku isté mzdy **3 032,00 K** (vloni 2 920,00 K)

2 200 K

ŽIVOTNÍ A EXISTEN NÍ MINIMUM (zákon . 110 / 2006 Sb., o životním a existen ním minimu).

ástka 9 097 K, nad kterou je mzda postižitelná srážkami bez omezení, je výpo tová základna pro tyto ú ely odvozena ze sou tu:

1. životního minima jednotlivce, které iní ástku 3 410 K a

2. normativních náklad na bydlení jednotlivce v bytech užívaných na základ nájemní smlouvy. Tato ástka je pro rok 2013 nov stanovena na 5 687 K .

Sou et ástek v bod 1 a 2. pro rok 2013 iní 9 097 K (v roce 2012 to bylo 8 762 K).

#### Životní minimum (rok 2012) 8.10

Nové ástky životního minima od 1. ledna 2012 v K za m síc

| pro jednotlivce                                                                             | 3 410 K |  |
|---------------------------------------------------------------------------------------------|---------|--|
| <ul> <li>pro první osobu v domácnosti</li> </ul>                                            | 3 140 K |  |
| <ul> <li>pro druhou a další osobu v domácnosti, která není nezaopat eným dít tem</li> </ul> | 2 830 K |  |
| <ul> <li>pro nezaopat ené dít ve v ku</li> </ul>                                            |         |  |
| - do 6 let                                                                                  | 1 740 K |  |
| - 6 až 15 let                                                                               | 2 140 K |  |
| <ul> <li>15 až 26 let (nezaopat ené)</li> </ul>                                             | 2 450 K |  |

## Nová ástka existen ního minima od 1. ledna 2012 v K za m síc

• existen ní minimum

# SRÁŽKY ZE MZDY PRO ROK 2012

NV . 595/2006 Sb. - ust. § 278 ob anského soudního ádu ur uje vzorec výpo tu základní ástky, která nesmí být sražena povinnému z m sí ní mzdy.

Na ízením vlády o nezabavitelných ástkách jsou stanoveny:

- A. dy složky základní nezabavitelné ástky, a to:
  - a) na osobu povinného (nezabavitelná ástka)

b) na každou osobu, které je povinen poskytovat výživné, p i emž základní nezabavitelná ástka je rovna jejich úhrnu.

B. ástka, nad kterou se zbytek isté mzdy srazí bez omezení.

| Nezabav        | ritelné ástky  | iní (po zaokrouhlení na halé e): |            |                     |
|----------------|----------------|----------------------------------|------------|---------------------|
| Aa) 2/3        | z uvedené výpo | tové základny, tj. z 8 762 K     | 5 841,33 K | (vloni 5 326 K )    |
| <b>Ab)</b> 1/4 | ástky Aa       |                                  | 1 460,33 K | (vloni 1 331,50 K ) |
B) 100% výpo tové základny z toho vypo tená max. výše 1/3 zbytku isté mzdy

| 8 762,00 K | (vloni 7 989,00 K)  |  |
|------------|---------------------|--|
| 2 920,00 K | (vloni 2 663,00 K ) |  |

#### P íklady výpo tu základní nezabavitelné ástky:

- Ženatý muž, který vyživuje 2 d ti, má od 1. ledna 2011 základní nezabavitelnou ástku 5 841.33 K + 4 380,99 K (3 x 1 460,33 K) = 10 223 K po zaokrouhlení
- Ženatý muž, který vyživuje 6 d tí a oba své rodi e (celkem 9 osob), má tuto ástku 5 841,33 K + 13 142,97 K (9 x 1460,33 K) = 18 985 K po zaokrouhlení
- Svobodný zam stnanec bez vyživovaných povinností bude mít základní nezabavitelnou ástku 5 842 K po zaokrouhlení (dosud 5 326 K). V i tomuto svobodnému zam stnanci je vedena nep ednostní pohledávka ve výši 150 000 K a jeho istá mzda iní 18 520 K.

**Svobodnému muži** po ode tení základní nezabavitelné ástky 5 842 K iní zbytek isté mzdy 12 678 K . Hranice pln zabavitelného zbytku isté mzdy je 8 762 K , z ehož 1/3 iní 2 920 K , a zbudou 2 K . Pro pohledávku se použije tato jedna t etina + celý zbytek isté mzdy nad 12 678 K (12 678 - 8 762 K ), tedy 3 916 K m žeme pln zabavit. **M sí ní srážka ze mzdy tak iní 6 836 K** (2 920 + 3 916 K ).

ŽIVOTNÍ A EXISTEN NÍ MINIMUM (zákon . 110 / 2006 Sb., o životním a existen ním minimu).

ástka 8 762 K, nad kterou je mzda postižitelná srážkami bez omezení, je výpo tová základna pro tyto ú ely odvozena ze sou tu:

1. životního minima jednotlivce, které iní ástku 3 410 K a

**2. normativních náklad na bydlení jednotlivce** v bytech užívaných na základ nájemní smlouvy. Tato ástka je pro rok 2012 nov stanovena na **5 352 K**.

Sou et ástek v bod 1 a 2. pro rok 2012 iní 8762 K (v roce 2011 to bylo 7 989 K).

# 8.11 Životní minimum a srážky ze mzdy (rok 2011)

# SRÁŽKY ZE MZDY

NV . 595/2006 Sb. - zp sob výpo tu základní ástky, která nesmí být sražena povinnému z m sí ní mzdy.

Na ízením vlády o nezabavitelných ástkách jsou stanoveny:

- A. dv složky základní nezabavitelné ástky, a to:
  - a) na osobu povinného (nezabavitelná ástka)
  - b) na každou osobu, které je povinen poskytovat výživné, p i emž základní nezabavitelná ástka je rovna jejich úhrnu.
- B. ástka, nad kterou se zbytek isté mzdy srazí bez omezení.

| Nezabavitelné ástky iní (po zaokrouhlení na halé e): |                                       |
|------------------------------------------------------|---------------------------------------|
| Aa) 2/3 z uvedené výpo tové základny, tj. z 7 989 K  | 5 326,00 K (vloni 5 148,67            |
| Κ)                                                   |                                       |
| Ab) 1/4 ástky Aa                                     | <b>1 331,50 K</b> (vloni 1 287,17 K ) |
| B) 100% výpo tové základny                           | 7 989,00 K (vloni 7 723,00 K )        |
| z toho vypo tená max. výše 1/3 zbytku isté mzdy      | 2 663,00 K (vloni 2 574,00 K )        |

#### P íklady výpo tu základní nezabavitelné ástky:

- Ženatý muž, který vyživuje 2 d ti, má od 1. ledna 2011 základní nezabavitelnou ástku 5 326 K + 3 994,50 K (3 x 1 331,50 K) = 9 321 K po zaokrouhlení (dosud 9 011 K)
- Ženatý muž, který vyživuje 6 d tí a oba své rodi e (celkem 9 osob), má tuto ástku 5 326 K + 11 983,50 K (9 x 1 331,50 K) = 17 310 K po zaokrouhlení (dosud 16 734 K)
- Svobodný zam stnanec bez vyživovaných povinností bude mít základní nezabavitelnou ástku 5 326 K po zaokrouhlen (dosud 5 149 K). V i tomuto svobodnému zam stnanci je vedena nep ednostní pohledávka ve výši 150 000 K a jeho istá mzda iní 18 522 K.

Po ode tení základní nezabavitelné ástky 5 326 K iní zbytek isté mzdy 13 196 K. Hranice pln zabavitelného zbytku isté mzdy je 7 989 K, z ehož 1/3 iní 2 663 K. Pro pohledávku se použije tato jedna t etina plus celý zbytek isté mzdy nad 7 989 K. Srážka ze mzdy tak iní 7 870 K (13 196 - 7 989 + 2 663). V roce 2010 mohlo být sraženo 8 224 K.

ŽIVOTNÍ A EXISTEN NÍ MINIMUM (zákon . 110 / 2006 Sb., o životním a existen ním minimu).

ástka 7 723 K, nad kterou je mzda postižitelná srážkami bez omezení, je výpo tová základna pro tyto ú ely odvozena ze sou tu:

1. životního minima jednotlivce, které iní ástku 3 126 K a

**2. normativních náklad** na bydlení jednotlivce v bytech užívaných na základ nájemní smlouvy. Tato ástka je pro rok 2011 nov stanovena na **4 863 K**.

Sou et ástek v bod 1 a 2. pro rok 2011 iní 7 989 K (v roce 2010 to bylo 7 723 K).

# 8.12 Výpocet prumerného výdelku u DPP pro záp. list

# Výpo et pr m rného istého m sí ního výd lku u DOHODY O PROVEDENÍ PRÁCE

Od roku 2012 je zam stnavatel povinen vydat v den skon ení zam stnání **zápo tový list** všem zam stnanc m, tedy i t m, kte í pracovali na základ dohody o provedení práce. **Na žádost zam stnance** je zam stnavatel povinen vydat p ílohu zápo tového listu (Potvrzení pro podporu v nezam stnanosti), kde je mj. povinným údajem **istý pr m rný m sí ní výd lek**. Pokud o p ílohu zam stnanec nepožádá, zam stnavatel vydá pouze Potvrzení o zam stnání (pro dalšího zam stnavatele).

U DPP neznáme týdenní pracovní dobu, proto je t eba sjednaný objem výkonu práce (po et hodin dle pracovní smlouvy) p evést na týdenní objem výkonu práce a získat **fiktivní týdenní pracovní dobu**.

Abychom dokázali vypo ítat pr m rný istý m sí ní výd lek, pot ebujeme znát tyto údaje:

- 1. pr m rný hodinový výd lek
- 2. sjednaný objem výkonu práce (§ 75 zákoníku práce)

#### Jak vypo ítat pr m rný hodinový výd lek

Tém vždy nebude spln na podmínka pro výpo et skute ného hodinového výd lku, protože pro jeho výpo et musí zam stnanec v rozhodném období odpracovat alespo 21 dn .

Bude proto použit **pravd podobný hodinový výd lek**, kterým bude obvykle **sjednaná hodinová odm na**.

U m sí ní odm ny se výd lek v m síci výstupu vyd lí po tem odpracovaných hodin.

#### Jak vypo ítat pr m rný m sí ní hrubý výd lek

Vypo teme si fiktivní týdenní úvazek a další postup je už stejný, jak ho známe u pracovního pom ru.

Vzorec pro výpo et: pr m rný hodinový výd lek x týdenní úvazek x koeficient 4.348

#### P íklad . 1:

Zam stnanec má sjednanou odm nu 125 K / hod. a za rok sjednaný objem práce **300 hodin**. Pracoval od 1. 1. 2012 do 31. 12. 2012, což je **366 kalendá ních dn**.

```
366 : 30,5 = 12 (zam stnanec odpracoval 12 m síc)
300 : 12 = 25 (úvazek za m síc)
25 : 4.348 = 5,75 (úvazek za týden)
```

```
125 x 4,348 x 5,75 = 3 125 K (pravd podobný hrubý m sí ní výd lek)
```

Pravd podobný hrubý m sí ní výd lek iní 3 125 K. Z této ástky se vypo te pravd podobný istý m sí ní výd lek. Protože je však nižší než 10 001 K, výpo et se provád t nebude.

#### P íklad . 2:

Zam stnanec má sjednanou odm nu 125 K / hod. a za rok sjednaný objem práce **260 hodin**. Pracoval od 1. 3. 2012 do 16. 4. 2012, což je **47 kalendá ních dn**.

```
47 : 30,5 = 1,54 (zam stnanec odpracoval 1,54 m síc)
260 : 1,54 = 168,83 (úvazek za m síc)
168,83 : 4.348 = 38,83 (úvazek za týden)
```

125 x 4,348 x 38,83 = 21 104 K (pravd podobný hrubý m sí ní výd lek)

Pravd podobný hrubý m sí ní výd lek iní 21 104 K.

#### Jak vypo ítat pr m rný m sí ní istý výd lek

```
Výpo et zdravotního pojišt ní:
21 104 x 4,5 % = 950 K
21 104 x 9 % = 1 900 K
Výpo et nemocenského pojišt ní:
```

21 104 x 6,5 % = 1 372 K 21 104 x 25 % = 5 276 K

Da ový základ 21 104 + 1 900 + 5 276 = 28 280 K Zaokrouhlený da ový základ 28 300 Záloha na da 28 300 x 15% = 4 245 K

istý m sí ní pravd podobný výd lek 21 104 - 950 - 1 372 - 4 245 = **14 537 K** 

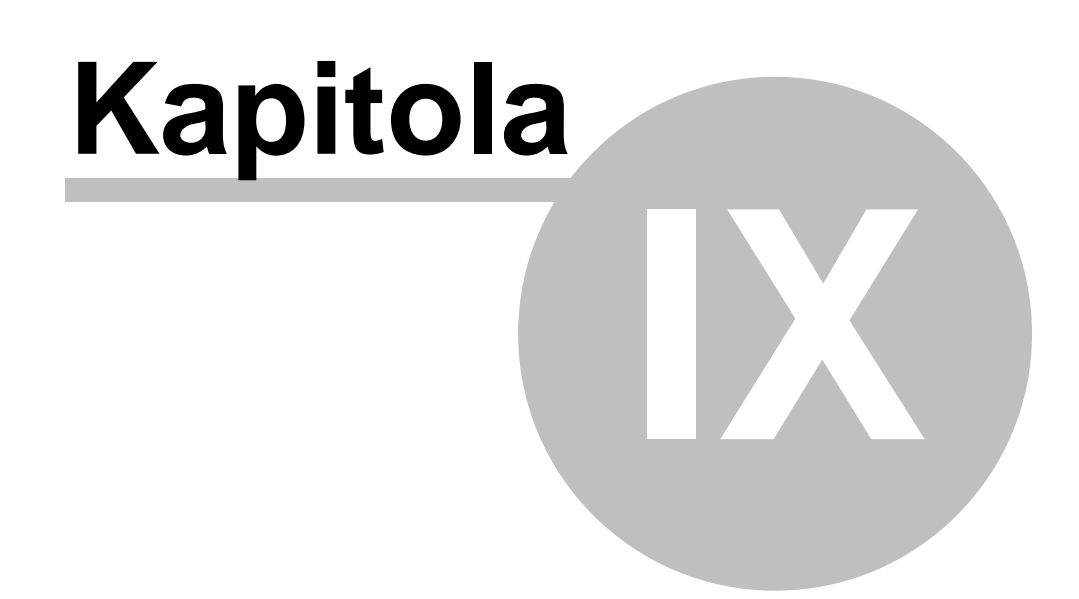

# 9 HPP - príkazy do banky

# 9.1 Nastavení

78

## HPP - hromadný prevodní príkaz ... Ctrl+3

Jestliže budete využívat platby prevodním príkazem, je treba v nabídce Servis / Implicitní hodnoty / Všeobecné nastavení... / HPP vyplnit základní nastavení pro práci s HPP. Data lze tisknout nebo prevést elektronickou cestou (formát KPC nebo CFD) do banky.

Z duvodu požadavku jednotlivých bank je treba nastavit max. pocet rádku na tišteném HPP.

#### Zpusob archivace tištených HPP

Nearchivovat tištené HPP se nebudou archivovat

Ukládat do denních souboru (rrrr-mm-dd) data tištených HPP se budou postupne nacítat do textového souboru, jehož název je složen z data, které je uvedeno v datu úhrady. Napríklad, je-li datum úhrady 10. února 2005, data HPP se budou tento den ukládat do souboru 2005-02-10.KOS.

Ukládat do mesícních souboru (rrrr-mm) obdobne jsou data postupne ukládána mesícne Ukládat do rocního souboru (rrrr) - obdobne jsou data postupne ukládána rocne Ukládat do jednotlivých souboru (rrrr-mm-dd(xx)) každý príkaz bude uložen zvlášt do

samostatného souboru (rrrr-mm-dd(xx)) kazdy příkaz bůdě uložen zvlast do samostatného souboru, napr. 2005-02-10(01). V závorce je poradové císlo souboru uložených pro daný den. Jestliže nekteré poradové císlo bude chybet, bude opetovne použito.

#### Poznámka:

Proc je použita u souboru prípona KOS? Protože se muže stát, že budete potrebovat opetovný tisk daného tiskopisu a pomocí programu VPrint budete moci tento tiskopis vytisknout.

# 9.2 1. zadání: mzdy

# Zadání HPP v tisku mezd

První možnost, jak naplnit seznam HPP, je v nabídce Tisk / Mzdy / Výplata mezd.

Jestliže zatrhnete volbu **HPP (bezhotovostne / složenkou)** a ve mzdách bude nalezena bezhotovostní výplata mezd nebo bezhotovostní srážka ze mzdy (napr. platba výživného apod.), potom po stisku tlacítka **Výplata mezd** se bezhotovostní platby prevedou do seznamu HPP.

# 9.3 2. zadání: mesícní hlášení

# Zadání prímo v HPP: mesícní hlášení

Druhá možnost, jak doplnit seznam HPP, je prímo v nabídce *Kniha / Seznam HPP - príkazy do banky*.

Volbou **Edit / Vytvorit HPP pro mesícní hlášení** (nebo prímo klávesou **V**) se vyvolá zadávací okno, kde vyberete pro daný mesíc odvody z mezd. Dále vyplníte datum úhrady a váš bankovní úcet. Po výpoctu se do seznamu HPP doplní další príkaz.

Jestliže potrebujete zmenit datum úhrady nebo bankovní úcet, mužete použít volbu Edit / Oprava (nebo prímo klávesu O) k oprave techto údaju.

Volbou Edit / Oznacit ke zrušní (klávesa Z) daný zápis oznacíte a následne klávesami Shift+Ctrl+Z mužete takto oznacené zápisy uklidit (trvale vymazat) z vašeho pocítace.

# 9.4 Tisk HPP

## Tisk HPP:

Jestliže máte nastaven urcitý pocet rádku na tišteném HPP, a vy jste si vybrali pro tisk více príkazu, program Vás na toto upozorní a vytvorí vám více tiskopisu. Každý príkaz potom bude mít celkové soucty na jednotlivých HPP.

V nabídce Kniha / Seznam HPP - príkazy do banky zvolíte Tisk / Tisk HPP - elektronický prenos dat (nebo prímo Ctrl+P). V menu si vyberete zpusob platby, a to bud klasický tisk HPP nebo pomocí elektronického prenosu dat (ve formátu KPC nebo CFD).

Pokud máte více bezhotovostních položek a nevejdou se vám na jeden príkaz, máte 2 možnosti:

1. bud si nastavíte více rádku (max. 30) pro HPP (Servis / Implicitní hodnoty / Všeobecné nastavení / HPP)

2. nebo budete tisknout dva a více HPP. Pri tisku (Ctrl+P) uvidíte na obrazovce vždy jednu (poslední) stránku hromadného príkazu. Ostatní stránky se vám v programu VPrint zobrazí použitím klávesy J ( Soubor / Jiná tisková sestava)

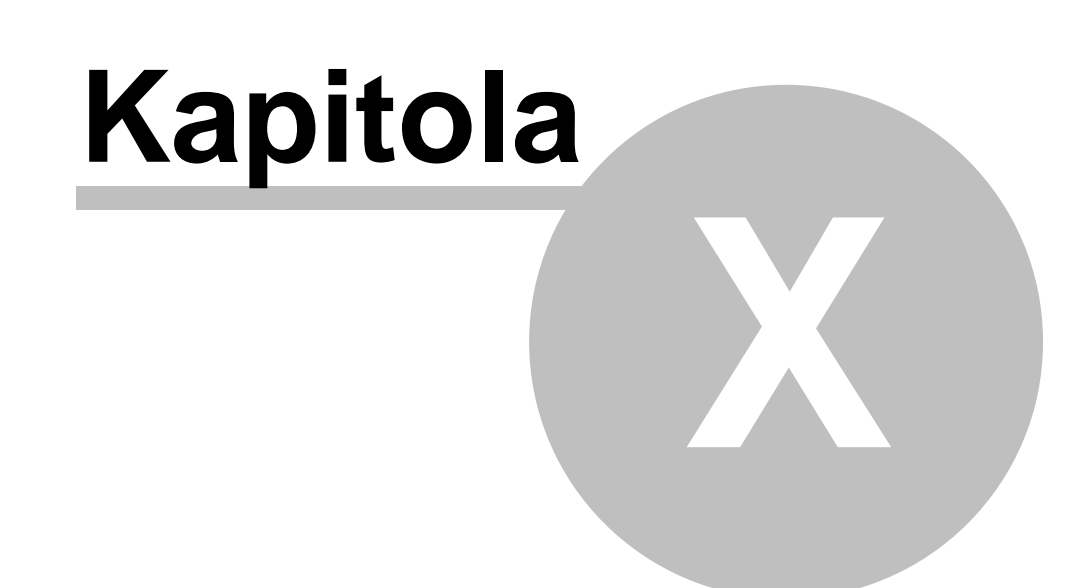

# 10 Tisk

# 10.1 Tiskárny

## Jakou tiskárnu zvolit:

Tisk je zajišten v tiskovém manažeru **KPrint**, který plne využívá služeb Windows. Kvalitne tisknout lze pouze na kvalitní tiskárne. I když nekteré jehlickové tiskárny jsou kvalitní, bohužel rychlost jehlickových tiskáren je nejvetším neprítelem tisku ve Windows.

Tisky jsme testovali na vybraných tiskárnách, které jsou bežne dostupné na našem trhu. Nejvíce se osvedcily laserové tiskárny HP. Všeobecne veškeré laserové a inkoustové tiskárny na 100% splnily požadavek na kvalitní tisk. Rozdíly v kvalite byly pouze v rychlosti a cene tisku. Tisk na jehlickové tiskárny je možný, ale omezení je v rychlosti tisku a jeho kvalite.

Bohužel neplatí, "cím drahší tím lepší". Tak zvané multifunkcní tiskárny mohou zpusobovat problémy v tisku.

# 10.2 Program KPrint

Program **KPrint** je tiskový manažer, který umožnnuje tisk prímo na tiskárnu a dále tisk do souboru ve formátu PDF, TXT, CSV a HTML.

# 10.3 Rekapitulace

#### Mzdový výkaz pro úcetnictví

Pro prehlednost a presnejší orientaci pri prevádení dat do úcetnictví zde uvádíme jednotlivé položky, které jsou nacteny do rádku tohoto tiskopisu. Uvedené kódy se zadávají v kartotéce nebo docházce volbou *Srážky* + *doplatky* + *úprava mzdy*.

#### Mzdové náklady (soucet v Kc)

- základní mzda základní mzda + náhradní volno za prescas
- paragraf paragraf hodinový i denní
- svátky u hodinové a smluvní mzdy náhrada za neodpracovaný svátek + náhradní volno za svátek
- volno za svatek
- dovolená dovolená cerpaná i proplacená (napr. pri výstupu)
- prescasy všechny prescasy (ve všední den, v so / ne, ve svátek)
- prémie prémie pevné i pohyblivé + % ze základní mzdy
- príplatky príplatky za svátek, práci v so / ne, noc, ztížené pracovní podmínky
- osobní ohodnocení osobní ohodnocení
- naturální mzda kód 600
- odmeny kódy 630, 633, 634
- náhrada mzdy za nemoc náhrada za prvních 14 pracovních dnu nemoci, které vyplácí zamestnavatel
- jiné mzdové náklady kódy 612, 649, 710, 711, 712, 713, 749 + náhrada mzdy pro prekážky v práci (napr. 60%)

#### Nemzdové nákladv

dary penežní jiné nemzdové náklady kódy 400, 401, 410, 411, 412, 419 kódy 610, 611

#### Naturální požitek

.. .

| •   | naturální požitek  | kódy 650, 700 |
|-----|--------------------|---------------|
| Pen | zijní pripojištení |               |
| •   | 3% do limitu       | kód 701       |
|     | nad limit          | kód 701       |

× . .

#### Životní soukromé pojištení

| • | do limitu (8 000 Kc)              | kód 702 |
|---|-----------------------------------|---------|
| - | do limitu (od 8 001 do 12 000 Kc) | kód 702 |
| • | nad limit                         | kód 703 |

#### Hrubá mzda

do hrubé mzdy nejsou zapocítány tyto položky: nemzdové náklady, naturální požitek, penzijní pripojištení a soukromé životní pojištení

#### Záloha po danové sleve

od této zálohy na dan nejsou odecteny preplatky z RZD a danové bonusy. Tato cástka tedy nemusí být shodná s cástkou opravdu odvedenou financnímu úradu.

Cistá mzda

- danový bonus danové bonusy zamestnancu
- preplatky z RZD kód 801 kód 803
- doplatky danových bonusu
- ostatní nedanené preplatky
- srážky zamestnavatele
- srážky
- sankce

kódy 800, 802, 849 kódy 200 - 209 kódy 500 - 549 kódy 900 - 949 zálohy rádné i momorádné

 zálohy Nemocenské dávky

jedná se o dávky, které vyplatila organizace, tzy, velká organizace. Nemocenské dávky se vyplácejí za nemoc, pracovní ci nepracovní úraz, karanténu, POCR a penežitou pomoc v materství.

#### Pocet pracovníku

do tohoto poctu nejsou zahrnuti pracovníci, kterí sice nemají zadaný výstup, ale v daném mesíci nepracovali (napr. dohoda o provedení práce nebo nepravidelná výpomoc). Zamestnanec, který pracuje na hlavní pracovní pomer a celý mesíc nepracoval pro nemoc, do tohoto poctu zamestnancu zahrnutý je.

#### Kódy

#### Srážky zamestnavatele

- 200 srážka za stravenky
- 201 srážka za stravenky (hromadné zadání)
- 209 jiná srážka zamestnavatele

#### Srážky na úcet

- 500 výživné
- 510 exekuce
- 515 splátla pujcky zamestnavateli
- 516 splátka pujcky ostatní
- 520 pojištení úrazové
- 521 pojištení životní
- 522 pojištení duchodové
- 530 sporení
- 549 jiná srážka

#### Penežní darv

400 - odmeny k životnímu jubileu 50 let

401 - první odchod do duchodu

© KOPR software, ekonomický software pro podnikatele

82

- 410 odmeny k životnímu jubileu 55, 60 ... let
- 411 odpracováno 20 let a každých 5 let
- 412 mimorádná aktivita ve prospech zamestnavatele
- 419 jiný penežní dar

#### Jiný príjem (+)

- 600 naturální mzda (financní hodnota Kc)
- 610 cestovné nad limit
- 611 penežní príspevek na stravování
- 612 príspevek za pohotovost
- 630 podíly na hospodárském výsledku
- 633 odmena na dovolenou (13. plat)
- 634 vánocní odmena (14. plat)
- 649 ostatní

650 - náhrada výdaju souvisejících s výkonem zamestnání (naturální forma, napr. služební byt)

#### Jiný príjem (-)

- 700 naturální požitek (služební byt, auto)
- 701 príspevek na penzijní pripojištení
- 702 soukromé životní pojištení do limitu (12 000 Kc/rok)
- 703 soukromé životní pojištení nad limit
- 710 odstupné
- 711 náhrada za ztrátu na výdelku
- 712 vernostní a jiné stabilizacní odmeny
- 713 stipendium vyplacené zamestnavatelem
- 749 ostatní

#### Nedanené príjmy

- 800 cestovné do limitu dle zákona
- 801 preplatek na dani z RZD
- 802 príspevek za používání vlastního náradí
- 803 doplatek na danovém bonusu
- 849 ostatní

# 10.4 Speciální prehledy

#### Jak TXT data prevést do Excelu (z programu MUKwin)

Program MUKwin vytvorí data ve formátu TXT, která jsou urcena pro tabulkový procesor **EXCEL**. Jednotlivé sloupce jsou oddeleny znakem pro Tabulátor (char 9).

V Excelu tato data nactete kliknutím na voľbu Soubor / Otevrít ... zvolíte *Typ souboru:* **Textové soubory**, dále v *Oblasti hledání* "vyhledáte" váš uložený datový soubor (v našem prípade pravdepodobne v adresári **C:\KOPR\XIsData**). V další voľbe potvrdíte príjem techto dat do Excelu.

#### Mzdové náklady zamestnavatele - po strediscích (export do XLS)

#### Stredisko

Zamestnanci jsou v tomto tiskopise rozdeleni podle stredisek. A dále ješte podle druhu mzdy.

#### Druh mzdy

Do mesícní mzdy jsou zahrnuti také zamestnanci se smluvní mzdou.

#### Dovolená

Tato položka obsahuje všechny druhy dovolené (dovolená cerpaná, proplacená, precerpaná)

#### Hrubá mzda

#### V této položce není zahrnuta:

- odmena za dovolenou
- docházkový bonus
- služební auto (kód 603)
- cestovné nad limit (kód 610)

#### Do této položky je zahrnuta:

• náhrada za nemoc

#### Docházkový bonus

% z hrubé mzdy zadané ve mzdových podmínkách. Jde o odmenu za 100% docházku.

#### Odvody SP a ZP

Zde se jedná o pojistné pro sociální a zdravotní pojištení, které z vymerovacího základu zamestnance hradí zamestnavatel (v roce 2011 to ciní 25% a 9%).

#### Cestovné

Cestovné nad limit (kód 610).

#### Celkem

Hrubá mzda - kód 603 + pojistné za zamestnavatele + kód 800 + kódy 701 a 702

# 10.5 Statistika

# Ctvrtletní šetrení o cene práce v rámci Informacního systému o prumerném výdelku (ISPV)

#### Veškeré prílohy s klasifikacními kódy najdete na www.czso.cz

#### Tisk / Rekapitulace mezd / Statistika

Zde vyplníte údaje:

Doplnující údaje o ekonomickém subjektu

- Identifikace lokální jednotky vyplnuje se, pokud má ekonomický subjekt lokální jednotky (divize, útvary, závody, dílny, provozovny, strediska...) v jiném okrese než je jeho sídlo.
- Území podle NUTS4 (dle císelníku NUTS) kód územní jednotky (okresu), v nemž má ekonomický subjekt (lokální jednotka) sídlo, podle císelníku NUTS uvedeného na www.czso.cz sekce Klasifikace. Napr. Praha 1 má kód CZ0101, Hradec Králové CZ0521, Ostrava-mesto CZ0806, Liberec CZ 0513 ap.
- Odvetvová klasifikace ekonomických cinností (dle císelníku OKEC) kód podle císelníku CSÚ charakterizuje prevažující cinnost ekonomického subjektu. Jedná se o petimístné císlo uvedené na www.czso.cz sekce Klasifikace.
- **Financní kontrola** kód pro rozlišení financní kontroly ekonomického objektu z hlediska vlastníka. Klávesou "Insert" si otevrete nabídku tohoto císelníku a zvolíte jednu ze ctyr možností.
- Typ kolektivní smlouvy klávesou "Insert" si otevrete nabídku a v prípade existence kolektivních smluv více stupnu uvedete nejnižší typ kolektivní smlouvy. Uvede se 3, pokud existuje podniková kolektivní smlouva, 2 pokud existuje odvetvová, ale neexistuje podniková kolektivní smlouva, 1 pokud existuje kolektivní smlouva pouze pro národní úroven. Pokud existuje speciální kolektivní smlouva pro lokální jednotku, uvede se 4 u príslušné lokální jednotky. V prípade existence jiného typu kolektivní smlouvy, napr. ruzné kolektivní smlouvy pro ruzná zamestnání, se uvede 5.

#### Typ výstupu

- Kontrolní tiskový výstup (celkový prehled) pokud zvolíte "ANO", mužete si vytisknout zpracované statistické údaje pro svou kontrolu. Tento tiskopis se nikam neodevzdává.
- Textový soubor pro odeslání Ceskému statistiskému úradu volbou "ANO" se vytvorí textové soubory (MI.TXT a MP.TXT), které odešlete k dalšímu zpracování Ceskému statistickému úradu. Tyto soubory naleznete v podadresári "Statistika", kde je nainstalovaný MUKwin (napr.: C:\KOPR\statistika).

#### Statistické údaje za období

• Od ledna do mesící - zde vyberete jeden ze ctyr mesícu podle toho, za které období statistiku provádíte. Údaje se zpracovávají vždy od ledna do konce zvoleného ctvrtletí.

# Kniha / Údaje pro výpocet mezd, pocátecní údaje, statistika / Edit / Doplnující údaje pro statistiku

Zde vyplníte údaje všem zamestnancum:

- · Identifikacní císlo ekonomického subjektu vyplníte IC organizace.
- Identifikace lokální jednotky vyplníte v prípade delení na lokální jednotky (divize, útvary, závody, dílny, provozovny, strediska...), které se nacházejí v jiném okrese než ekonomický subjekt.
- Státní obcanství uvedete podle klasifikace zemí CSÚ. Ceská republika má kód CZ, Slovensko SK, Ukrajina UA ap.
- Stupen nejvyššího dosaženého vzdelání klávesou "Insert" si otevrete nabídku císelníku vzdelání CSÚ a zvolíte podle vzdelání daného zamestnance.
- Postavení v zamestnání klávesou "Insert" si otevrete nabídku a zvolíte kód pro rozlišení pracovneprávního vztahu.
- Stanovený (nezkrácený) úvazek [hod/den] zde napíšete plný úvazek, který je stanoven pro danou funkci, kterou zamestnanec vykonává. Pokud si zamestnanec požádal o zkrácený úvazek a místo 8 hodin denne pracuje pouze 6 hodin, napíšete zde 8 hodin.
- Místo obvyklého výkonu práce (dle klasifikace NUTS4) vyplnte v prípade, že ekonomický subjekt má lokální jednotky (divize, útvary, závody, dílny, provozovny, strediska..) v jiném okrese než je jeho sídlo.
- Zamestnání, které zamestnanec vykonává ve zpravodajské jednotce kód se zamestnanci porizuje podle prevážne vykonávaného zamestnání ve sledovaném období. Klasifikaci KZAM-R naleznete na výše uvedené webové stránce.
- Vedení nebo rízení dalších zamestnancu napíšete A, jestliže zamestnanec vede nebo rídí další zamestnance, v opacném prípade vyplníte N.

#### Doplnující údaje o délce pracovního pomeru

- **Doba zamestnání u soucasné organizace pred datem nástupu** pocet odpracovaných roku vyplníte pouze v prípade, že datum nástupu zamestnance nesouhlasí s dobou, kterou v organizaci opravdu odpracoval. Týká se to predevším starobních duchodcu, kterí mohou uzavírat pracovní smlouvu pouze na 1 rok. V programu máte napr. datum nástupu 1. ledna 2006, ale zamestnanec obnovil smlouvu již potretí, takže první smlouva byla uzavrena již 1. ledna 2004. Pracovní pomery na sebe navazovaly bez prerušení, takže do kolonky uvedete **2 roky**. Stejný postup bude i u zamestnancu pracujících v organizaci, která zmenila právní subjekt a vytvárely se nové pracovní smlouvy.
- Neprítomnost delší než 1 rok (materská dovolená..) neprerušovaná neprítomnost delší než 1 rok se odecítá od doby zamestnání. Muže to být pracovní neschopnost, rodicovská dovolená, odnetí svobody, uvolnení pro výkon verejné funkce ap. Krátkodová neprítomnost se nescítá. Pokud zamestnance v programu vedete napr. ve vyjmutí ze stavu od poloviny roku 2004, napíšete zde 1 rok (rok 2005), nebot rok 2006 si program vyhodnotí podle údaju ze mzdového listu.

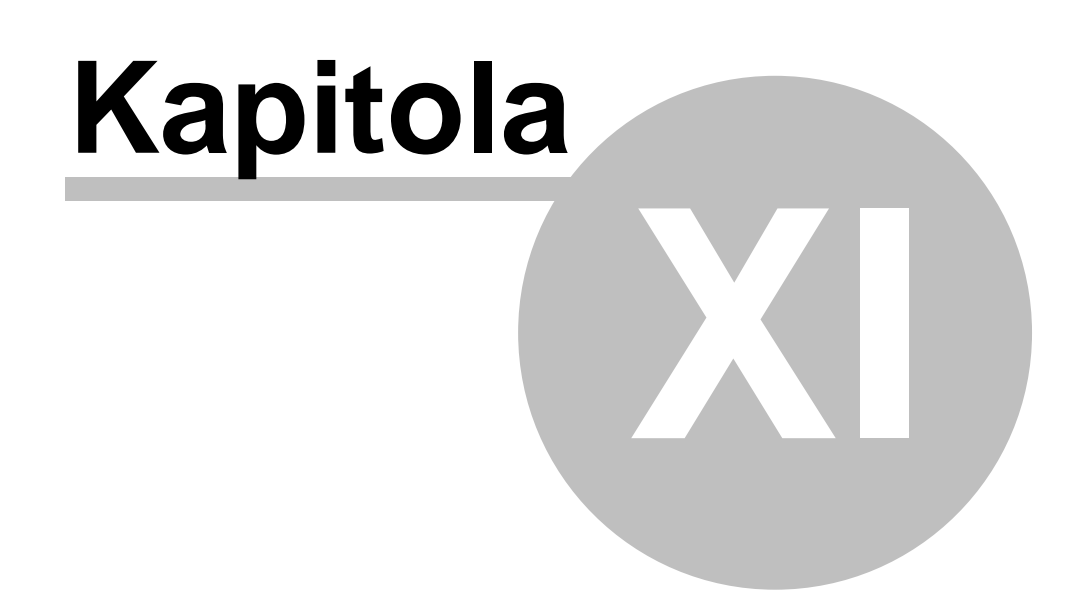

# 11 Tisk dokumentu

# 11.1 Mesícní hlášení

# Tisk / Tisk dokumentu / Mesícní hlášení

# Výkaz zálohy na dan z príjmu

- 1. Tisknete pro svou potrebu nebo prípadnou kontrolu financním úradem.
- Jsou zde uvedeni zamestnanci, kterí podepsali prohlášení k dani anebo nepodepsali, ale odvádejí zálohu na dan (minimálne 20%). Uvádejí se zde také zamestnanci po výstupu, kterým je vrácen preplatek na dani.
- 3. V mesíci, ve kterém jste odvedli financnímu úradu jinou cástku, než je zde uvedena jako celkový soucet, si na tento tiskopis poznacíte skutecne odvedenou cástku, popr. duvod. Stává se to nejcasteji zacátkem roku, kdy máte velké preplatky z RZD a zálohy na dan je nestací pokrýt. Trvá tedy i nekolik mesícu, kdy si zálohu na dan ponižujete o tyto preplatky. Program dokáže odecíst preplatky a doplatky pouze v mesíci, kdy došlo k jeho vyplacení.
- 4. Podle tohoto tiskopisu lze dobre zpracovávat **rocní vyúctování dane** z príjmu fyzických osob... Jde o tiskopis, který najdete volbou *Tisk / Tisk rocního vyúctování dane za rok 200x* (pouze v mesíci prosinec).

# Prehled o srážkové dani

- 1. Tisknete pro svou potrebu nebo prípadnou kontrolu financním úradem.
- 2. Jsou zde uvedeni zamestnanci, kterí nepodepsali prohlášení k dani a jejich hrubá mzda je maximálne 5 000 Kc.

# Výkaz pojistného pro zdravotní pojištovnu

- 1. Tisknete pro svou potrebu nebo prípadnou kontrolu ze zdravotní pojištovny.
- U jednotlivých zamestnancu vidíte vymerovací základ i pojistné (4.5% + 9%). Má-li nekdo vyšší vymerovací základ než je jeho hrubá mzda (doplatek do minimální mzdy, neplacené volno, absence), je to uvedeno pod mezisouctem.
- 3. Precerpaná dovolená se zpetne považuje za neplacené volno, takže i zde bude vymerovací základ navýšen.
- 4. V seznamu jsou také zamestnanci, kterí mají po výstupu proplacenou dovolenou nebo prémie.

# Prehled o platbe pojistného na zdravotní pojištení

- 1. Tento tiskopis posíláte príslušné zdravotní pojištovne.
- 2. Zamestnanci po výstupu nejsou zahrnuti do poctu zamestnancu. Úhrn vymerovacích základu je však vcetne jejich príjmu.

# Prehled o výši pojistného(pro OSSZ)

- 1. Tento tiskopis posíláte každý mesíc príslušné OSSZ.
- 2. Kód OSSZ najdete v naší nápovede v kapitole Tisk dokumentu / Císelník okresu
- 3. Kód sazby vyplni program za vás podle toho, jak tuto sazbu máte uvedenou v servisu Servis / Implicitní hodnoty / Parametry pro výpocet mezd

# Pojistné ze zákonné odpovednosti

- 1. Tisknete pro svou potrebu nebo prípadnou kontrolu.
- 2. V nabídce se zobrazuje pouze ctvrtletne (brezen, cerven, zárí, prosinec). Jde o výpocet cástky, kterou firma platí za své zamestnance pro prípadný pracovní úraz ci nemoc z povolání. Jde o povinné pojištení a vzniká soucasne se vznikem prvního pracovního pomeru ve firme.
- 3. Promile se zadává volbou Servis / Implicitní hodnoty / Parametry pro výpocet mezd a stanovuje se podle druhu cinnosti dané firmy. Uvedete pro všechna ctvrtletí napr. 5.6 (zadává se v promile, ne v procentech).

Pojistné se odvádí z vymerovacích základu pro OSSZ z pracovního pomeru, dohody o pracovní cinnosti a dohody o provedení práce (pokud u dohod vznikl nejaký vymerovací základ). Pojistné se neodvádí z odmen jednatelu a spolecníku s.r.o. a statutárních orgánu, nebot tyto druhy cinnosti se nerídí zákoníkem práce.

#### Kdy odvést minimální cástku 100 Kc :

- 1. Když vyjde odvod pojistného méne než 100 Kc.
- Když vyjde odvod pojistného 0 Kc, protože zamestnavatel zamestnává pouze dohody o provedení práce s výdelkem do 10 000 Kc.

#### Kdy se pojistné platit nemusí :

Zamestnává-li firma napr. pouze jednu zamestnankyni, a ta je na rodicovské dovolené. Povinností firmy je tuto okolnost oznámit Kooperative.

#### Príloha k žádosti o nemocenské, penežitou pomoc v materství

1.**Vyloucená doba** - zde se zapocítává omluvená absence za nemoc, penežitou pomoc v materství a ošetrovné. U **ošetrovného** se zapocítávají **všechny dny** (tedy i ty nad 9 dnu), ale u nemoci je vyjímka u prvního dne nemoci, kdy zamestnanec odpracuje CELÝ den. Tento den do vyloucené doby nepatrí. Pokud odpracuje cást dne, tak tento den se do vyloucené doby zapocítává.

# 2. Rozhodné období - pokud zamestnanec neodpracoval alespon 7 dnu, rozhodné období se nevyplnuje.

Pokud nejde o nemoc v mesíci nástupu a nenajdeme 7 odpracovaných dnu (napr. zamestnankyne po materské dovolené), jdeme na predešlý rok a hledáme, zda je tam odpracováno 30 dnu.

V tomto prípade program tiskopis není schopen vyplnit, nebot má k dispozici v daném roce pouze data z roku predešlého.

3. Pravdepodobná výše príjmu - pokud nemoc vznikla v mesíci nástupu do zamestnání, uvádí se pravdepodobný denní vymerovací základ,

Od roku 2012 se zapocítává **1/30** z príjmu, který by zamestnanec dostáhl. Tzn., pokud má zamestnanec v pracovní smlouve uvedeno "mesícní mzda 25 000 Kc", výpocet bude: 25 000 : 30 = **806.45 Kc** 

U malého rozsahu se skutecne dosažený príjem delí 30.

#### Vytvorit HPP pro mesícní hlášení

- 1. Na tomto príkazu do banky najdete odvody pro instituce (financní úrad, OSSZ, zdravotní pojištovny, Kooperativa). Bezhotovostní platby (srážky ze mzdy, sporení, bezhotovostní zpusob výplaty..) se tiskne zvlášt. Vytvorí se spolecne s výplatními páskami a tiskne se volbou *Kniha / Seznam HPP*.
- Pokud nechcete nekterou položku platit, mužete si nastavit na príslušném rádku volbu "Ne". Využít to lze napr. u zálohy na dan z príjmu v mesíci, kdy preplatky z RZD prevyšují zálohu na dan i v následujících mesích po jejich vyplacení.
- 3. Uhradit bankovním úctem tuto volbu vyvoláte stiskem tlacítka (vpravo), kde si mužete vybrat z nabídky vašich úctu, které jste si již zadali volbou Servis / Základní údaje / Seznam úctu P.Ú.
- 4. Tento príkaz do banky mužete v programu vytisknout na dvou místech. Jednak zde, v Mesícním

hlášení, ale také volbou Kniha / Seznam HPP.

# 11.2 Hlášení pri nástupu / výstupu

#### Tisk / Tisk dokumentu / Hlášení pri nástupu /výstupu

## Hromadné oznámení na ZP:

Tiskopis použijete pro prihlášení nebo odhlášení zamestnance na zdravotní pojištovnu, ale také pri zmene nekterých skutecností, napr. nástup na materskou dovolenou. Zamestnanec musí mít v kartotéce ve svých osobních údajích zadanou zdravotní pojištovnu (*Kartotéka / Edit / Oprava / Osobní údaje*) a pokud chcete zamestnance **odhlásit pro ukoncení pracovního pomeru**, je nutné zadat nejdríve v kartotéce **výstup**.

#### Další postup:

- 1. Zvolíte výše uvedenou cestu a dále Hromadné oznámení na ZP.
- 2. V seznamu zamestnancu si šipkou najedete na daného zamestnance a volbu potvrdíte klávesou *Enter*.
- Vpravo od jmenného seznamu zamestnancu se objeví kódy, na které se dostanete bud myší nebo klávesou *Tab*. Zde se mužete pohybovat šipkou nahoru nebo dolu a vybrat si potrebný kód. Ten potvrdíte klávesou *Enter*.
- 4. Chcete-li pokracovat u jiného zamestnance, potvrdíte volbu Výber, zvolíte jiného zamestnance a postupujete stejne jako u predchozího. Nakonec dáte volbu *Tisk*. Na obrazovce uvidíte *Hromadné(á) oznámení* podle zdravotních pojištoven, u kterých jsou daní zamestnanci pojišteni.
- 5. Nyní se už nacházíte v programu VPrint (vidíte to v horní lište vlevo), ve kterém tiskopis vytisknete klávesami Ctrl+P nebo volbou Soubor / Tisk. Pokud máte tiskový náhled nastaven na 50%, takže tiskopis na obrazovce nemužete ani porádne precíst, zvetšení náhledu docílíte znaménkem plus (vpravo na klávesnici) nebo lupou (v horní lište).

# Prihláška k nemocenskému pojištení - odhláška

Tento tiskopis slouží k prihlášení, ale také odhlášení zamestnance na OSSZ. Použije se také k hlášení oprav údaju nebo nových zmen.

#### **UPOZORNENÍ !!**

Údaje v tiskopise se vyplnují podle všeobecných zásad pro vyplnování tiskopisu. Není to tedy chyba, když v odhlášce nenajdete napr. adresu zamestnance.

#### Potvrzení o zamestnání - zápoctový list:

Zápoctový list vydá zamestnavatel do rukou zamestnance pri skoncení pracovního pomeru. K vydání dokladu musí dojít i presto, že zamestnanec napr. neodevzdal pracovní pomucky nebo neuhradil náhradu škody. Náležitosti tohoto potvrzení jsou uvedeny v § 313 zákoníku práce.

**Rodné císlo** - tento údaj zápoctový list neobsahuje z duvodu ochrany osobních údaju zamestnance (zákon c. 101 / 2000 Sb.).

**Duvod skoncení pracovního pomeru** - je hodne duležitý, nebot podle neho úrad práce urcí sazbu pro podporu v nezamestnanosti (platí od 1. 1. 2011). Pokud zamestnanec ukoncí pracovní pomer z vlastní vule, sazba podpory bude 45 %, pokud by ukoncil z vlastní vule z nekterého z vážných duvodu uvedeného v § 5 písm.c) z. c. 435 / 2004 Sb., o zamestnanosti, podpora bude odstupnovaná. 1 - 2 mesíc ......65 % 3 - 4 mesíc..... 50 % 5 mesíc..... 45%

Vážné duvody (§ 5 písm. c)

1. nezbytná osobní péce o díte ve veku do 4 let

2. nezbytná osobní péce o dlouhodobe zdravotne postižené díte ve veku do 18 let

3. nezbytná osobní péce o bezmocnou osobu starší 80 let, pokud mají spolecnou domácnost

4. docházka dítete do predškolního zarízení a povinná školní docházka dítete

5. místo výkonu nebo povaha zamestnání druhého manžela (napr. stehování za manželem ci manželkou)

6. zdravotní duvody, které brání vykonávat zamestnání

7. jiné vážné osobní duvody - napr. etické, mravní, náboženské, které uchazec doloží a prokáže

Pokud znáte duvod ukoncení pracovního pomeru, a je to nekterý z výše uvedených, je dobré ho na zápoctový list uvést a klidne i rozvést podrobnosti (napr. o jaké díte se jedná, kolik má let ap.)

#### Císelník okresu 11.3

#### Císelník okresu

| id  | popis                  |     |                     |
|-----|------------------------|-----|---------------------|
| 110 | Praha 10               | 552 | Chomutov            |
| 111 | Praha 1                | 553 | Jablonec nad Nisou  |
| 112 | Praha 2                | 554 | Liberec             |
| 113 | Praha 3                | 555 | Litomerice          |
| 114 | Praha 4                | 556 | Louny               |
| 115 | Praha 5                | 557 | Most                |
| 116 | Praha 6                | 558 | Teplice             |
| 117 | Praha 7                | 559 | Ústí nad Labem      |
| 118 | Praha 8                | 660 | Havlíckuv Brod      |
| 119 | Praha 9                | 661 | Hradec Králové      |
| 121 | Jihozápadní Mesto      | 662 | Chrudim             |
| 122 | Modrany                | 663 | Jicín               |
| 123 | Praha 23 - Jižní Mesto | 664 | Náchod              |
| 220 | Benešov                | 665 | Pardubice           |
| 221 | Beroun                 | 666 | Rychnov nad Knežnou |
| 222 | Kladno                 | 667 | Semily              |
| 223 | Kolín                  | 668 | Svitavy             |
| 224 | Kutná Hora             | 669 | Trutnov             |
| 225 | Melník                 | 670 | Ústí nad Orlicí     |
| 226 | Mladá Boleslav         | 771 | Blansko             |
| 227 | Nymburk                | 772 | Brno - mesto        |
| 228 | Praha - východ         | 773 | Brno - venkov       |
| 229 | Praha - západ          | 774 | Breclav             |
| 230 | Príbram                | 775 | Zlín                |
| 231 | Rakovník               | 776 | Hodonín             |
| 332 | Ceské Budejovice       | 777 | Jihlava             |
| 333 | Ceský Krumlov          | 778 | Kromeríž            |
| 334 | Jindrichuv Hradec      | 779 | Prostejov           |
| 335 | Pelhrimov              | 780 | Trebíc              |
| 336 | Písek                  | 781 | Uherské Hradište    |
| 337 | Prachatice             | 782 | Vyškov              |
| 338 | Strakonice             | 783 | Znojmo              |
| 339 | Tábor                  | 784 | Zdár nad Sázavou    |
| 440 | Domažlice              | 884 | Jeseník             |
| 441 | Cheb                   | 885 | Bruntál             |
| 442 | Karlovy Vary           | 886 | Frýdek - Místek     |

| 443 | Klatovy       | 887 | Karviná     |
|-----|---------------|-----|-------------|
| 444 | Plzen - mesto | 888 | Nový Jicín  |
| 445 | Plzen - jih   | 889 | Olomouc     |
| 446 | Plzen - sever | 890 | Opava       |
| 447 | Rokycany      | 891 | Ostrava - r |
| 448 | Sokolov       | 892 | Prerov      |
| 449 | Tachov        | 893 | Šumperk     |
| 550 | Ceská Lípa    | 894 | Vsetín      |
| 551 | Decín         |     |             |
|     |               |     |             |

# 11.4 Rocní hlášení

# Tisk / Tisk dokumentu / Rocní hlášení

# Podklady pro ELDP (duchodové pojištení)

Pokud nechcete využít elektronický prenos dat, evidencní list duchodového pojištení urcený pro OSSZ, musíte vytisknout na originální tiskopis.

mesto

Evidencní list vytištený z našeho programu pouze na obycejný papír, mužete použít pro potreby firmy a také ho mužete predat zamestnanci (1x rocne nebo pri výstupu).

# Hlavní zásady vedení a predkládání evidencních listu duchodového pojištení platné od 1.ledna 2004.

#### ELDP se vyplnuje:

- po úcetní záverce (záverce mzdových listu), nejpozdeji do 30. dubna následujícího kalendárního roku, trvala-li výdelecná cinnost k 31. prosinci,

- do jednoho mesíce po konecném vyúctování príjmu v prípade skoncení úcasti na duchodovém pojištení pred 31. prosincem.

#### ELDP se predkládá:

Ceské správe sociálního zabezpecení prostrednictvím OSSZ (PSSZ), v jejímž obvodu je útvar organizace, ve kterém je vedena evidence mezd, a to **do 8 dnu**:

- ode dne zápisu údaju do ELDP

- ode dne výzvy orgánu sociálního zabezpecení
- ode dne zániku organizace

Má-li zamestnanec u jednoho zamestnavatele dva pracovní pomery soucasne, vyhotovují se dva samostatné ELDP pro každou výdelecnou cinnost.

Pokud však dva pracovní pomery na sebe u téže organizace navazují (zahájení druhé výdelecné cinnosti do 3 mesícu po ukoncení první cinnosti), vyhotovuje se jeden ELDP a prubeh pojištení se vyplní na dva rádky.

#### **Stejnopis ELDP**

*Tiskopis trídílný* (tri spojené listy) - slouží pro vyplnování na psacím stroji (s možností vyhotovit originál s propisem dvou stejnopisu).

Jeden stejnopis s podpisem pojištence si ponechá organizace ve své evidenci po dobu 3 kalendárních roku po roce, kterého se týkají. Druhý stejnopis, opatrený podpisem povereného zamestnance nebo jiného oprávneného zástupce a svým razítkem, je povinna vydat pojištenci, a to nejpozdeji v den, kdy predkládá ELDP orgánu sociálního zabezpecení.

Tiskopis jednodílný (jeden list) - pro vyplnování za využití výpocetní techniky.

Zpusob vyplnování ELDP

V následujících rádcích uvádíme príklad, jak vyplnit ELDP. Vycházíme z toho, že se nejedná o opravný prehled. V tom prípade by se musela vyplnit i kolonka *Oprava ELDP ze dne* a v kolonce *Typ ELDP* by se místo 01 napsalo 51.

# 1. Identifikace pojištence

| za rok                 | 2004                                                                                                    |
|------------------------|----------------------------------------------------------------------------------------------------|
| Typ ELDP               | 01                                                                                                    |
|                        | 01 se vyplni u zamestnance, jehož pracovní pomer trvá                                                                                  |
|                        | 02 se vyplní u zamestnance, jehož pracovní pomer byl ukoncen do                                                                        |
|                        | 31.12.                                                                                                    |
| Príjmení (poslední)    | Novák                                                                                                    |
| Jméno                  | Jirí                                                                                                    |
| Titul                  | JUDr.                                                                                                    |
| Datum narození         | 15.8.1965                                                                                                    |
| Rodné císlo pojištence | 650 815 6301                                                                                                    |
| Ulice                  | Dlouhá                                                                                                    |
|                        | Nemá-li obec ulicní systém, nevyplnuje se. U cizincu s                                                                                 |
|                        | trvalým pobytem v zahranicí se uvede zahranicní adresa.                                                                                |
| Císlo domu             | 109/14                                                                                                    |
| Rodné príjmení         | Novák                                                                                                    |
| Obec                   | Ostrava-Poruba                                                                                                    |
|                        | Uvádí se v presném znení v nezkrácené podobe.                                                                                          |
| Pošta                  | Ostra                                                                                                    |
|                        | Vyplnuje se pouze prvních 5 písmen z názvu dodací pošty. Neužívají se                                                                  |
|                        | zkratky, napr. HKrál.                                                                                                    |
| PSC                    | 708 00                                                                                                    |
| Místo narození         | Brno                                                                                                    |
|                        | Vyplnuje se obec, popr. okres (u cizince i stát).                                                                                      |
| 2. Prubeh pojištení    | v daném roce                                                                                                    |
| Kód                    | 0++                                                                                                    |
|                        | Tak to bude vypadat u zamestnance, který u vás mel (nebo dosud má) jeden pracovní pomer a po výstupu nedostal žádný príjem zahrnutý do |

|                                  | yymerovacího základu.                                                                                                    |
|----------------------------------|----------------------------------------------------------------------------------------------------|
| Od                               | 1.1.                                                                                                    |
| Do                               | 31.3.                                                                                                    |
|                                  | Data se uvádejí bez mezer. Pokud pomer prechází do dalšího roku, napíše se <b>31.12.</b> Nevyplnují se pouze za situace, kdy je v daném rádku po skoncení výdelecné cinnosti vykazován dodatecne zúctovaný príjem, zapocitatelný do vymerovacího základu - druhý znak trojmístného údaje - hodnota P.                                                                |
| Dny                              | 91                                                                                                    |
| Vylouc. doby                     | 5                                                                                                    |
| Vymerovací základ<br>Doby odect. | 35 000                                                                                                    |
|                                  | Doby odectené se vyplnují pouze u zamestnancu výdelecne cinných po<br>vzniku nároku na starobní duchod bez pobírání duchodu. Uvádí se pocet<br>kalendárních dnu pracovního volna bez náhrady príjmu, neomluvené<br>neprítomnosti v práci a pracovní neschopnosti (nemoc, absence,<br>neplacené volno). Dny se odecítají od <i>Dnu</i> (v našem prípade od císla 91). |
| Celkem                           | 5                                                                                                    |
| Celkem                           | 35 000                                                                                                    |
|                                  |                                                                                                    |

Podrobnosti o kódech:

#### První znak trojmístného údaje se vyplnuje hodnotou od 0 do 9.

- 0 jeden (popr. první) pracovní pomer u organizace
- 1 druhý soubežný pracovní pomer u téže organizace
- 2 tretí soubežný pracovní pomer u téže organizace
- 3 dohoda o pracovní cinnosti
- 4 dobrovolný pracovník pecovatelské služby
- 5 nepravideľná výpomoc
- 6 druhá soubežná dohoda o pracovní cinnosti u téže organizace
- 7 spolecník, jednatel, komanditista
- 8 clen družstva
- 9 domácký pracovník

#### Druhý znak trojmístného údaje umožnuje rozlišení situací, kdy

po skoncení výdelecné cinnosti jsou cerpány dávky nemocenského pojištení

- N pri poskytování nemocenského
- R pri poskytování podpory pri ošetrování clena rodiny
- M pri poskytování penežité pomoci v materství
- po skoncení výdelecné cinnosti jsou dodatecne zúctovány príjmy zapocitatelné do VZ P - prijmy

pojištenec pracuje i po dovršení duchodového veku

D - duchodový vek

Vyplnuje se na nový rádek s datumem od dovršení duchodového veku.

#### Tretí znak trojmístného údaje se vyplnuje jen v prípade, kdy

pojištenec byl alespon jeden den v roce clenem dozorcí rady, clenem statutárního orgánu, poprípade spolecníkem obchodní spolecnosti.

S - statutární zástupce obchodní spolecnosti

# 3. Identifikacní údaje organizace a podpisy

| Název organizace<br>Identifikacní císlo organizace<br>Variabilní symbol organizace<br>Ulice | Fitnes s.r.o.<br>10000000<br>99887766<br>Na Skládce<br>Nemá-li obec ulicpí systém, nevyplouje se                                         |
|---------------------------------------------------------------------------------------------|----------------------------------------------------------------------------------------------------|
| Císlo domu<br>Výdelecná cinnost v organizace od                                             | 2018/7<br>1.3.1997<br>Vyplnuje se jen, byla-li výdelecná cinnost zamestnance<br>zapocata pred kalendárním rokem, za který je ELDP veden. |
| Obec<br>PSC                                                                                 | Ostrava<br>708 00                                                                                                    |
| Podpis pojištence                                                                           | Pro OSSZ nemusí být, ale je nezbytný na stejnopise ELDP,<br>který zustává založený v organizaci.                                         |

# 11.5 Docházka

# § 223 zákoníka práce

# Krácení dovolené za absenci

Tento tiskopis slouží k tomu, abyste mohli zamestnancum **po uzavrení prosincových mezd** zkontrolovat jejich nárok na dovolenou. Ten totiž nemusí vždy souhlasit s nárokem, který vznikl na zacátku roku nebo pri nástupu do zamestnání v prubehu roku. Nejcastejší prícina je pracovní neschopnost, rodicovská dovolená a neplacené volno.

Ke krácení dovolené dochází až po zameškání **100 pracovních dnu**, kdy se krátí dovolená o jednu dvanáctinu. Za každých dalších 21 takto zameškaných pracovních dnu se krátí dovolená rovnež o jednu dvanáctinu.

#### NELZE KRÁTIT DOVOLENOU:

#### dodatkovou

 pokud zamestnanec u téhož zamestnavatele v príslušném kalendárním roce neodpracoval alespon 60 dnu, avšak vznikl mu nárok na dovolenou za odpracované dny podle § 214 ZP

#### VÝSTUP:

Zadáváte-li zamestnanci v pracovním pomeru výstup, o krácení dovolené se postará program. V žádném prípade v kartotéce nezkracujte **nárok na dovolenou**. Ten zustane v zadání 20 dnu, i když nastoupí ci vystoupí ze zamestnání behem roku. V obou prípadech program vypocte pomernou cást dovolené.

#### Kdy použít tiskopis "Krácení dovolené za absenci".

- Máte-li ve firme dlouhodobé pracovní neschopnosti, mužete tento tiskopis využít kdykoliv behem roku. Hlavne v druhé polovine, nebot 100 zameškaných pracovních smen vznikne až po pul roce.
- Vždy po výpoctu prosincových mezd.

Dovolenou krátíte v kartotéce nebo docházce volbou Edit / Srážky + doplatky / Nová srážka (kód 949).

# Kapitola

# 12 Tipy

# 12.1 www adresy

Ceská správa sociálního zabezpecení : www.cssz.cz www.vzp.cz www.mfcr.cz - danové tiskopisy www.vyplata.cz - kalkulacka pro výpocet exekuce (výpocet nezbavitelné cástky ze mzdy) a další výpocty mzdy www.mpsv.cz - kalkulacka pro výpocet výše náhrady mzdy (pracovní neschopnost v prvních 14 dnech)

# 12.2 Jak poslat data internetem

Nekdy muže v programu vzniknout problém, který se zdlouhave a špatne reší telefonicky. V takovém prípade je dobré zaslat nám data prostrednictvím internetu.

#### Jak na to:

- 1. Z naší webové stránky www.kopr.cz si stáhnete program kMail (pokud jste tak ješte neucinili).
- 2. V programu MUKwin zadáte Servis / Operace s daty / Archivace dat Všechna data / príslušný disk (nabídne se vám) / E-mail.
- 3. Po aktivaci programu kMail (stisk klávesy E-mail) vyplníte v kolonce Príjemce: mzdy@kopr.cz a potvrdíte klávesou OK.
- 4. Jestliže potrebujete data zaslat nekomu jinému, samozrejme do kolonky príjemce zapíšete e-mailovou adresu vašeho príjemce

#### Doporucujeme stáhnout si z našich stránek tyto programy:

- 1. ARCHA program urcený k archivaci nebo obnove datových souboru z programu MUKwin
- 2. KPrint umožnuje tisk sestav z programu MUKwin
- kMail slouží k odesílání dat (tiskových sestav z programu VPrint, KPrint nebo archivovaných dat z programu ARCHA).